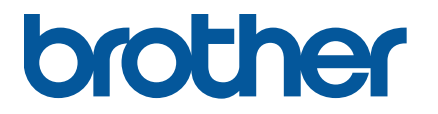

TJ-4420TN/TJ-4520TN/TJ-4620TN TJ-4422TN/TJ-4522TN

Guida dell'utente (Italiano)

Versione 04 ITA

#### Informazioni sul copyright

Il copyright di questo manuale, il software e il firmware della stampante qui descritti sono di proprietà di Brother. Tutti i diritti riservati.

Le informazioni di questo documento sono soggette a modifica senza obbligo di preavviso e non rappresentano un impegno da parte dell'azienda. Nessuna parte di questo manuale può essere riprodotta o trasmessa in qualsiasi forma o con qualsiasi mezzo, per scopi diversi dall'uso personale dell'acquirente, senza l'autorizzazione scritta esplicita dell'azienda.

#### Marchi

Wi-Fi<sup>®</sup> è un marchio registrato di Wi-Fi Alliance<sup>®</sup>.

La parola e il logo Bluetooth<sup>®</sup> sono marchi registrati che appartengono a Bluetooth SIG, Inc. e qualsiasi forma di utilizzo di tali marchi da parte di Brother Industries, Ltd. avviene sotto licenza.

CG Triumvirate è un marchio di Agfa Corporation. Il font CG Triumvirate Bold Condensed viene utilizzato dietro licenza di Monotype Corporation. Tutti gli altri marchi appartengono ai rispettivi proprietari.

Tutti i nomi commerciali e dei prodotti delle aziende citati nei prodotti Brother, i relativi documenti e qualsiasi altro materiale sono marchi o marchi registrati delle rispettive aziende.

Non tutti i modelli sono disponibili in tutti i paesi o in tutte le aree geografiche.

### Sommario

| 1. Int | roduzione                                                              | 1     |
|--------|------------------------------------------------------------------------|-------|
| 1.1    | Introduzione ai prodotti                                               | 1     |
| 1.2    | Riferimento aggiuntivo al prodotto                                     | 1     |
| 2. Pa  | noramica delle operazioni                                              | 2     |
| 2.1    | Disimballaggio della stampante di etichette e controllo dei component  | nti 2 |
| 2.2    | Panoramica della stampante                                             | 3     |
| 2.2    | 2.1 Vista anteriore                                                    | 3     |
| 2.2    | 2.2 Vista interna                                                      | 5     |
| 2.2    | 2.3 Vista posteriore                                                   | 7     |
| 2.3    | Pannello di controllo                                                  | 9     |
| 2.3    | 3.1 Indicatori LED e pulsanti                                          | 10    |
| 2.3    | 3.2 Icone della schermata iniziale                                     | 11    |
| 2.3    | 3.3 Descrizione generale della schermata                               | 12    |
| 3. Co  | nfigurazione della stampante                                           | 18    |
| 3.1    | Collegamento del cavo di alimentazione                                 | 18    |
| 3.2    | Caricamento del nastro                                                 | 19    |
| 3.3    | Rimozione del nastro usato                                             | 22    |
| 3.4    | Caricamento dei supporti di stampa                                     | 23    |
| 3.4    | 1.1 Caricamento del rotolo di etichette                                | 23    |
| 3.4    | 1.2 Caricamento del supporto di stampa esterno                         | 27    |
| 3.4    | 1.3 Caricamento dei supporti di stampa in Modalità Spellicolatore      |       |
|        | (opzionale per TJ-4420TN/TJ-4520TN/TJ-4620TN)                          | 30    |
| 3.4    | 4.4 Caricamento dei supporti in modalità taglierina (opzionale per     |       |
|        | TJ-4420TN/TJ-4520TN/TJ-4620TN)                                         | 35    |
| 3.4    | 4.5 Caricare i supporti in modalità Riavvolgitore                      |       |
|        | (per TJ-4422TN/TJ-4522TN)                                              | 38    |
| 4. Mig | gliorare la qualità di stampa                                          | 43    |
| 4.1    | Regolare la tensione della testina di stampa per migliorare la qualità | I     |
|        | di stampa                                                              | 43    |
| 4.2    | Regolare la tensione del nastro per evitare etichette spiegazzate      | 44    |
| 4.2    | 2.1 Regolare la tensione del nastro                                    | 44    |
| 4.2    | 2.2 Modificare le impostazioni di densità/oscurità di stampa           | 47    |
| 4.2    | 2.3 Prova con supporti di stampa diversi                               | 47    |
| 5. Sta | ampa                                                                   | 48    |
| 5.1    | Installazione del driver stampante                                     | 48    |

| 5.1.1     | Connessione USB (Windows/Mac/Linux)                                 | . 49 |
|-----------|---------------------------------------------------------------------|------|
| 5.1.2     | Connessione Bluetooth (Windows)                                     | . 50 |
| 5.1.3     | Collegamento di rete Wi-Fi (Windows)                                | . 51 |
| 5.1.4     | Collegamento di rete cablato (Windows)                              | . 52 |
| 5.2 C     | reare e stampare etichette tramite BarTender                        | . 53 |
| 6. Funzio | onamento                                                            | . 54 |
| 6.1 U     | tilità di accensione                                                | . 54 |
| 6.1.1     | Calibrazione del nastro e del sensore di spazio/tacca nera          | . 55 |
| 6.1.2     | Calibrazione del sensore di spazio/tacca nera, autotest e           |      |
|           | attivazione del Modo Dump                                           | . 56 |
| 6.1.3     | Inizializzazione stampante                                          | . 60 |
| 6.1.4     | Calibrazione del sensore supporto di stampa (per sensore            |      |
|           | di tacca nera)                                                      | . 61 |
| 6.1.5     | Calibrazione del sensore supporto di stampa (per sensore di spazio) | . 61 |
| 6.1.6     | Saltare il programma AUTO.BAS                                       | . 62 |
| 7. Modifi | care le impostazioni della stampante                                | . 63 |
| 7.1 N     | lenu delle impostazioni                                             | . 63 |
| 7.1.1     | Impostazioni FBPL                                                   | . 64 |
| 7.1.2     | Impostazioni ZPL2                                                   | . 66 |
| 7.2 Ir    | npostazioni del sensore                                             | . 69 |
| 7.3 Ir    | npostazioni interfaccia                                             | . 70 |
| 7.3.1     | Impostazioni rete I/F                                               | . 70 |
| 7.3.2     | Impostazioni comunicazione seriale                                  | . 71 |
| 7.3.3     | Impostazioni Ethernet                                               | . 72 |
| 7.3.4     | Impostazioni Wi-Fi                                                  | . 73 |
| 7.3.5     | Impostazioni Bluetooth                                              | . 75 |
| 7.4 Ir    | npostazioni avanzate                                                | . 76 |
| 7.5 G     | estione file                                                        | . 77 |
| 7.6 F     | unzioni diagnostiche                                                | . 78 |
| 8. Brothe | er Printer Management Tool (BPM)                                    | . 79 |
| 8.1 A     | vvio di BPM                                                         | . 79 |
| 8.2 C     | alibrazione automatica del sensore supporto mediante BPM            | . 80 |
| 9. Speci  | fiche del prodotto                                                  | . 81 |
| 9.1 S     | chede microSD consigliate                                           | . 84 |
| 10. Soluz | one dei problemi                                                    | . 85 |
| 10.1 P    | roblemi comuni                                                      | . 85 |
| 10.2 M    | lessaggi di errore                                                  | . 88 |
| 11. Manut | enzione                                                             | . 89 |

## 1. Introduzione

### 1.1 Introduzione ai prodotti

Grazie al suo design robusto, la stampante di etichette è in grado di gestire 600 m di nastro e rotolo di etichette da 8".

La stampante di etichette viene fornita con una serie di funzioni, tra cui:

- Ethernet integrato
- Porte USB 2.0 (per la connessione di una tastiera o uno scanner di codici a barre)
- Interfaccia seriale (RS-232C)
- Slot di espansione dell'interfaccia Wi-Fi e Bluetooth (per l'interfaccia opzionale WLAN/BT (PA-WB-001))
- Touchscreen a colori a 16 bit (solo TJ-4422TN/TJ-4522TN)

La stampante di etichette utilizza il suo motore di font Monotype Imaging<sup>®</sup> TrueType integrato ad alte prestazioni e di qualità eccelsa con il carattere scalabile morbido CG Triumvirate Bold Condensed. Offre inoltre la possibilità di scegliere tra otto diverse dimensioni di font bitmap alfanumerico e supporta la maggior parte dei formati di codice a barre standard.

### 1.2 Riferimento aggiuntivo al prodotto

Per informazioni su come scrivere i programmi personalizzati per la stampante di etichette, vedere *"Command Reference" (Riferimento per i comandi)* nella pagina **Manuali** del modello in uso sul sito <u>support.brother.com</u>.

### 2. Panoramica delle operazioni

# 2.1 Disimballaggio della stampante di etichette e controllo dei componenti

🖉 Nota

Conservare i materiali di imballaggio per eventuali spedizioni future della stampante.

Componenti inclusi nella confezione:

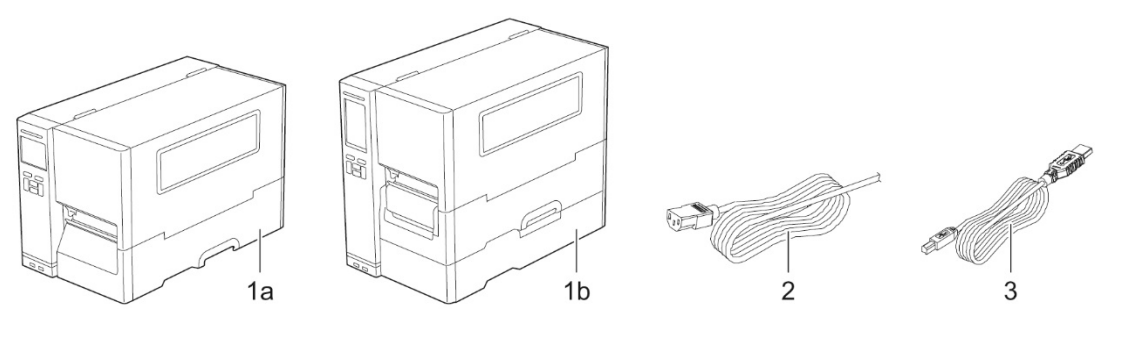

- 1. Stampante di etichette
  - a. TJ-4420TN/TJ-4520TN/TJ-4620TN
  - b. TJ-4422TN/TJ-4522TN
- 2. Cavo di alimentazione
- 3. Cavo USB

Se qualche componente è mancante, contattare il servizio clienti del produttore o rivolgersi al distributore di zona.

### 2.2 Panoramica della stampante

#### 2.2.1 Vista anteriore

#### TJ-4420TN/TJ-4520TN/TJ-4620TN

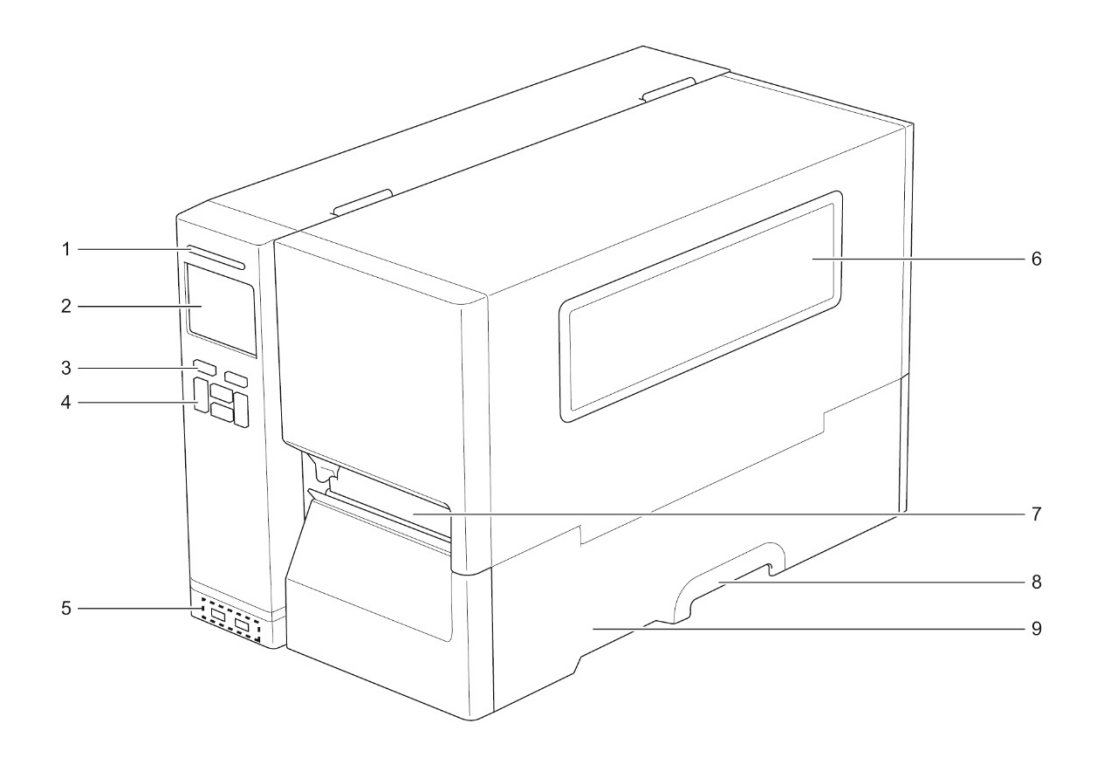

- 1. LED alimentazione
- 2. LCD
- 3. Pulsanti di selezione
- 4. Pulsanti di navigazione
- 5. Porte host USB
- 6. Finestra di visualizzazione supporti di stampa
- 7. Fessura di uscita dei supporti di stampa
- 8. Maniglia del coperchio dei supporti di stampa
- 9. Coperchio dei supporti di stampa

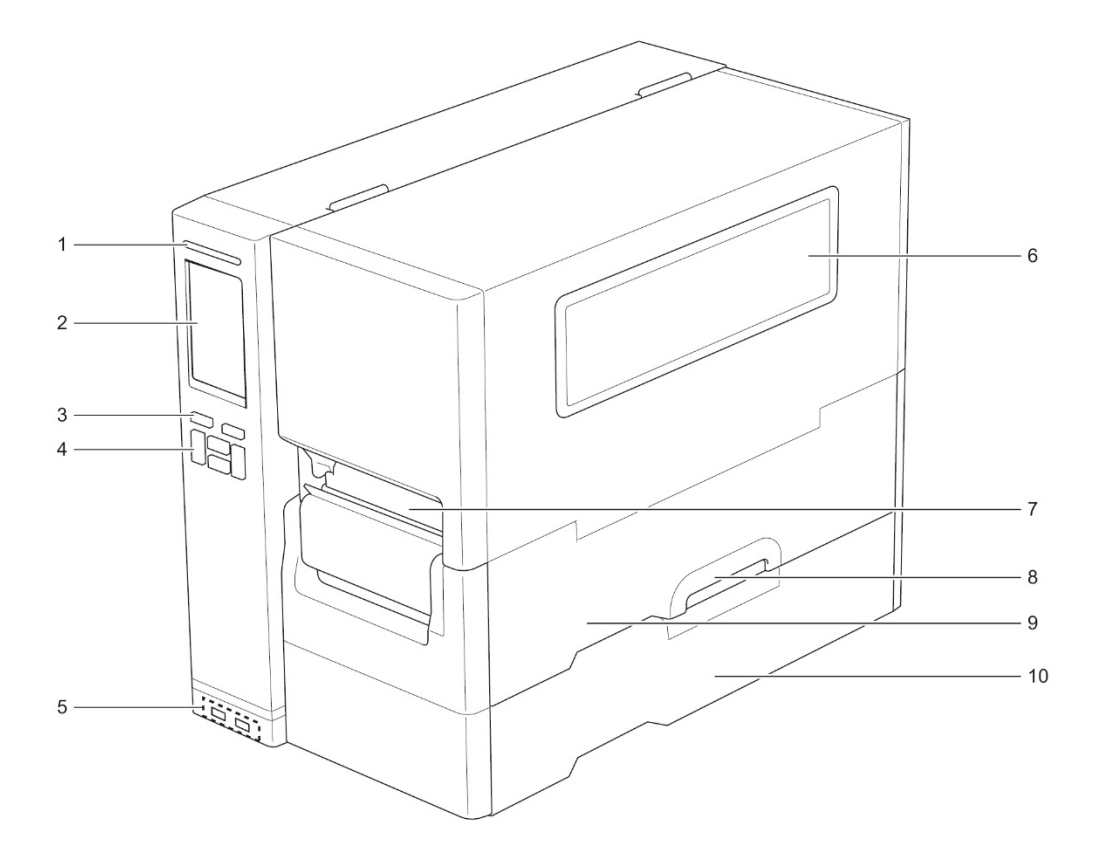

- 1. LED alimentazione
- 2. Touchscreen
- 3. Pulsanti di selezione
- 4. Pulsanti di navigazione
- 5. Porte host USB
- 6. Finestra di visualizzazione supporti di stampa
- 7. Fessura di uscita dei supporti di stampa
- 8. Maniglia del coperchio dei supporti di stampa
- 9. Coperchio dei supporti di stampa
- 10. Copertura della base

#### 2.2.2 Vista interna

#### TJ-4420TN/TJ-4520TN/TJ-4620TN

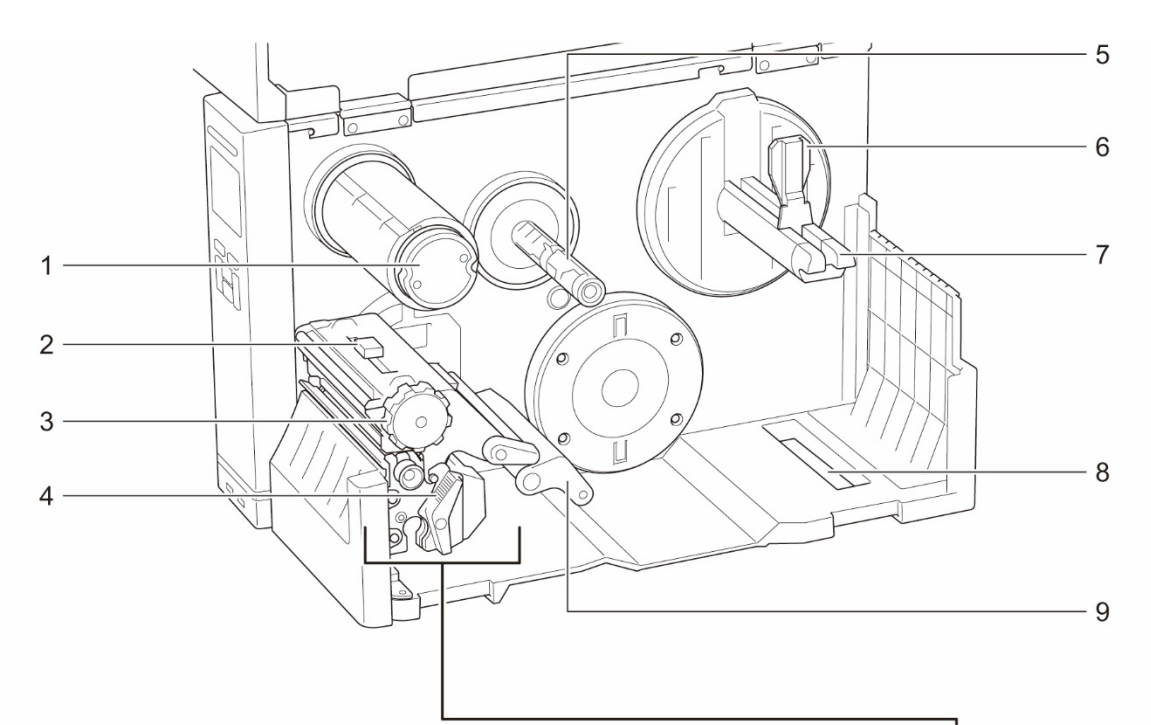

- 1. Rocchetto di riavvolgimento del nastro
- 2. Dispositivo di regolazione della posizione della tensione della testina di stampa
- 3. Manopola di regolazione della tensione della testina di stampa
- 4. Leva di rilascio della testina di stampa
- **5.** Rocchetto di avanzamento del nastro
- 6. Protezione del rotolo di etichette
- 7. Rocchetto di avanzamento etichette
- 8. Fessura di ingresso etichette esterna
- 9. Stabilizzatore
- 10. Testina di stampa
- 11. Rullo premicarta
- 12. Guida per etichette anteriore
- 13. Sensore nastro
- 14. Sensore di tacca nera (mostrato come 🖓)
- **15.** Sensore di spazio (mostrato come  $\bigtriangledown$ )

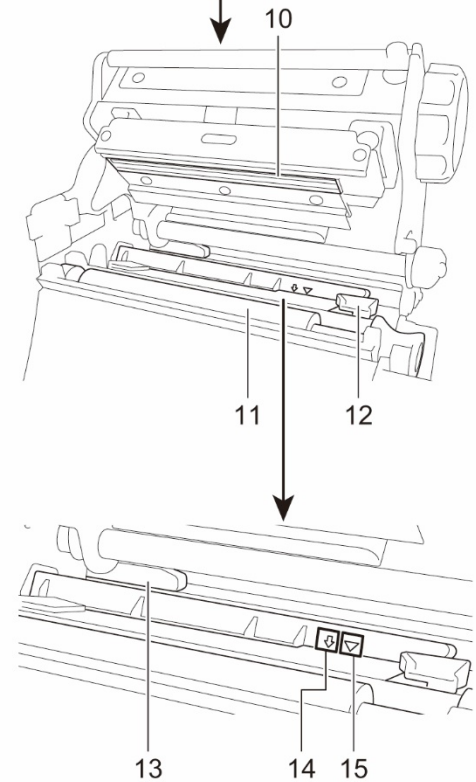

#### TJ-4422TN/TJ-4522TN

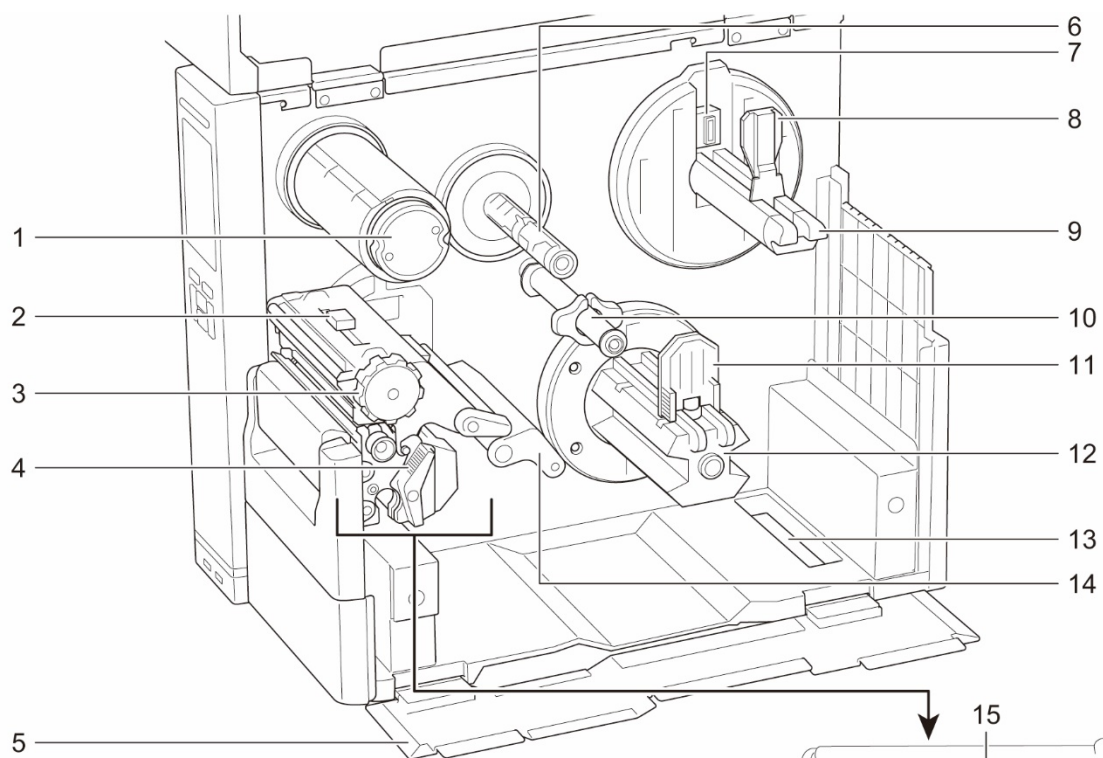

- 1. Rocchetto di riavvolgimento del nastro
- 2. Dispositivo di regolazione della posizione della tensione della testina di stampa
- Manopola di regolazione della tensione della testina di stampa
- 4. Leva di rilascio della testina di stampa
- 5. Copertura della base
- 6. Rocchetto di avanzamento del nastro
- 7. Sensore di livello dei supporti di stampa
- 8. Protezione del rotolo di etichette
- 9. Rocchetto di avanzamento etichette
- **10.** Barra di guida dei supporti di stampa e guida posteriore per etichette
- 11. Guida al riavvolgimento dei supporti di stampa
- **12.** Rocchetto di riavvolgimento dei supporti di stampa
- 13. Fessura di ingresso etichette esterna
- 14. Stabilizzatore
- **15.** Testina di stampa
- 16. Rullo premicarta
- **17.** Guida per etichette
- 18. Sensore nastro
- 19. Sensore di tacca nera (mostrato come 🖧)
- **20.** Sensore di spazio (mostrato come  $\bigtriangledown$ )

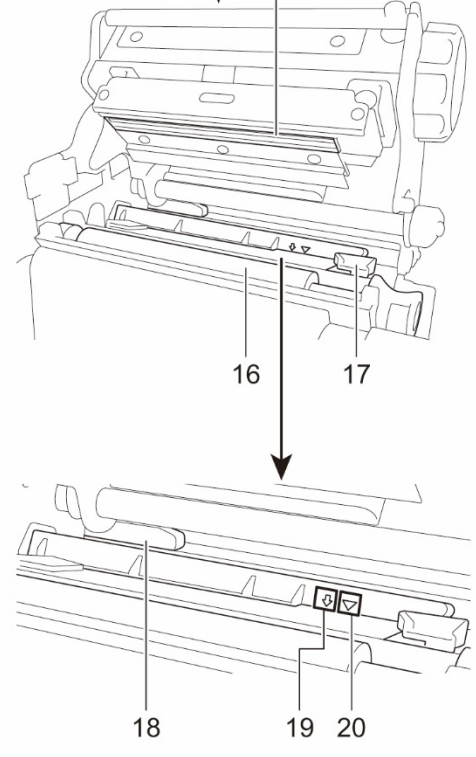

### 2.2.3 Vista posteriore

#### TJ-4420TN/TJ-4520TN/TJ-4620TN

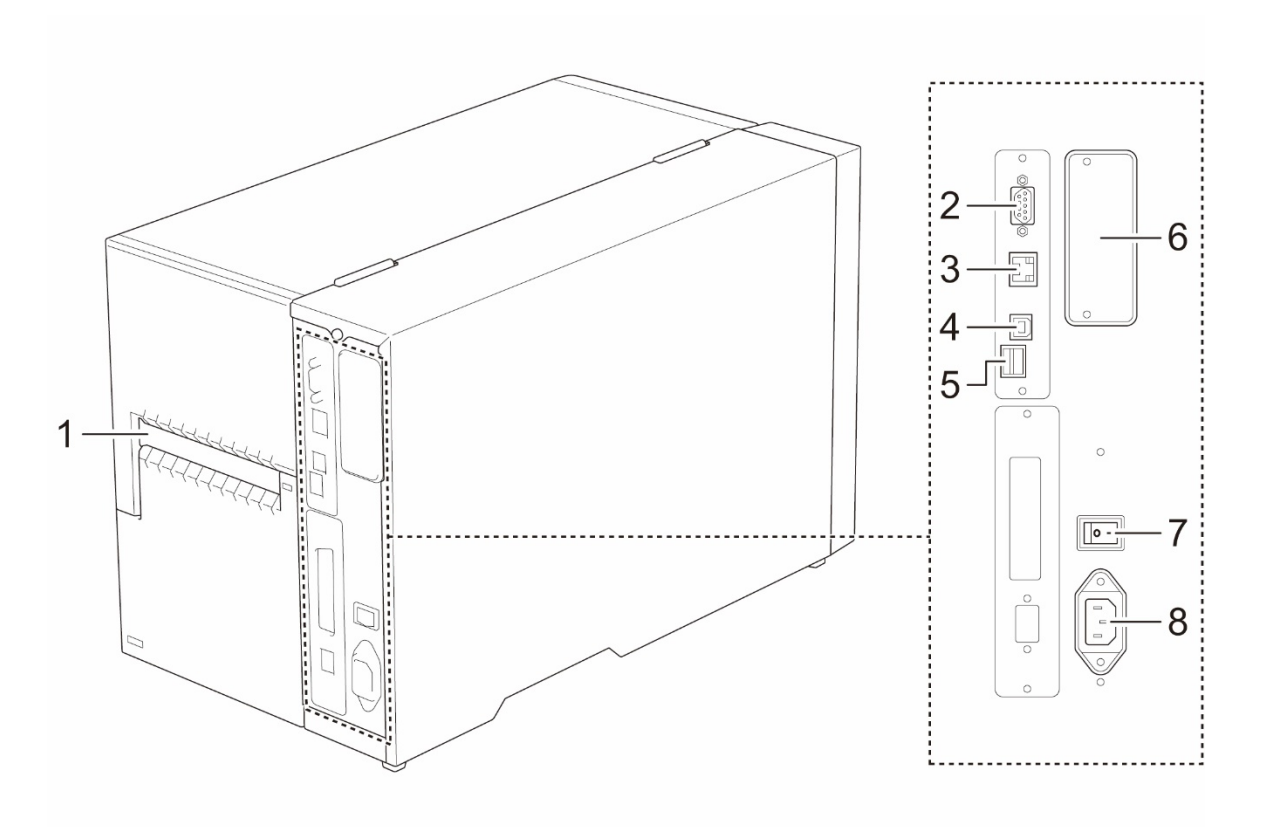

- 1. Fessura di ingresso etichette esterna
- 2. Porta seriale RS-232C
- 3. Porta Ethernet
- 4. Porta USB (USB 2.0/modalità alta velocità)
- 5. Slot per schede microSD<sup>1</sup>
- 6. Porta di espansione dell'interfaccia Wi-Fi e Bluetooth<sup>2</sup>
- 7. Interruttore di alimentazione
- 8. Presa cavo di alimentazione

<sup>1</sup> Per i tipi di schede microSD consigliati, vedere la sezione <u>9.1 Schede microSD consigliate</u>.

<sup>2</sup> Per l'interfaccia opzionale WLAN/BT (PA-WB-001).

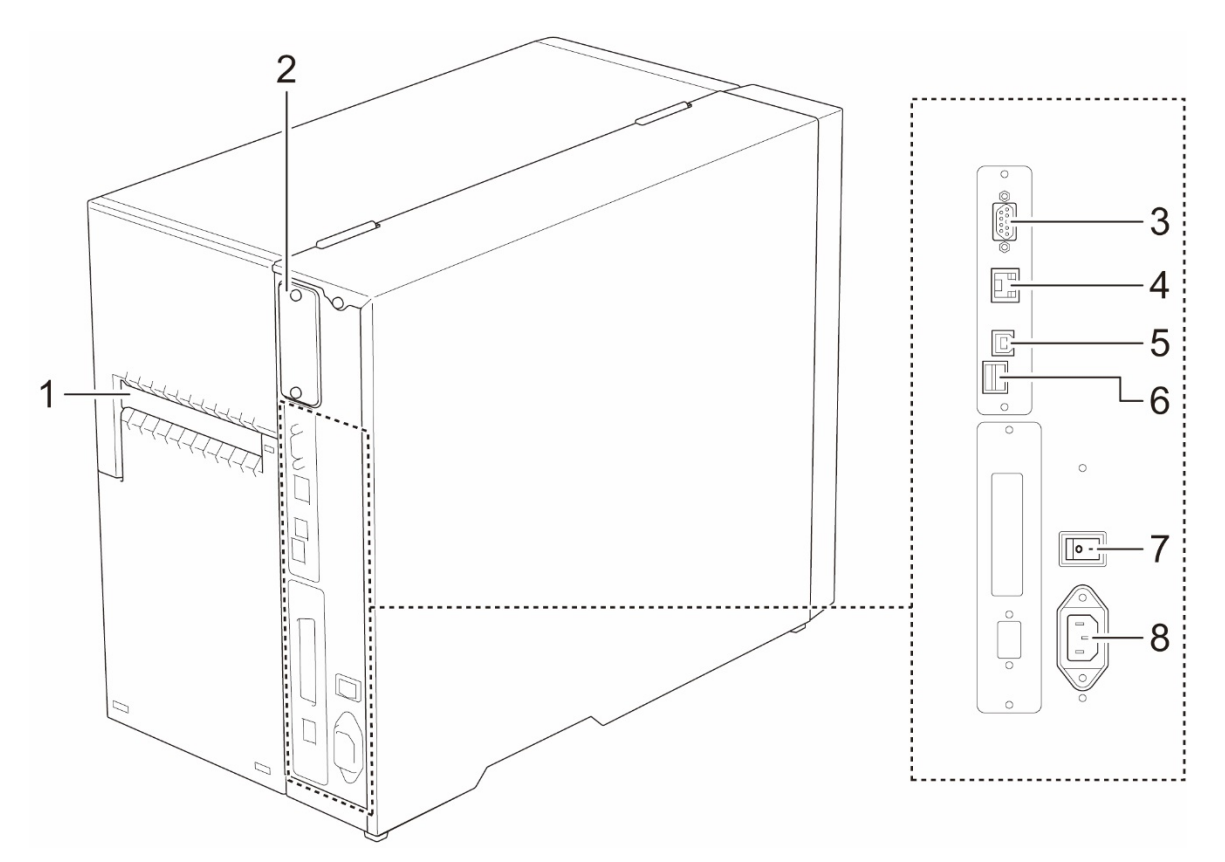

- 1. Fessura di ingresso etichette esterna
- 2. Porta di espansione dell'interfaccia Wi-Fi e Bluetooth<sup>1</sup>
- 3. Porta seriale RS-232C
- 4. Porta Ethernet
- 5. Porta USB (USB 2.0/modalità alta velocità)
- 6. Slot per schede microSD<sup>2</sup>
- 7. Interruttore di alimentazione
- 8. Presa cavo di alimentazione

<sup>1</sup> Per l'interfaccia opzionale WLAN/BT (PA-WB-001).

<sup>2</sup> Per i tipi di schede microSD consigliati, vedere la sezione <u>9.1 Schede microSD consigliate</u>.

### 2.3 Pannello di controllo

#### TJ-4420TN/TJ-4520TN/TJ-4620TN

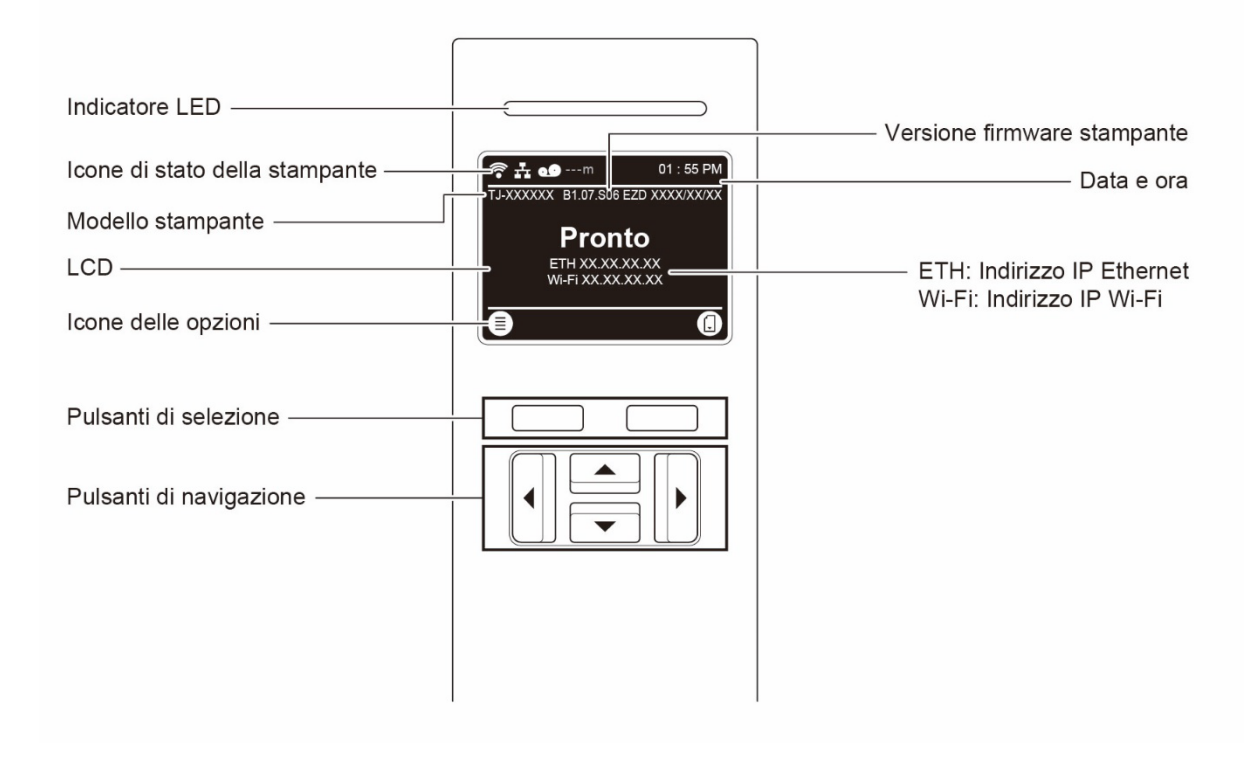

#### TJ-4422TN/TJ-4522TN

| Indicatore LED                 |                        | Versione firmware stampante                             |
|--------------------------------|------------------------|---------------------------------------------------------|
| Icone di stato della stampante |                        |                                                         |
| Modello stampante              | 01:55 <sub>РМ</sub>    | Data e ora                                              |
| Touchscreen                    |                        | ETH: Indirizzo IP Ethernet<br>Wi-Fi: Indirizzo IP Wi-Fi |
| Icone delle opzioni            | Calibrazione Preferiti |                                                         |
| Barra delle applicazioni ————  |                        |                                                         |
| Pulsanti di selezione          |                        |                                                         |
| Pulsanti di navigazione        |                        |                                                         |

### 2.3.1 Indicatori LED e pulsanti

#### Indicazioni dei LED

| Colore del LED       | Descrizione                                                                                                    |
|----------------------|----------------------------------------------------------------------------------------------------|
| Verde (acceso)       | L'alimentazione è attivata e la stampante è pronta all'uso.                                                                                                  |
| Verde (lampeggiante) | <ul> <li>La stampante sta scaricando i dati da un computer.</li> <li>La stampante è in pausa.</li> </ul>                                                     |
| Giallo (acceso)      | La stampante sta rimuovendo i dati dalla memoria.                                                                                                    |
| Rosso (acceso)       | La testina di stampa è aperta e si è verificato un errore taglierina.                                                                                        |
| Rosso (lampeggiante) | Si è verificato un errore di stampa come "Paper Empty" (Carta vuota), "Carta Inceppata", "Ribbon Empty" (Nastro vuoto) o "Memory Error" (Errore di memoria). |

#### Pulsanti di selezione e di navigazione

| Pulsanti                | Funzione                                                                                            |
|-------------------------|----------------------------------------------------------------------------------------------------|
| Pulsanti di selezione   | Consentono di selezionare le icone sul display LCD/touchscreen.                                     |
| Pulsanti di navigazione | Consentono di spostarsi nel display LCD/touchscreen e di evidenziare le icone e i menu selezionati. |

### 2.3.2 Icone della schermata iniziale

| lcona        | Indicazione                                           |
|--------------|-------------------------------------------------------|
|              | Il dispositivo Wi-Fi è pronto (disponibile quando     |
| •            | l'interfaccia Wi-Fi è installata)                     |
| $\checkmark$ | Il dispositivo Bluetooth è pronto (disponibile quando |
| ◆            | l'interfaccia Bluetooth è installata)                 |
|              | Ethernet è collegato                                  |
| Ō            | Capacità supporti di stampa                           |
| 0            | Capacità nastro (m)                                   |
|              | Blocco di sicurezza                                   |

#### Icone di stato della stampante

#### Icone delle opzioni

| Icona              | Funzione                                      |
|--------------------|-----------------------------------------------|
| $\square \bigcirc$ | Accedere al menu principale                   |
| (≣)                | Per ulteriori informazioni, vedere la sezione |
|                    | 2.3.3 Descrizione generale della schermata.   |
|                    | (solo TJ-4422TN/TJ-4522TN)                    |
|                    | Calibrare il sensore supporto di stampa       |
|                    | (solo TJ-4422TN/TJ-4522TN)                    |
|                    | Aprire la schermata "Preferiti"               |
|                    | Per ulteriori informazioni, vedere la sezione |
|                    | 2.3.3 Descrizione generale della schermata.   |
| $\checkmark$       | Accettare la selezione                        |
| Ĵ                  | Far avanzare un'etichetta                     |

#### 2.3.3 Descrizione generale della schermata

Selezionare le icone per accedere alle funzioni della stampante e modificare le impostazioni.

#### Selezionato (verde) Impostazioni Interfaccia Sensore Avanzamento Diagnostica Indietro

TJ-4420TN/TJ-4520TN/TJ-4620TN

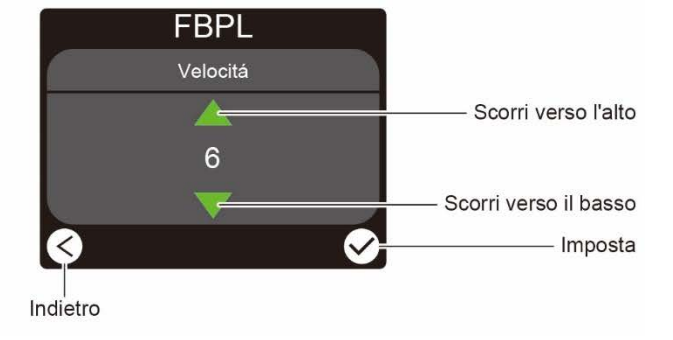

#### TJ-4422TN/TJ-4522TN

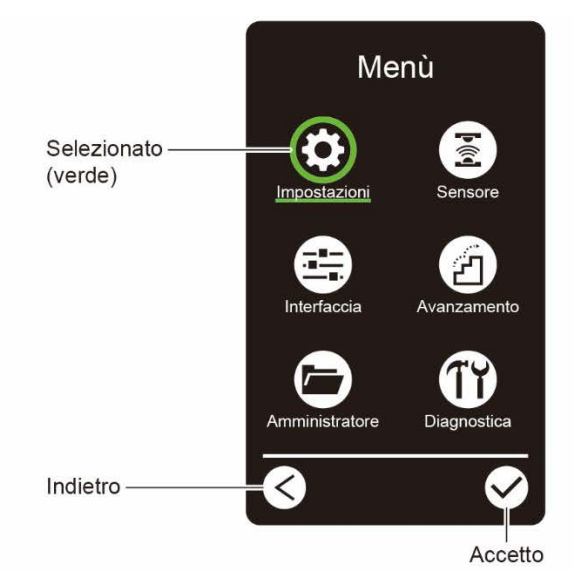

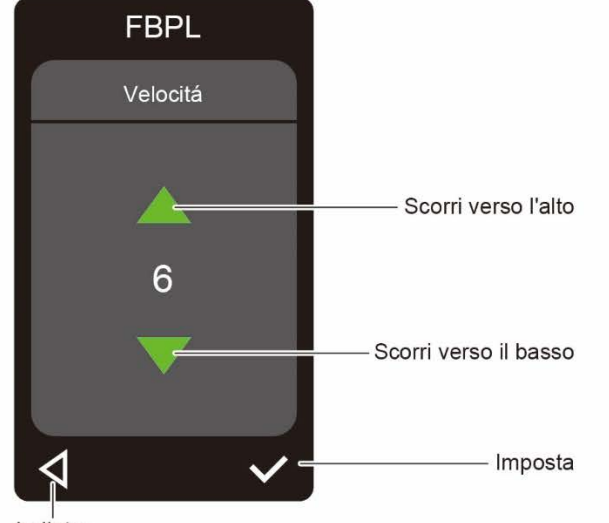

Indietro

#### TJ-4420TN/TJ-4520TN/TJ-4620TN

Assicurarsi che il display LCD della stampante visualizzi lo stato "Pronto". In caso contrario, premere il pulsante di **selezione** a sinistra.

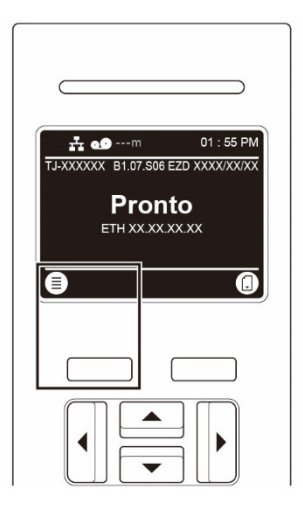

Per selezionare un'opzione nel menu principale, utilizzare i pulsanti di navigazione per scorrere le opzioni, quindi premere il pulsante posto sotto l'icona

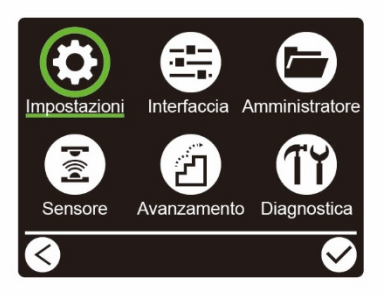

#### TJ-4422TN/TJ-4522TN

Verificare che il touchscreen della stampante visualizzi il messaggio "Pronto". In caso contrario, toccare l'icona **Menù** (E).

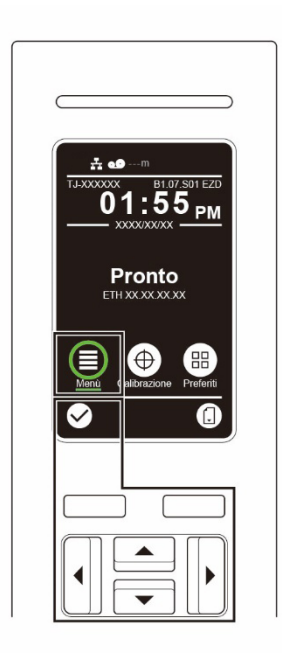

#### 🖉 Nota

È anche possibile utilizzare i pulsanti del pannello di controllo. Utilizzare i pulsanti di navigazione per selezionare l'icona **Menù**, quindi premere il pulsante di **selezione** riportato sotto l'icona **Menù**.

Per selezionare un'opzione nel menu principale, toccare l'icona dell'opzione.

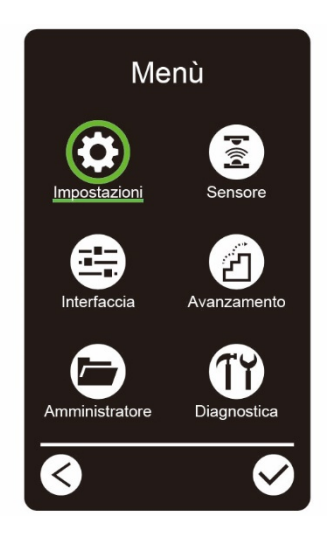

#### 🖉 Nota

È anche possibile utilizzare i pulsanti del pannello di controllo. Utilizzare i pulsanti di navigazione per scorrere le opzioni, quindi premere il pulsante riportato sotto l'icona  $\square$ . Per tornare alla schermata precedente, premere pulsante sotto l'icona  $\square$ .

#### Panoramica del menu principale

Utilizzare le opzioni del menu principale per configurare varie impostazioni della stampante senza collegare la stampante ad un computer.

| Icona | Opzione        | Descrizione                                                                                                    |
|-------|----------------|----------------------------------------------------------------------------------------------------|
| •     | Impostazioni   | Configurare le impostazioni FBPL e ZPL2 della stampante.                                                                                                    |
| Þíð   | Sensore        | Calibrare il sensore supporto di stampa selezionato. Si<br>consiglia di calibrare il sensore ad ogni sostituzione del<br>supporto.                            |
|       | Interfaccia    | Configurare le impostazioni dell'interfaccia della stampante.                                                                                                 |
| Z     | Avanzamento    | Configurare le impostazioni relative a schermo,<br>inizializzazione, tipo di taglierina o avvertenza di<br>supporto di stampa in esaurimento della stampante. |
|       | Amministratore | Controllare o gestire la memoria disponibile della stampante.                                                                                                 |
| Τĭ    | Diagnostica    | Controllare lo stato della stampante per la risoluzione di eventuali problemi.                                                                                |

#### Nota

Per ulteriori informazioni sulle impostazioni della stampante, vedere la sezione <u>7. Modificare le</u> <u>impostazioni della stampante</u>.

#### Preferiti (TJ-4422TN/TJ-4522TN)

Aggiungere le opzioni del menu principale utilizzate con frequenza ai "Preferiti" per un accesso rapido. Per visualizzare l'elenco "Preferiti", toccare l'icona Preferiti

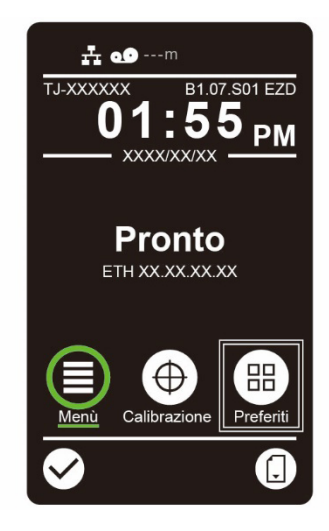

Per aggiungere un'opzione all'elenco "Preferiti":

- 1. Toccare e tenere premuto l'opzione da aggiungere ai preferiti fino a che non viene visualizzato i messaggio "Join Favorites" (Aggiungi ai preferiti).
- 2. Toccare "Sì".

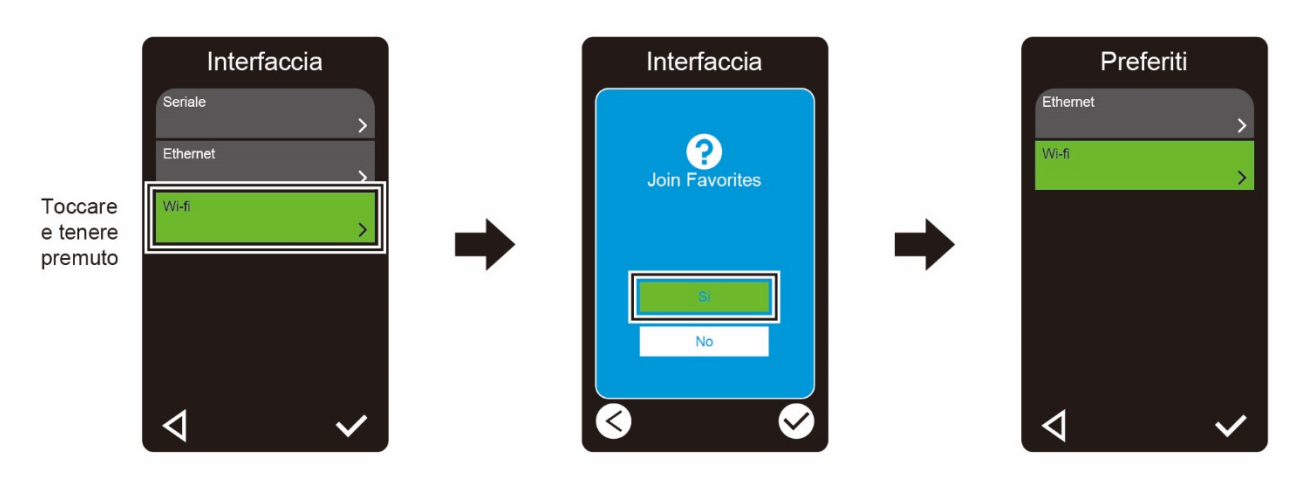

Per rimuovere l'opzione dall'elenco "Preferiti":

- 1. Toccare e tenere premuto l'opzione da rimuovere dai preferiti fino a che non viene visualizzato il messaggio "Delete Favorites" (Elimina ai preferiti).
- 2. Toccare "Sì".

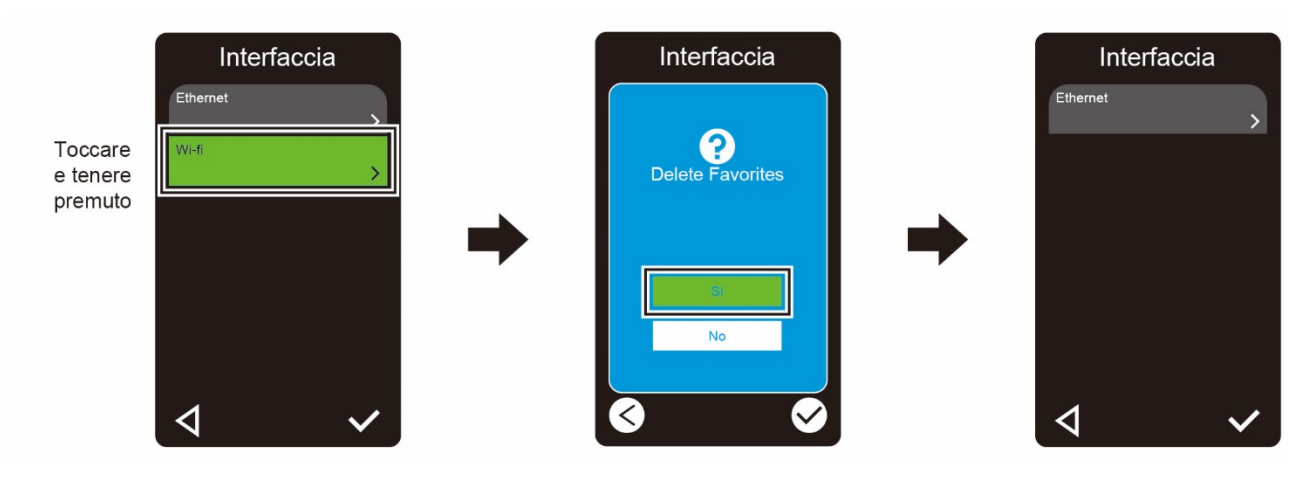

## 3. Configurazione della stampante

### 3.1 Collegamento del cavo di alimentazione

- 1. Posizionare la stampante su una superficie piana e sicura.
- 2. Accertarsi che l'interruttore di alimentazione sia sulla posizione OFF.
- 3. Usando un cavo USB, collegare la stampante al computer.
- 4. Inserire il cavo di alimentazione nella presa di alimentazione nella parte posteriore della stampante, quindi inserire il cavo di alimentazione nella presa elettrica con messa a terra.

#### 🖉 Nota

- Prima di inserire il cavo di alimentazione nella presa corrispondente della stampante, accertarsi che l'interruttore di alimentazione della stampante sia su OFF.
- Dopo avere acceso la stampante, il LED lampeggia fino a quando la stampante riceve il primo lavoro di stampa.

### 3.2 Caricamento del nastro

Se non diversamente indicato, le illustrazioni di questa *Guida dell'utente* sono riferite al modello TJ-4422TN/TJ-4522TN.

Percorso di caricamento nastro

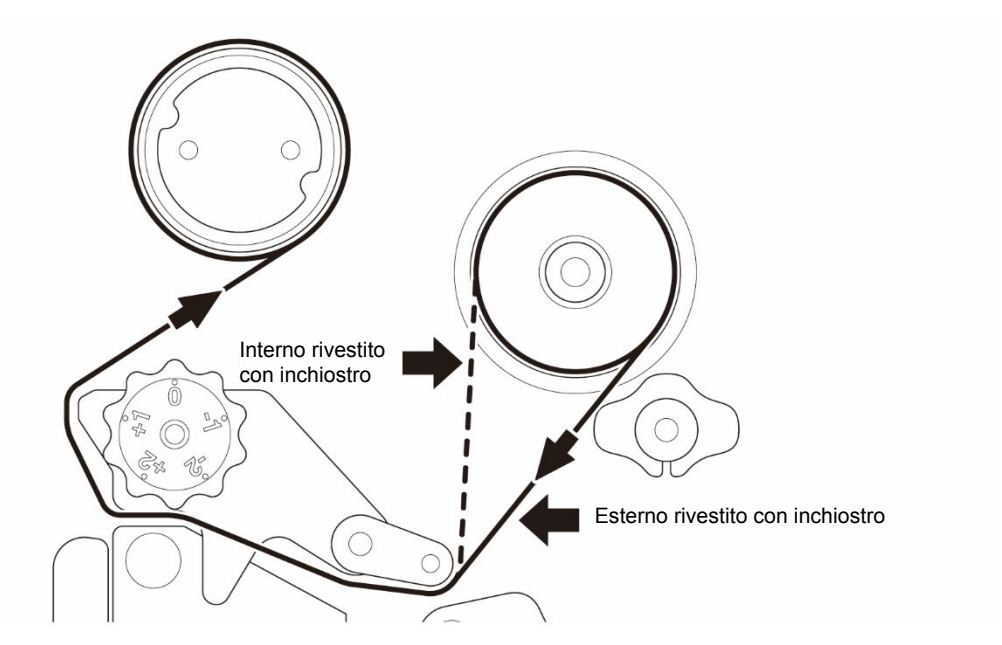

 1. Aprire il coperchio dei supporti di stampa.

 Image: Aprire il coperchio dei supporti di stampa.

 Image: Aprire il coperchio dei supporti di stampa.

 2. Installare il nastro sul rocchetto di avanzamento del nastro.

3. Premere la leva di rilascio della testina di stampa per aprire la testina di stampa.

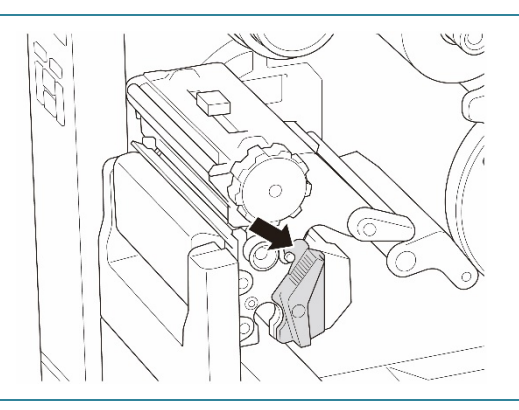

 Collegare il nastro sotto la barra di guida del nastro e attraverso la fessura del sensore nastro seguendo il percorso di caricamento stampato sul coperchio dei supporti di stampa.

 Ruotare il rocchetto di riavvolgimento del nastro in senso antiorario di circa 3-5 giri fino a che il nastro non risulta liscio, piatto e senza pieghe.

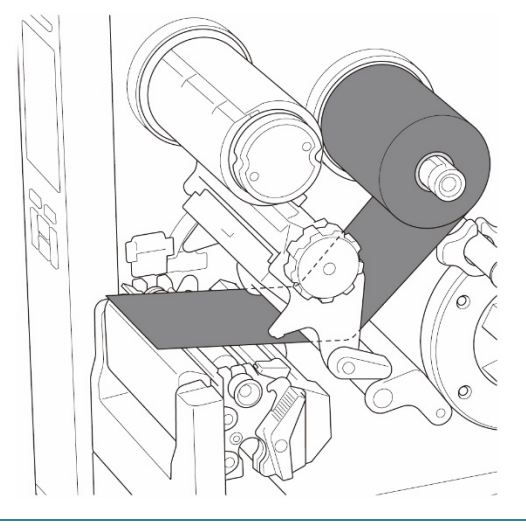

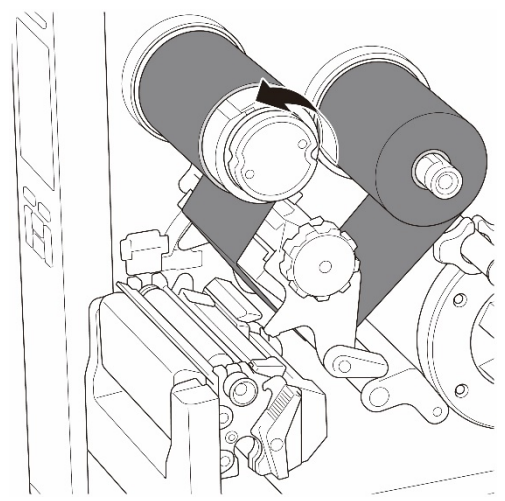

 Chiudere la testina di stampa spingendo verso il basso i lati della leva di rilascio della testina di stampa.

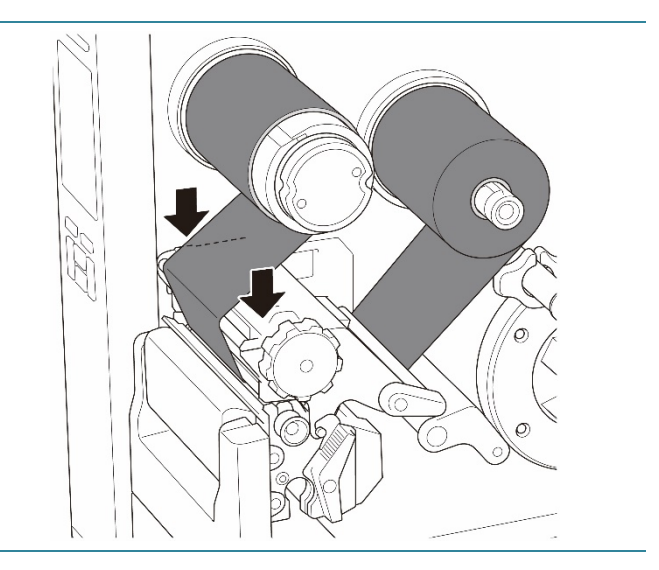

### 3.3 Rimozione del nastro usato

Se non diversamente indicato, le illustrazioni di questa *Guida dell'utente* sono riferite al modello TJ-4422TN/TJ-4522TN.

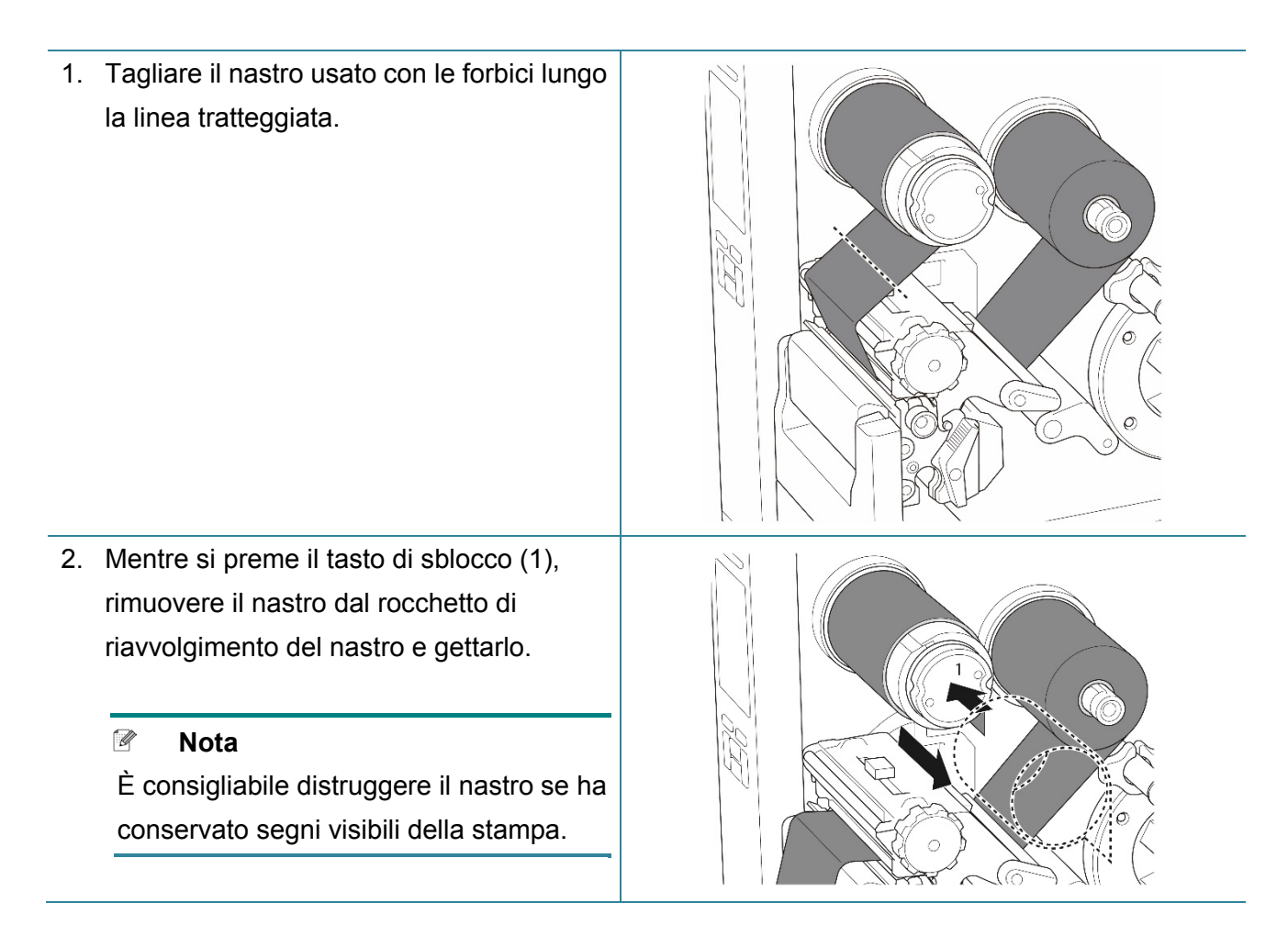

### 3.4 Caricamento dei supporti di stampa

Se non diversamente indicato, le illustrazioni di questa *Guida dell'utente* sono riferite al modello TJ-4422TN/TJ-4522TN.

#### 3.4.1 Caricamento del rotolo di etichette

Percorso di caricamento del rotolo di etichette

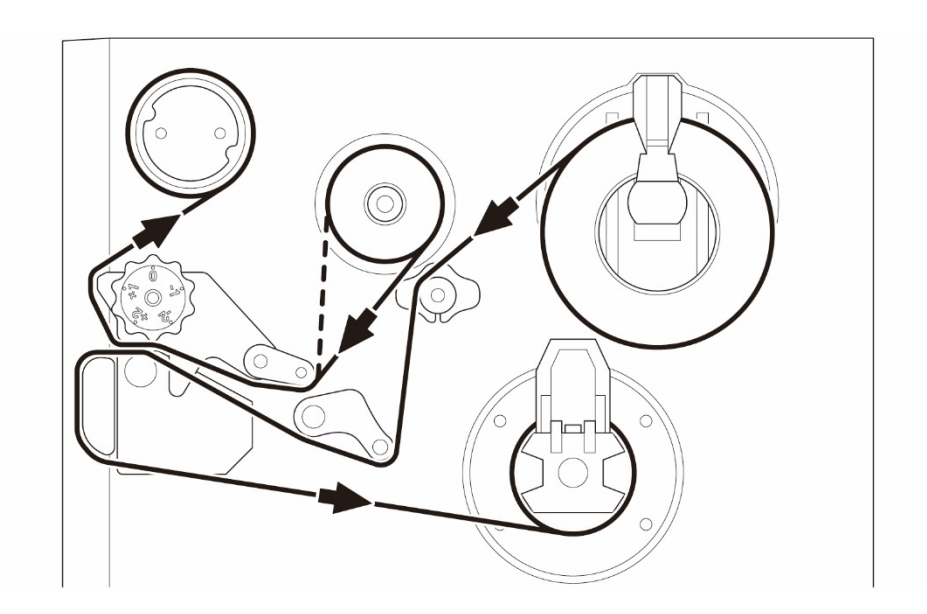

1. Aprire il coperchio dei supporti di stampa.

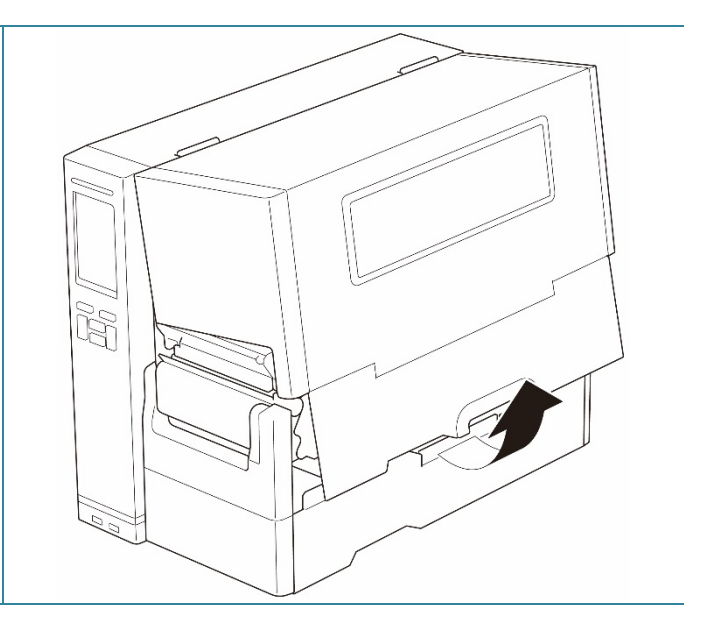

- Far scorrere la protezione del rotolo di etichette in orizzontale fino alla fine del rocchetto di avanzamento etichette, quindi abbassare la protezione del rotolo di etichette.
- Posizionare il rotolo di etichette sul rocchetto di avanzamento etichette e sollevare la protezione del rotolo di etichette fino a fissarla in posizione.
  - 🖉 Nota
  - Controllare che il lato di stampa delle etichette sia rivolto verso l'alto.
  - (TJ-4422TN/TJ-4522TN)
     Per rilevare la quantità residua di supporto di stampa nel rotolo di etichette, far scorrere il sensore di livello del supporto di stampa verso l'alto.

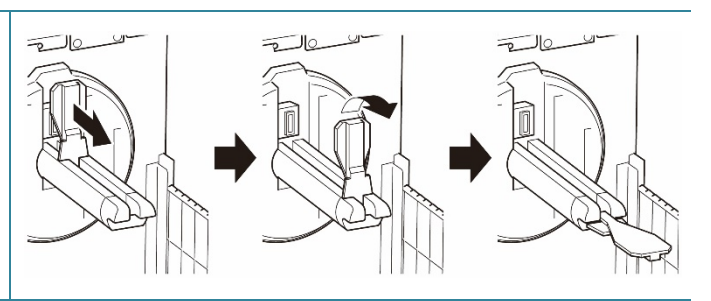

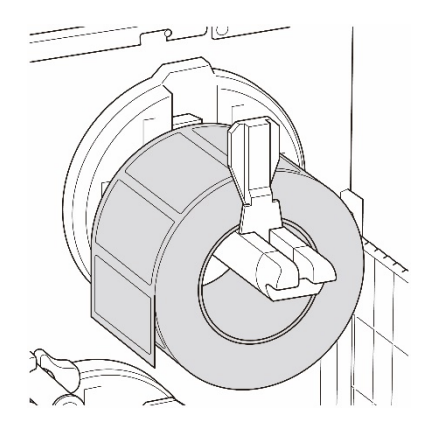

- 4. (TJ-4420TN/TJ-4520TN/TJ-4620TN)
  Premere la leva di rilascio della testina di stampa e far passare l'etichetta attraverso stabilizzatore, sensore supporto di stampa e guida per etichette anteriore per installare il supporto di stampa. (TJ-4422TN/TJ-4522TN)
  Premere la leva di rilascio della testina di stampa e far passare l'etichetta attraverso barra di guida dei supporti di stampa, stabilizzatore, sensore supporto di stampa
  - e guida per etichette anteriore per
  - installare il supporto di stampa.

#### (TJ-4420TN/TJ-4520TN/TJ-4620TN)

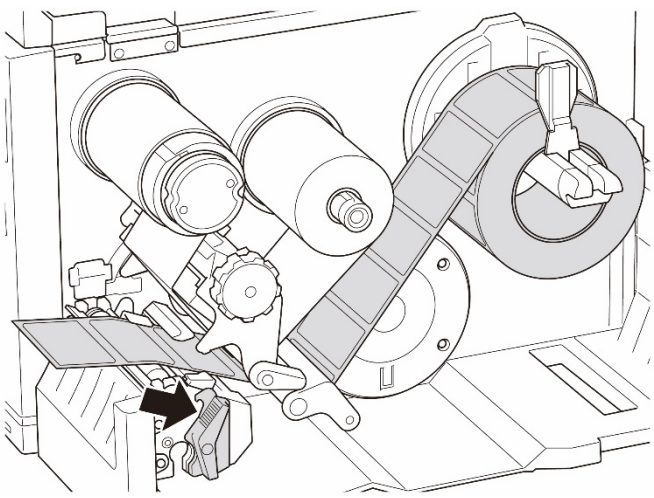

(TJ-4422TN/TJ-4522TN)

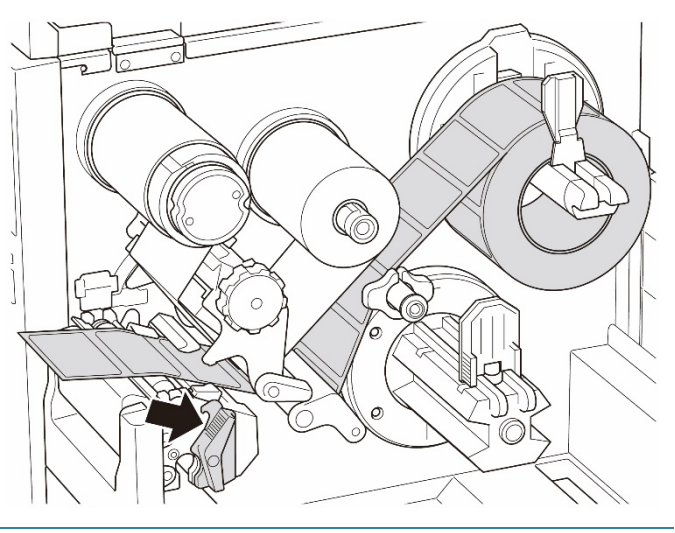

5. Spostare il sensore supporto di stampa utilizzando la manopola di regolazione della posizione del sensore supporto di stampa. Controllare che la posizione del sensore di spazio o tacca nera corrisponda alla posizione di spazio/tacca nera sul rotolo di etichette.

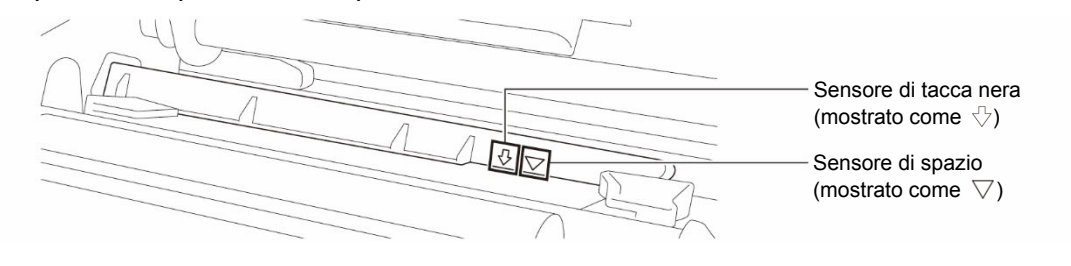

- Regolare la guida per etichette anteriore per definire la posizione del supporto di stampa.
  - 🖉 Nota
  - Controllare di far avanzare il supporto di stampa attraverso l'apposito sensore.

  - La posizione del sensore supporto di stampa è regolabile. Controllare che la posizione del sensore di spazio o tacca nera corrisponda alla posizione di spazio/tacca nera sul rotolo di etichette.
- 7. Chiudere la testina di stampa su entrambi i lati e controllare si blocchi in posizione.
- Impostare il tipo di sensore supporto di stampa e calibrare il sensore selezionato.

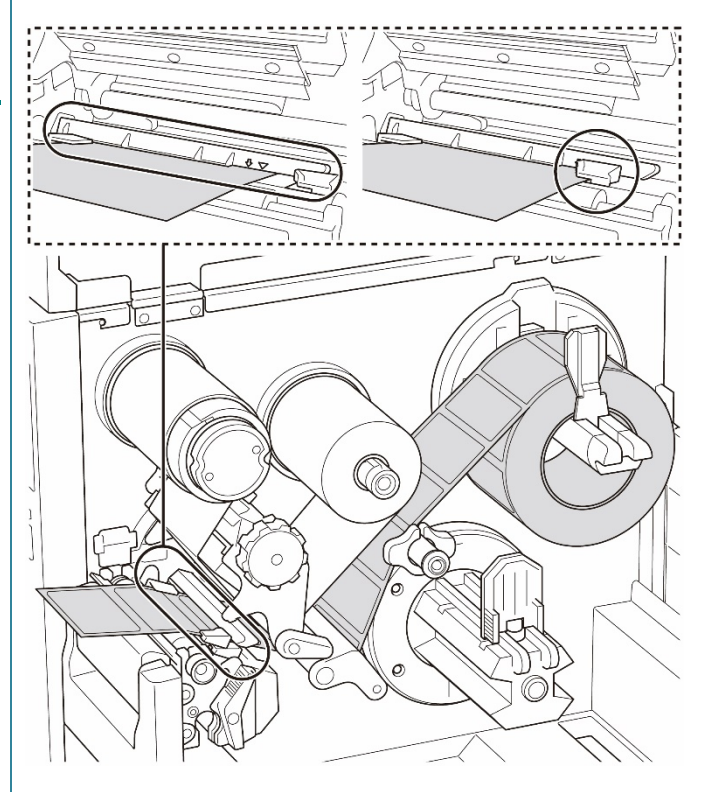

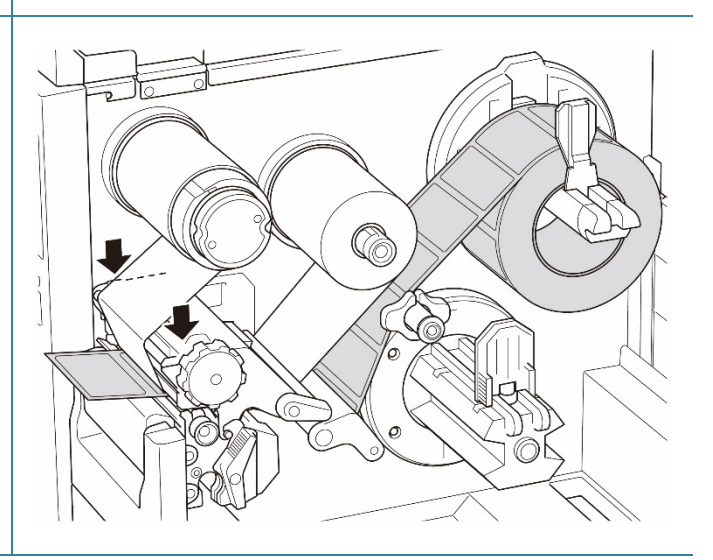

#### 3.4.2 Caricamento del supporto di stampa esterno

Se non diversamente indicato, le illustrazioni di questa *Guida dell'utente* sono riferite al modello TJ-4422TN/TJ-4522TN.

Percorso di caricamento delle etichette a ventaglio

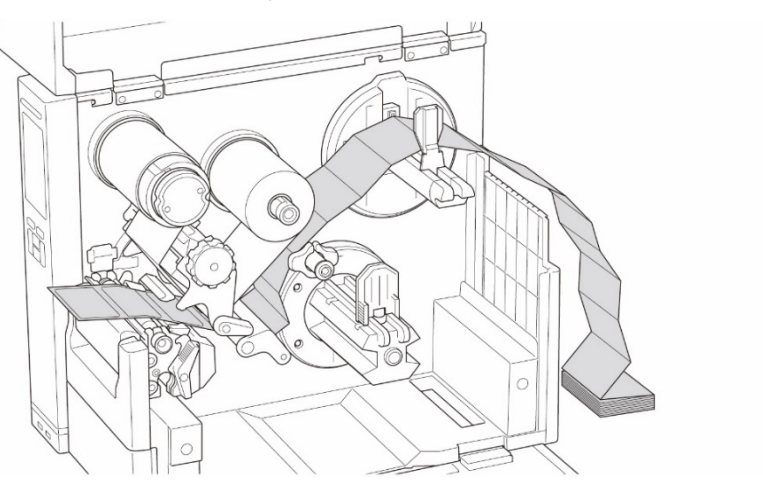

Percorso di caricamento dei supporti di stampa esterni

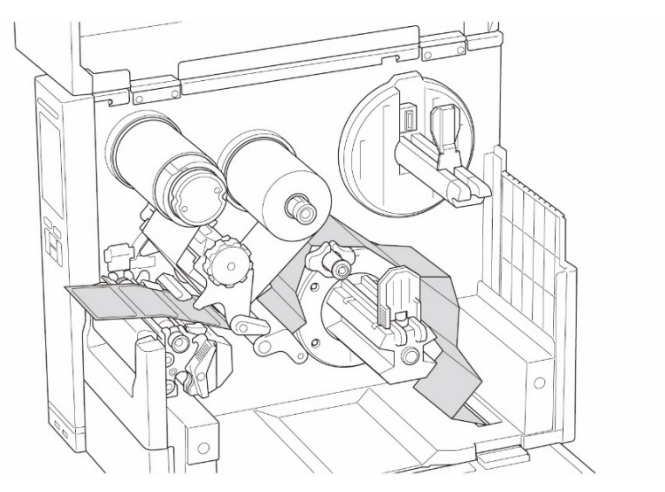

1. Aprire il coperchio dei supporti di stampa.

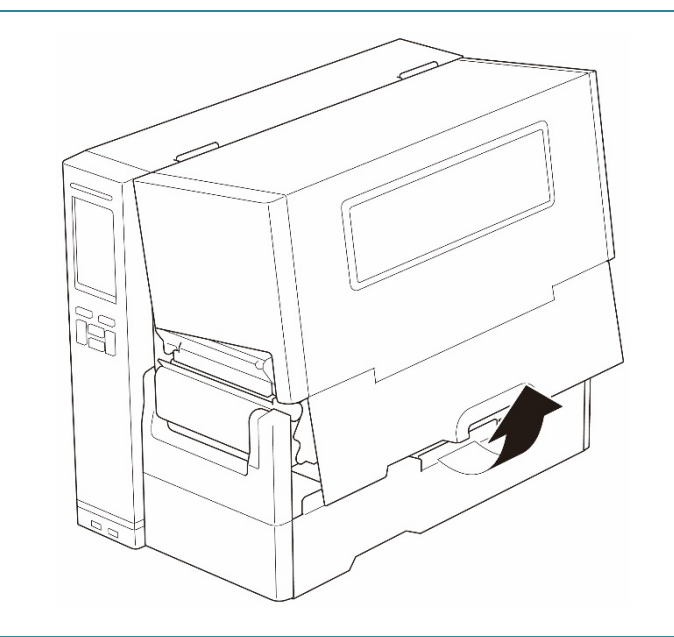

2. Inserire il supporto di stampa attraverso la fessura di ingresso etichette esterna.

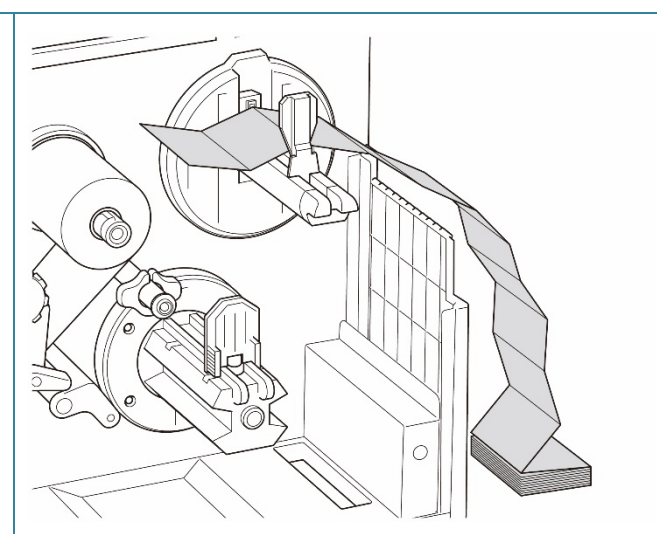

3. (TJ-4420TN/TJ-4520TN/TJ-4620TN) Premere la leva di rilascio della testina di stampa e far passare l'etichetta attraverso stabilizzatore, sensore supporto di stampa e guida per etichette anteriore per installare il supporto di stampa. Allineare il dispositivo di protezione del rotolo di etichette in base alla larghezza

#### (TJ-4422TN/TJ-4522TN)

dell'etichetta.

Premere la leva di rilascio della testina di stampa e far passare l'etichetta attraverso barra di guida dei supporti di stampa, stabilizzatore, sensore supporto di stampa e guida per etichette anteriore per installare il supporto di stampa. Allineare il dispositivo di protezione del

rotolo di etichette in base alla larghezza dell'etichetta.

(TJ-4420TN/TJ-4520TN/TJ-4620TN)

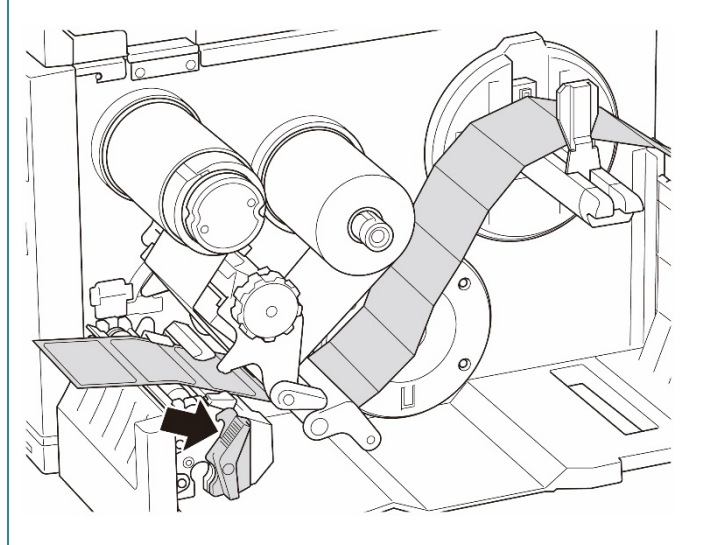

#### (TJ-4422TN/TJ-4522TN)

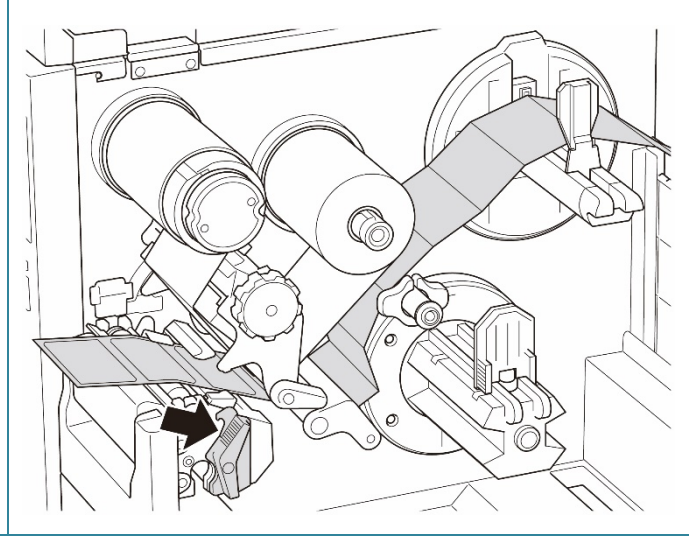

4. Spostare il sensore supporto di stampa utilizzando la manopola di regolazione della posizione del sensore supporto di stampa. Controllare che la posizione del sensore di spazio o tacca nera corrisponda alla posizione di spazio/tacca nera sull'etichetta.

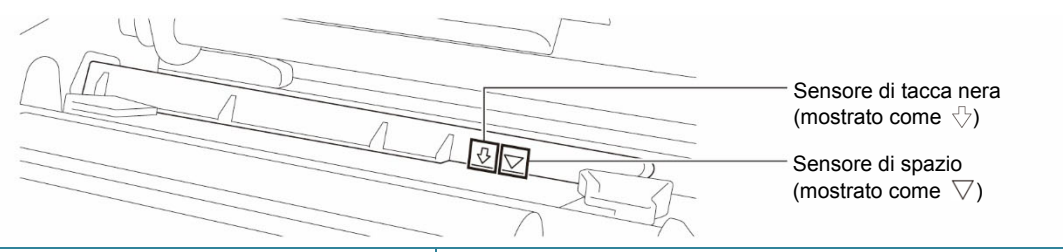

 Regolare la guida per etichette anteriore per definire la posizione del supporto di stampa.

#### 🖉 Nota

- Controllare di far avanzare il supporto di stampa attraverso l'apposito sensore.
- Le posizioni del sensore sono contrassegnate con un triangolo ∇ (sensore di spazio) e una freccia ↓ (sensore di tacca nera) nell'alloggiamento del sensore.
- La posizione del sensore supporto di stampa è regolabile. Controllare che la posizione del sensore di spazio o tacca nera corrisponda alla posizione di spazio/tacca nera sull'etichetta.
- 6. Chiudere la testina di stampa su entrambi i lati e controllare si blocchi in posizione.
- Impostare il tipo di sensore supporto di stampa e calibrare il sensore selezionato.

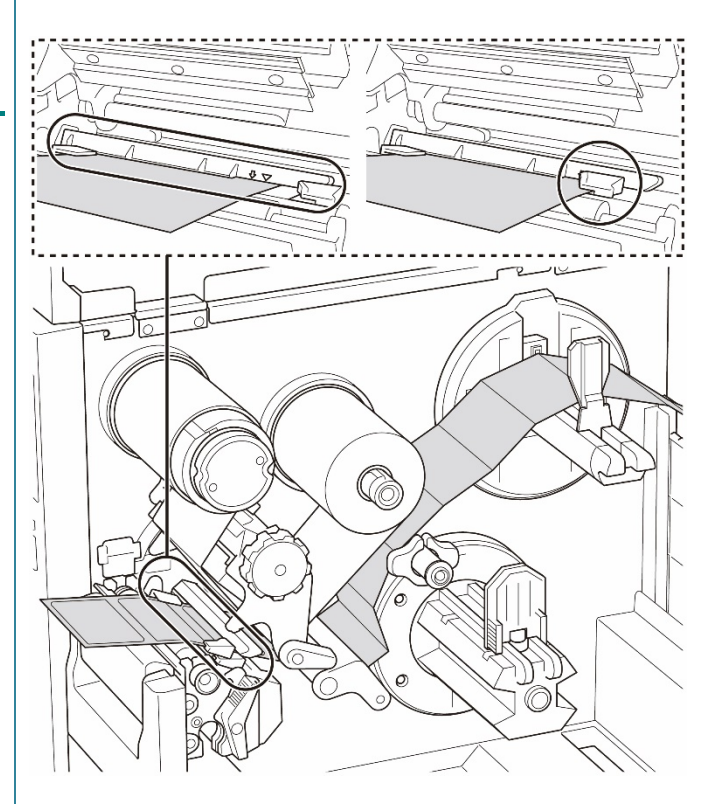

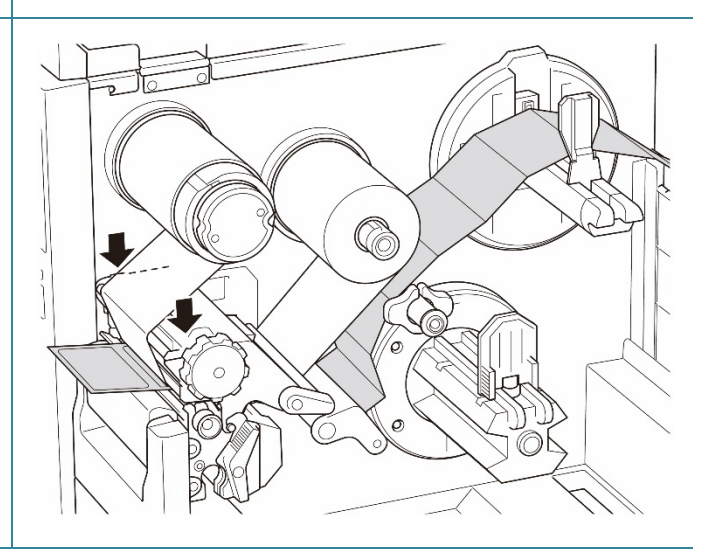

#### 🖉 Nota

• Calibrare il sensore di spazio/tacca nera ogni volta che si cambia il supporto di stampa.

• Per ulteriori informazioni sulla calibrazione sensore, vedere la sezione <u>8.2 Calibrazione</u> <u>automatica del sensore supporto mediante BPM</u>.

ĬF

# 3.4.3 Caricamento dei supporti di stampa in Modalità Spellicolatore (opzionale per TJ-4420TN/TJ-4520TN/TJ-4620TN)

1. Aprire il coperchio dei supporti di stampa.

- Far scorrere la protezione del rotolo di etichette in orizzontale fino alla fine del rocchetto di avanzamento etichette, quindi abbassare la protezione del rotolo di etichette.
- Posizionare il rotolo di etichette sul rocchetto di avanzamento etichette e sollevare la protezione del rotolo di etichette fino a fissarla in posizione.

#### 🖉 Nota

Controllare che il lato di stampa delle etichette sia rivolto verso l'alto.

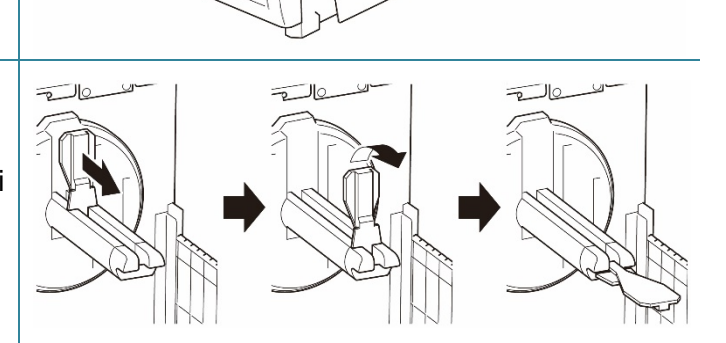

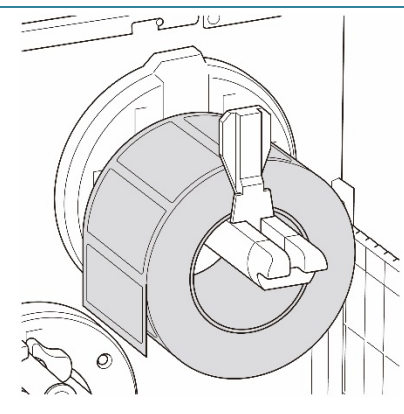

 Premere la leva di rilascio della testina di stampa e far passare l'etichetta attraverso stabilizzatore, sensore supporto di stampa e guida per etichette anteriore per installare il supporto di stampa.

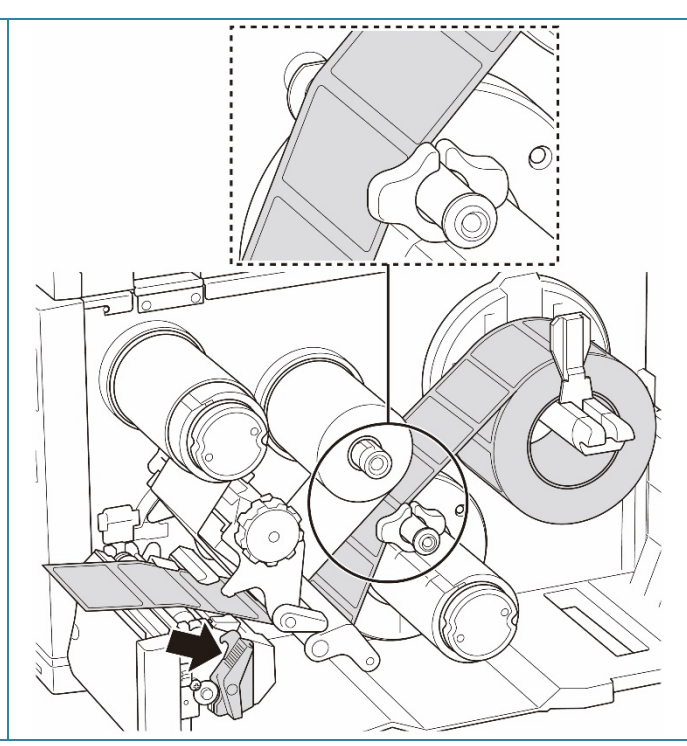

5. Spostare il sensore supporto di stampa utilizzando la manopola di regolazione della posizione del sensore supporto di stampa. Controllare che la posizione del sensore di spazio o tacca nera corrisponda alla posizione di spazio/tacca nera sul rotolo di etichette.

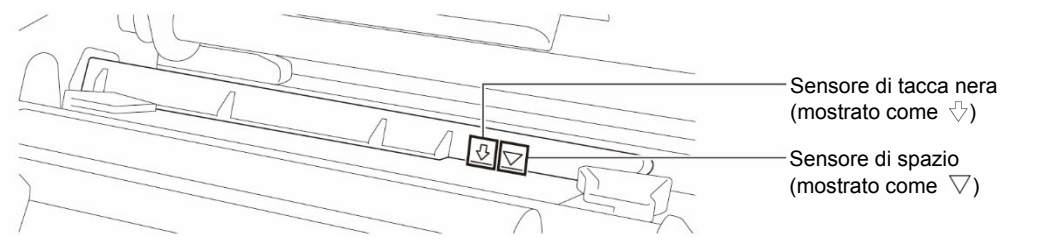

- Regolare la guida per etichette anteriore per definire la posizione del supporto di stampa.
  - 🖉 Nota
  - Controllare di far avanzare il supporto di stampa attraverso l'apposito sensore.
  - Le posizioni del sensore sono contrassegnate con un triangolo ∇ (sensore di spazio) e una freccia ↓ (sensore di tacca nera) nell'alloggiamento del sensore.
  - La posizione del sensore supporto di stampa è regolabile. Controllare che la posizione del sensore di spazio o tacca nera corrisponda alla posizione di spazio/tacca nera sul rotolo di etichette.
- 7. Chiudere la testina di stampa su entrambi i lati e controllare si blocchi in posizione.
- Impostare il tipo di sensore supporto di stampa e calibrare il sensore selezionato.

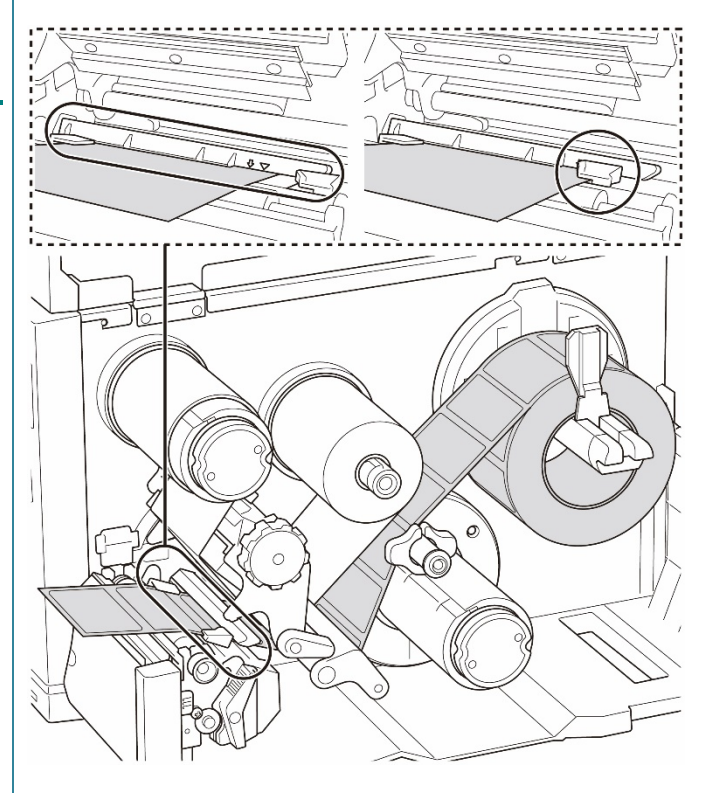

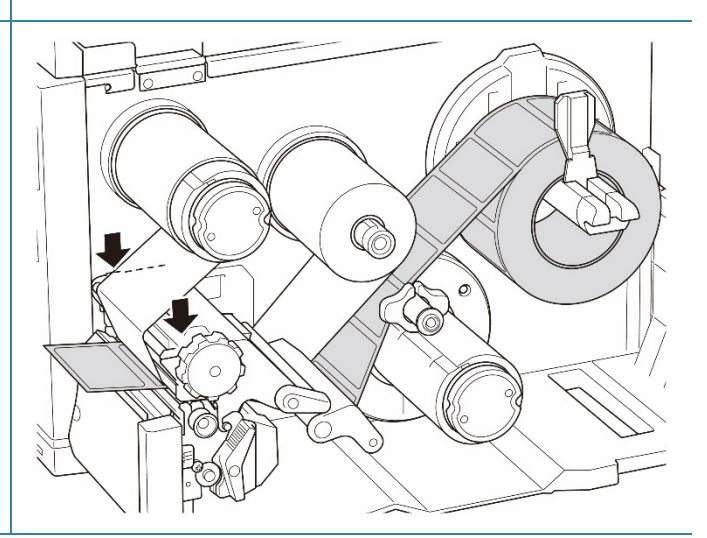
9. Eseguire la calibrazione utilizzando il BPM.

Per ulteriori informazioni sulla calibrazione sensore, vedere la sezione <u>8.2 Calibrazione automatica del sensore</u>

<u>supporto mediante BPM</u>.

#### Nota

- Calibrare il sensore di spazio/tacca nera prima di caricare i supporti in modalità spellicolatore per evitare inceppamenti della carta.
- Assicurarsi di infilare l'etichetta sopra la barra di guida dei supporti di stampa e sotto lo stabilizzatore, come mostrato nella figura.
- 10. Ruotare la leva di rilascio della testina di stampa, la leva di rilascio della guida per etichette e il kit dello spellicolatore, quindi tirare circa 650 mm del rotolo di etichette attraverso la fessura di uscita dei supporti di stampa.
- 11. Rimuovere alcune etichette lasciando solo il liner.
- 12. Far avanzare il liner nella fessura del coperchio dello spellicolatore di etichette.

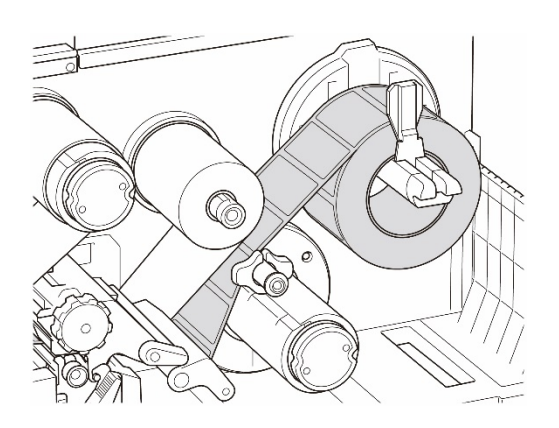

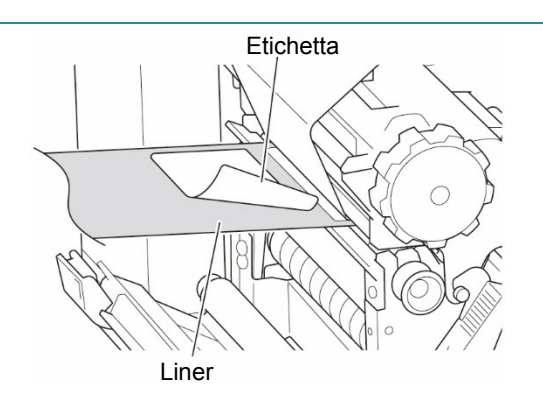

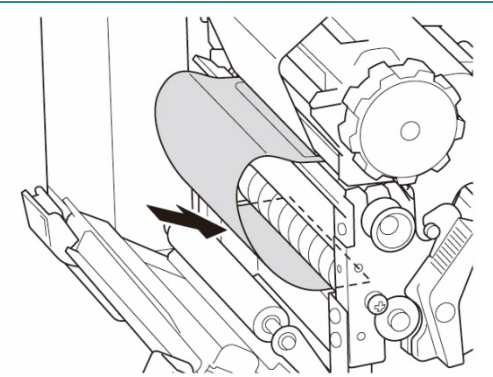

13. Far aderire il liner al rocchetto di riavvolgimento dei supporti di stampa.
Arrotolare il liner attorno al rocchetto di riavvolgimento dei supporti di stampa fino a quando il liner non è completamente teso.

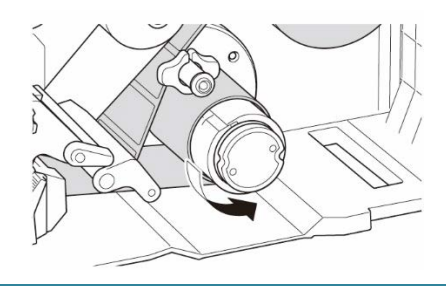

- 14. Impostare la modalità della stampante su "Spellicola" dal menu principale (Menu principale > Impostazioni > Modalità Stampa > Spellicola) o da Brother Printer Management Tool (BPM) nel modo indicato di seguito.
  a. Avviare BPM.
  b. Fare clic sul pulsante Configurazione stampante.
  - c. Fare clic sulla scheda FBPL.
  - d. Fare clic sull'opzione SFOGLIA dall'elenco a discesa Azione post-stampa.
  - e. Fare clic su Imposta.
- 15. Premere il pulsante di **selezione** a destra per far avanzare un'etichetta per la prova.

| nfigura | azione stampante |                                                       |                         |                         |  |
|---------|------------------|-------------------------------------------------------|-------------------------|-------------------------|--|
| FBPL    | Avanzato ZPL     | DPL SBPL RS232                                        | Wi-Fi Ethernet Bluetoot | h TPH Care Informazioni |  |
| Velo    | cità             | 5                                                     | Pag codice              | 850 ~                   |  |
| Den     | sità             | 7 ~                                                   | Lunghez massima         | 254.24 mm               |  |
| Larg    | hezza carta      | 50.85 mm                                              | Riferimento             | 0 0                     |  |
| Altez   | za carta         | 101.69 mm                                             | Direzione               | 1 ~ 0 ~                 |  |
| Sen     | sore support     | SPAZIO ~                                              | Offset                  | 0                       |  |
| Spa     | zio              | 3.05 mm                                               | Spostam X               | 0                       |  |
| Offs    | et spazio        | 0.00 mm                                               | Spostam Y               | 0                       |  |
| Azio    | ne post-stampa   | STRAPPA V                                             |                         |                         |  |
| Tagli   | ia pezzo         | OFF<br>STRAPPA<br>SFOGLIA<br>TAGLIERINA<br>RIAVVOLGIT |                         |                         |  |

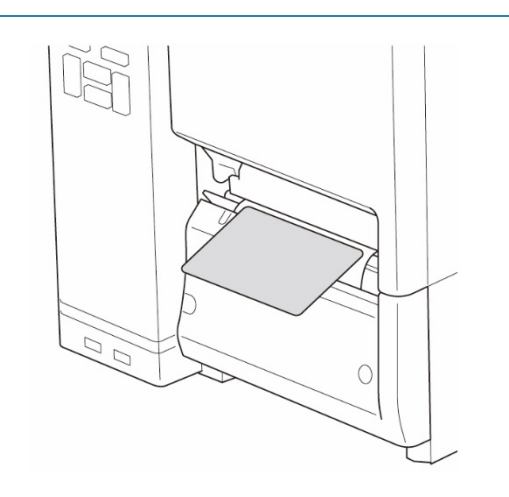

# 3.4.4 Caricamento dei supporti in modalità taglierina (opzionale per TJ-4420TN/TJ-4520TN/TJ-4620TN)

1. Aprire il coperchio dei supporti di stampa.

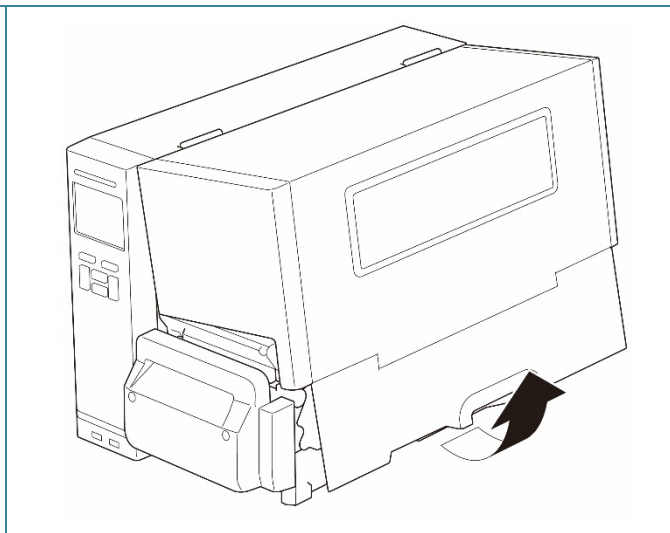

- Far scorrere la protezione del rotolo di etichette in orizzontale fino alla fine del rocchetto di avanzamento etichette, quindi abbassare la protezione del rotolo di etichette.
- Posizionare il rotolo di etichette sul rocchetto di avanzamento etichette e sollevare la protezione del rotolo di etichette fino a fissarla in posizione.

#### 🖉 Nota

Controllare che il lato di stampa delle etichette sia rivolto verso l'alto.

 Premere la leva di rilascio della testina di stampa e far passare l'etichetta attraverso stabilizzatore, sensore supporto di stampa e guida per etichette anteriore per installare il supporto di stampa.

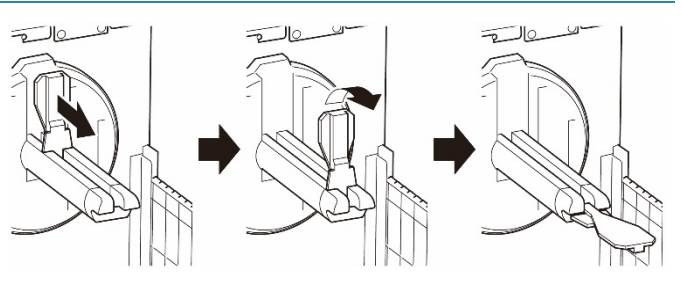

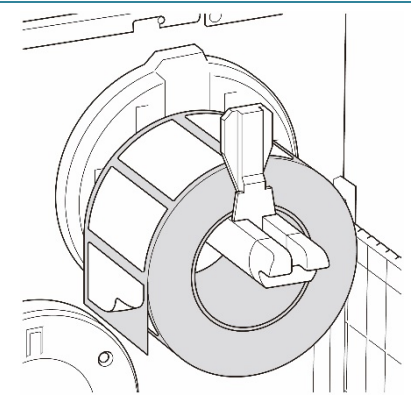

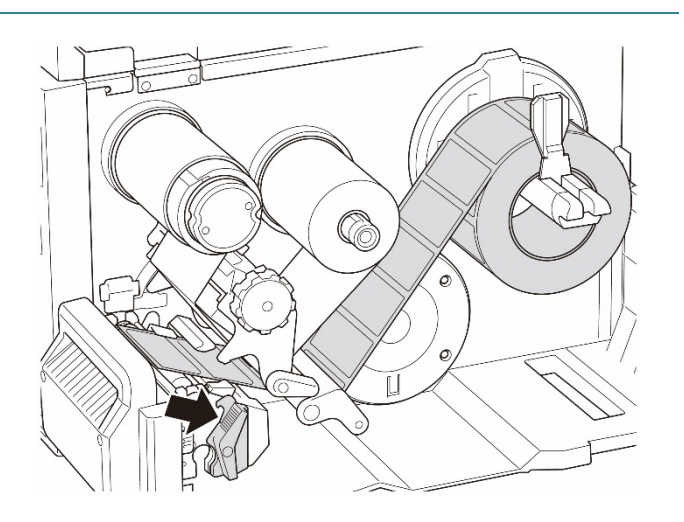

5. Far avanzare il supporto di stampa attraverso la fessura del coperchio della taglierina per etichette.

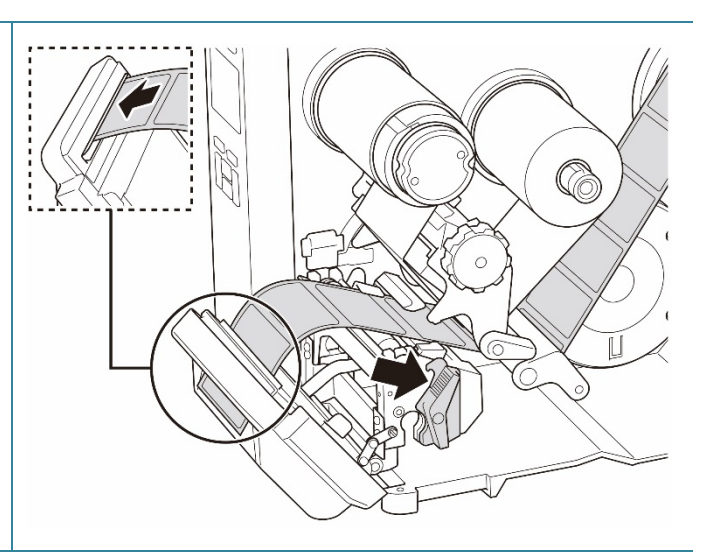

6. Spostare il sensore supporto di stampa utilizzando la manopola di regolazione della posizione del sensore supporto di stampa. Controllare che la posizione del sensore di spazio o tacca nera corrisponda alla posizione di spazio/tacca nera sul rotolo di etichette.

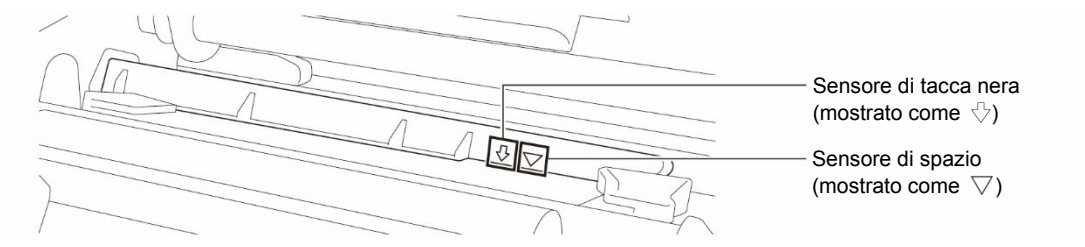

 Regolare la guida per etichette anteriore per definire la posizione del supporto di stampa.

#### 🖉 Nota

- Controllare di far avanzare il supporto di stampa attraverso l'apposito sensore.
- Le posizioni del sensore sono contrassegnate con un triangolo ∇ (sensore di spazio) e una freccia ↓ (sensore di tacca nera) nell'alloggiamento del sensore.
- La posizione del sensore supporto di stampa è regolabile. Controllare che la posizione del sensore di spazio o tacca nera corrisponda alla posizione di spazio/tacca nera sul rotolo di etichette.

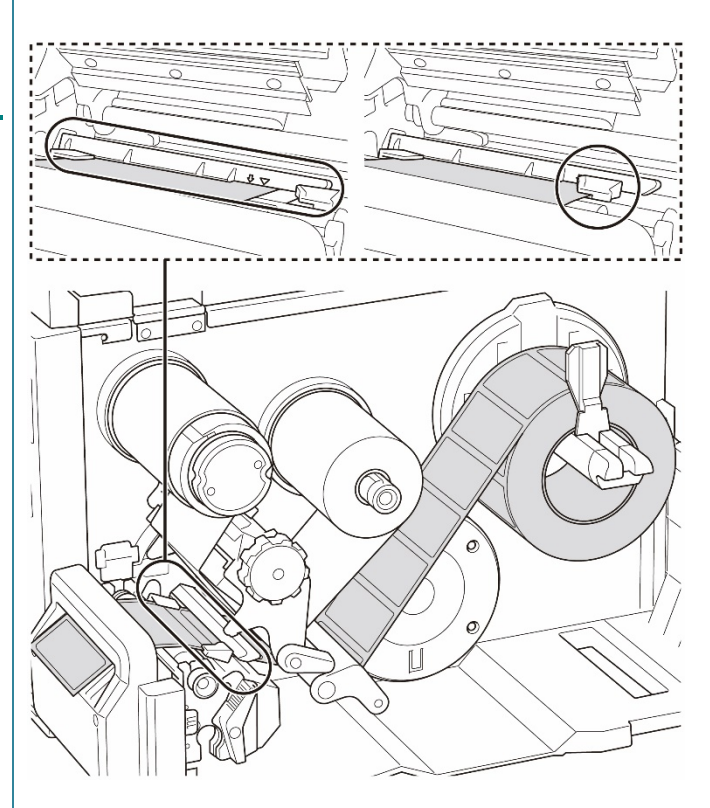

- 8. Chiudere la testina di stampa su entrambi i lati e controllare si blocchi in posizione.
- 9. Impostare il tipo di sensore supporto di stampa e calibrare il sensore selezionato.
- Eseguire la calibrazione utilizzando il BPM. Per ulteriori informazioni sulla calibrazione sensore, vedere la sezione <u>8.2 Calibrazione automatica del sensore</u> <u>supporto mediante BPM</u>.
- 11. Impostare la modalità della stampante su "Taglia" dal menu principale (Menu principale > Impostazioni > Modalità
  Stampa > Modalità Taglierina) o da Brother Printer Management Tool (BPM) nel modo indicato di seguito.
  - a. Avviare BPM.
  - b. Fare clic sul pulsante Configurazione stampante.
  - c. Fare clic sulla scheda FBPL.
  - d. Fare clic sull'opzione TAGLIERINA dall'elenco a discesa Azione post-stampa.
  - e. Fare clic su Imposta.
- Chiudere la testina di stampa e premere il pulsante di selezione destro per far avanzare un'etichetta di prova.

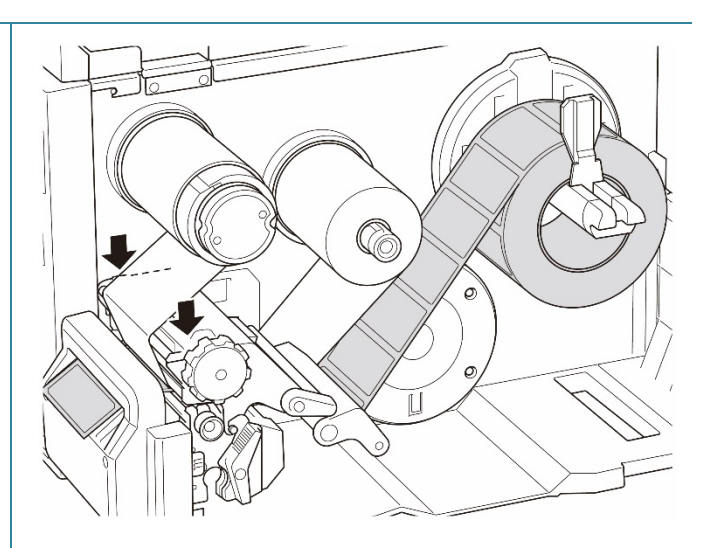

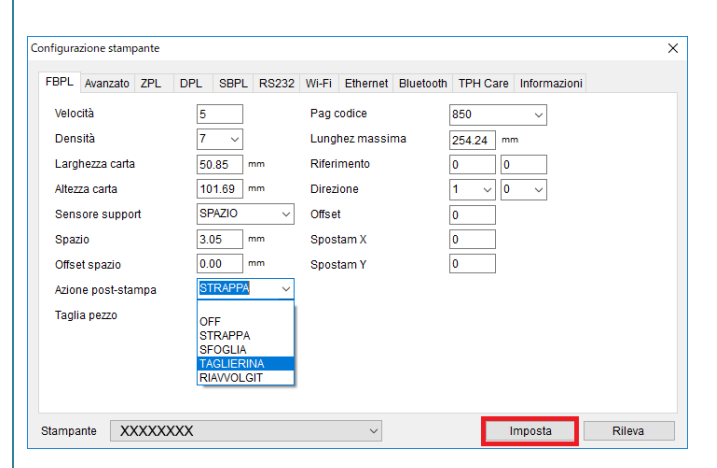

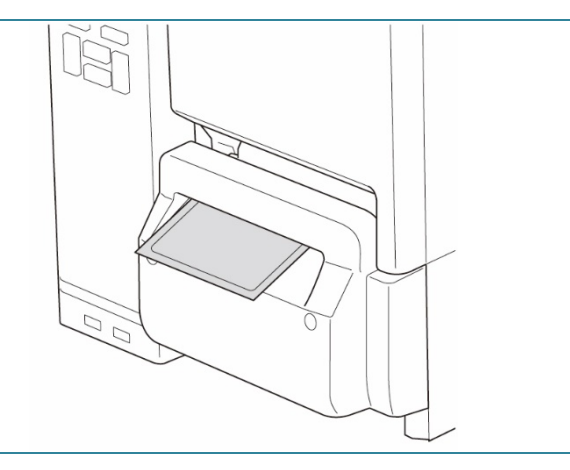

#### 3.4.5 Caricare i supporti in modalità Riavvolgitore (per TJ-4422TN/TJ-4522TN)

1. Aprire il coperchio dei supporti di stampa.

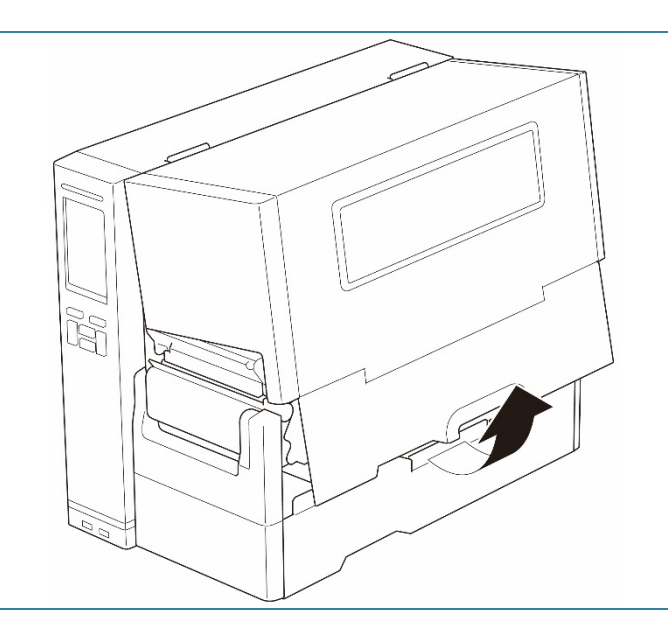

2. Far scorrere la protezione del rotolo di etichette in orizzontale fino alla fine del rocchetto di avanzamento etichette, quindi abbassare la protezione del rotolo di etichette.

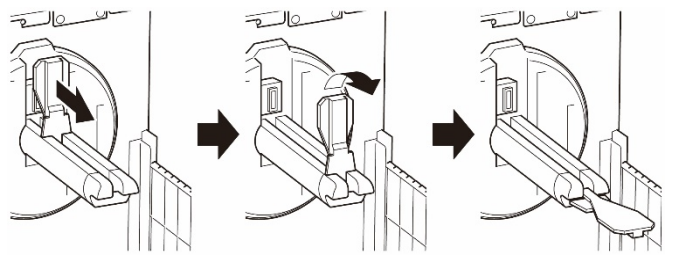

 Posizionare il rotolo di etichette sul rocchetto di avanzamento etichette e sollevare la protezione del rotolo di etichette fino a fissarla in posizione.

#### 🖉 Nota

- Controllare che il lato di stampa delle etichette sia rivolto verso l'alto.
- Per rilevare la quantità residua di supporto di stampa nel rotolo di etichette, far scorrere il sensore di livello del supporto di stampa verso l'alto.

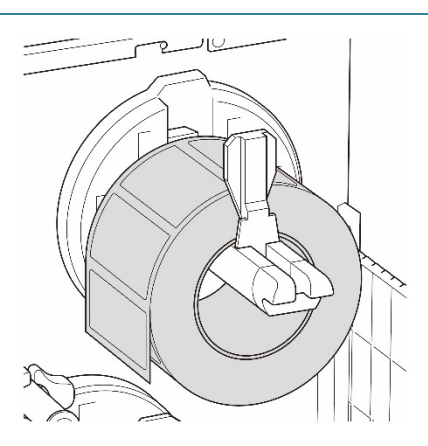

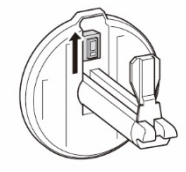

4. Premere la leva di rilascio della testina di stampa e far passare l'etichetta attraverso barra di guida dei supporti di stampa, stabilizzatore, sensore supporto di stampa e guida per etichette anteriore per installare il supporto di stampa. Allineare il dispositivo di protezione del rotolo di etichette in base alla larghezza dell'etichetta.

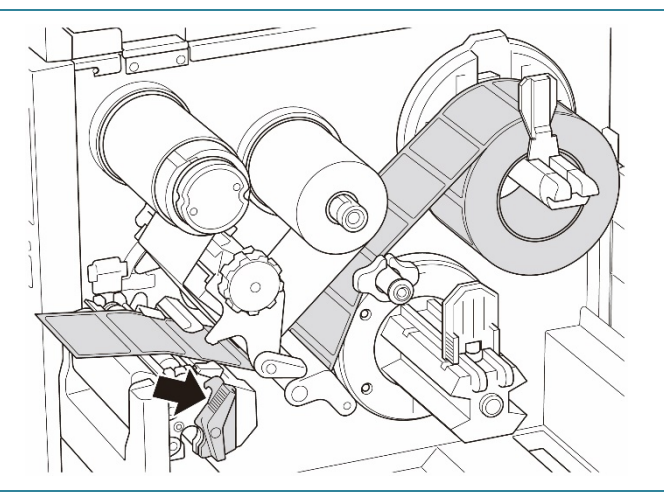

5. Spostare il sensore supporto di stampa utilizzando la manopola di regolazione della posizione del sensore supporto di stampa. Controllare che la posizione del sensore di spazio o tacca nera corrisponda alla posizione di spazio/tacca nera sul rotolo di etichette.

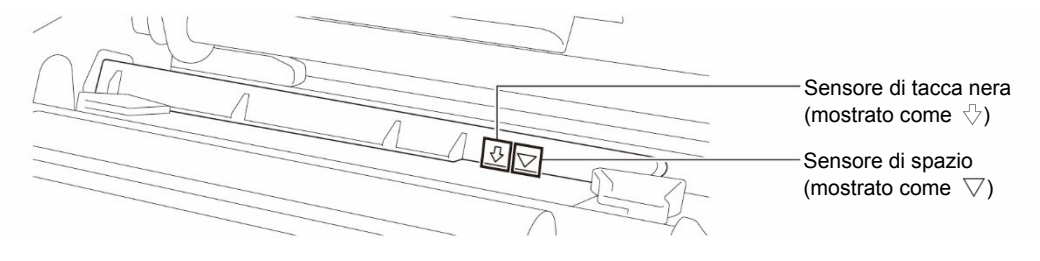

- Regolare la guida per etichette anteriore per definire la posizione del supporto di stampa.
  - 🖉 Nota
  - Controllare di far avanzare il supporto di stampa attraverso l'apposito sensore.
  - Le posizioni del sensore sono contrassegnate con un triangolo ∇ (sensore di spazio) e una freccia ↓ (sensore di tacca nera) nell'alloggiamento del sensore.
  - La posizione del sensore supporto di stampa è regolabile. Controllare che la posizione del sensore di spazio o tacca nera corrisponda alla posizione di spazio/tacca nera sul rotolo di etichette.
- 7. Chiudere la testina di stampa su entrambi i lati e controllare si blocchi in posizione.
- Impostare il tipo di sensore supporto di stampa e calibrare il sensore selezionato.
- Eseguire prima la calibrazione e impostare la modalità della stampante su Riavvolgitore.

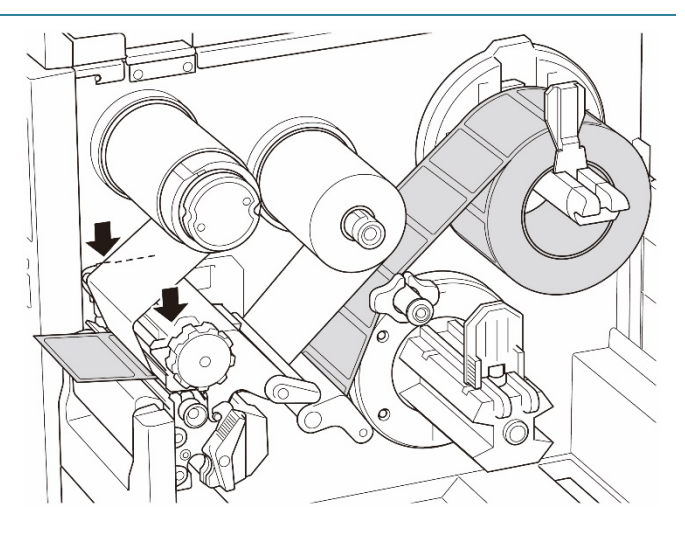

 Aprire il coperchio dei supporti di stampa, quindi spingere la guida per etichette verso l'estremità destra e tirarla verso il basso.

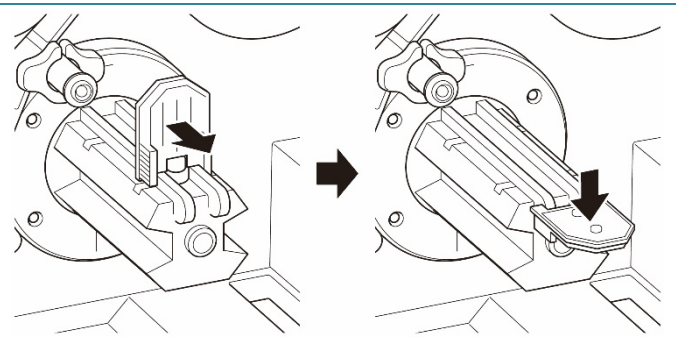

- 11. Installare il nucleo di carta sul rocchetto di riavvolgimento dei supporti di stampa.
  - 🖉 Nota

Il nucleo di carta non è incluso nella confezione. Utilizzare quello disponibile.

- 12. Aprire la leva di rilascio della testina di stampa e la leva di rilascio della barra della guida per etichette e tirare circa
  650 mm del rotolo di etichette attraverso la fessura di uscita dei supporti di stampa.
- Alimentare il bordo iniziale del supporto attraverso la fessura di riavvolgimento del pannello frontale, come mostrato in figura.
- 14. Avvolgere l'etichetta attorno rocchetto di riavvolgimento dei supporti di stampa e farla aderire al nucleo di carta. Avvolgere il rocchetto in senso antiorario fino a quando l'etichetta è completamente tesa.

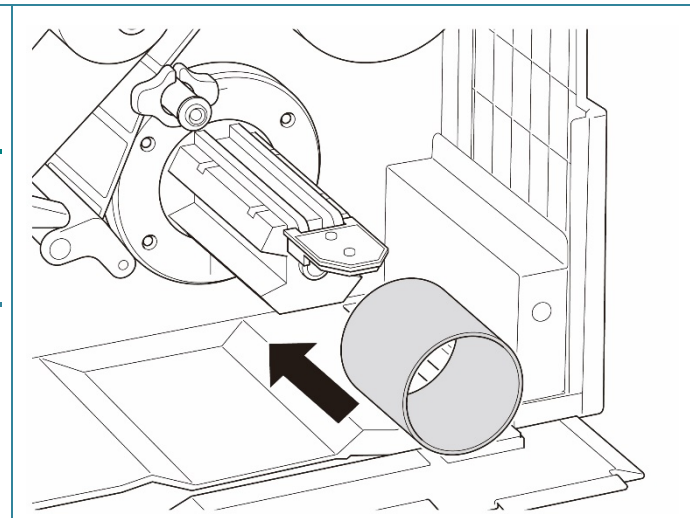

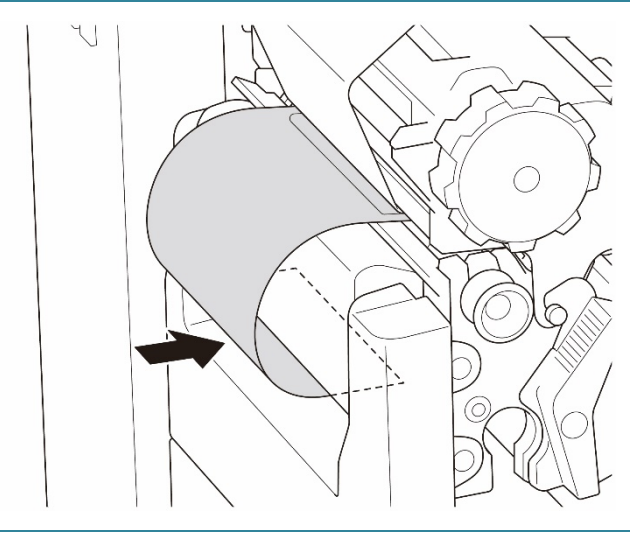

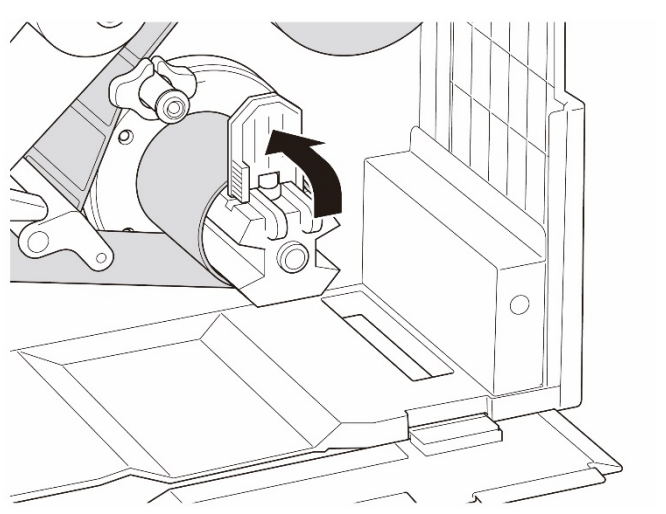

- Regolare la guida al riavvolgimento del supporto di stampa per adattarla alla larghezza dell'etichetta.
- 16. Chiudere la leva di rilascio della testina di stampa e il coperchio della base.

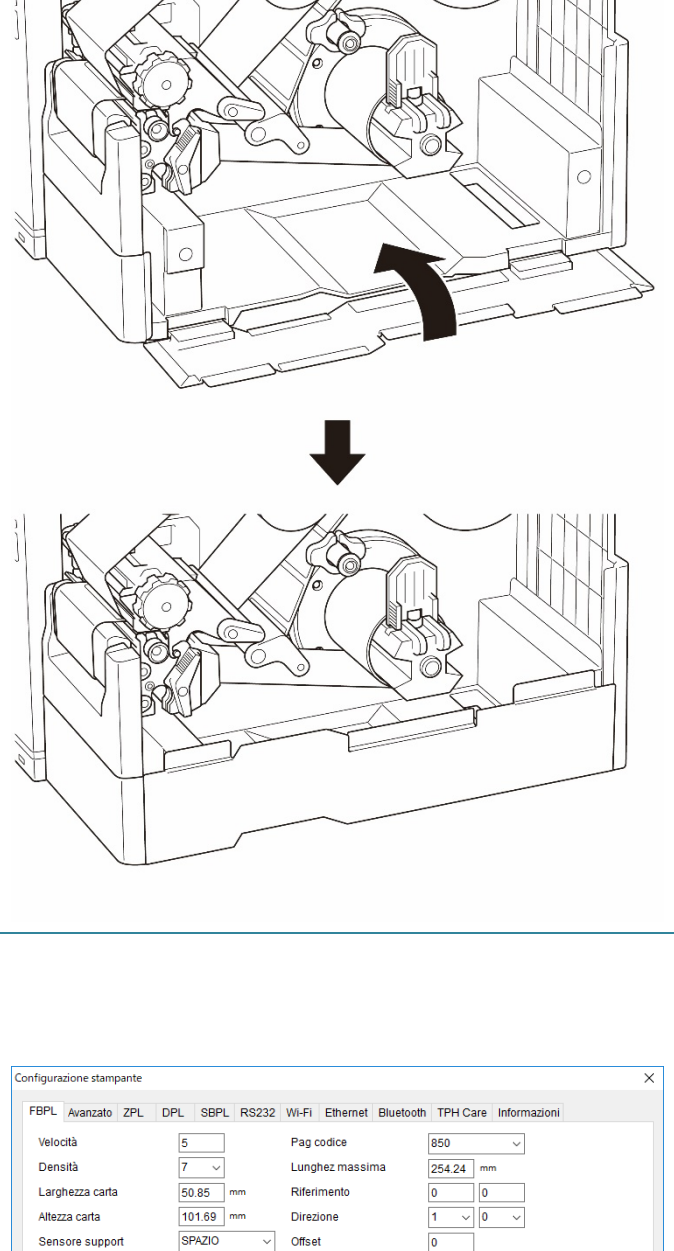

- 17. Impostare la modalità della stampante su "Riavvolgitore" dal menu principale (Menu principale > Impostazioni > Modalità
  Stampa > Riavvolgitore) o da Brother Printer Management Tool (BPM) nel modo indicato di seguito.
  - a. Avviare BPM.
  - b. Fare clic sul pulsante **Configurazione** stampante.
  - c. Fare clic sulla scheda **FBPL**.
  - d. Fare clic sull'opzione RIAVVOLGIT dall'elenco a discesa Azione post-stampa.
  - e. Fare clic su Imposta.

| BPL Avanzato ZPL C | OPL SBPL RS232                                        | Wi-Fi Ethernet Bluetoot | h TPH Care Informazioni |    |
|--------------------|-------------------------------------------------------|-------------------------|-------------------------|----|
| Velocità           | 5                                                     | Pag codice              | 850 ~                   |    |
| Densità            | 7 ~                                                   | Lunghez massima         | 254.24 mm               |    |
| Larghezza carta    | 50.85 mm                                              | Riferimento             | 0 0                     |    |
| Altezza carta      | 101.69 mm                                             | Direzione               | 1 ~ 0 ~                 |    |
| Sensore support    | SPAZIO ~                                              | Offset                  | 0                       |    |
| Spazio             | 3.05 mm                                               | Spostam X               | 0                       |    |
| Offset spazio      | 0.00 mm                                               | Spostam Y               | 0                       |    |
| Azione post-stampa | STRAPPA V                                             |                         |                         |    |
| Taglia pezzo       | OFF<br>STRAPPA<br>SFOGLIA<br>TAGLIERINA<br>RIAVVOLGIT |                         |                         |    |
| ampante XXXXXXX    | x                                                     | ~                       | Imposta Rile            | wa |

# 4. Migliorare la qualità di stampa

### 4.1 Regolare la tensione della testina di stampa per migliorare la qualità di stampa

Se non diversamente indicato, le illustrazioni di questa *Guida dell'utente* sono riferite al modello TJ-4422TN/TJ-4522TN.

Per ottenere la migliore qualità di stampa, regolare la testina di stampa utilizzando la manopola di regolazione della tensione della testina di stampa. Scegliere uno dei cinque livelli di regolazione della tensione a seconda della larghezza del supporto di stampa utilizzato.

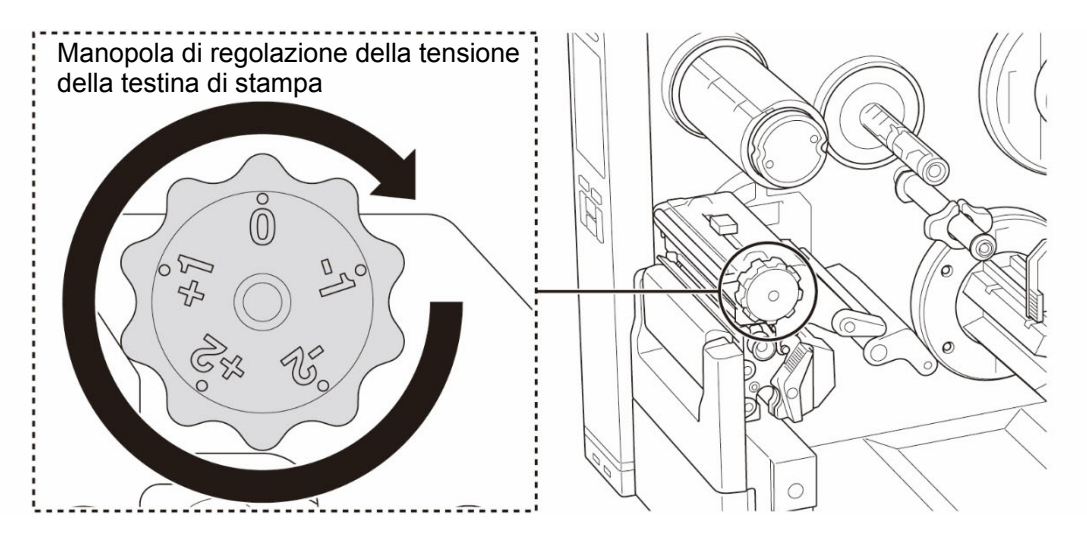

Per le etichette (larghezza inferiore a 2"), portare il dispositivo di regolazione della posizione della tensione della testina di stampa il più vicino possibile al centro dell'etichetta per evitare inutili attriti tra la testina di stampa e il rullo premicarta.

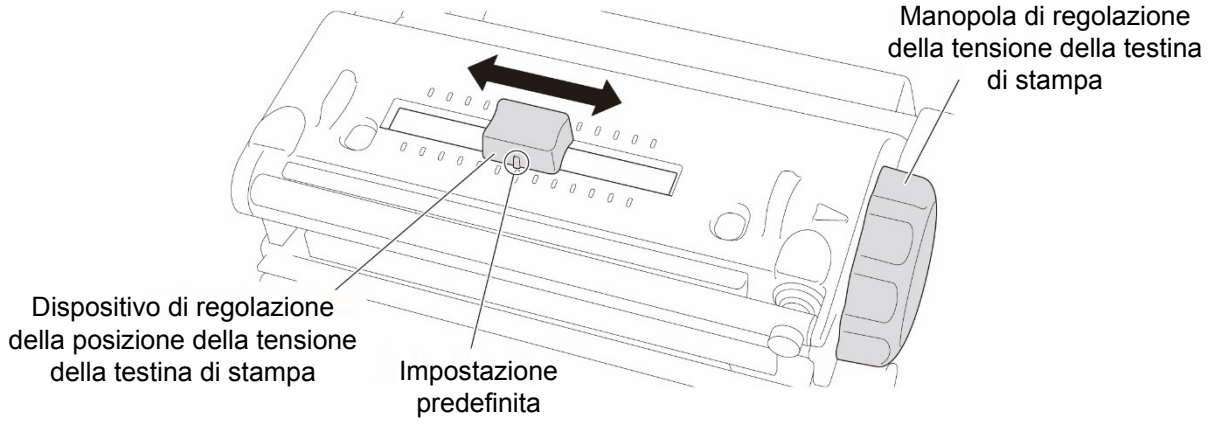

# 4.2 Regolare la tensione del nastro per evitare etichette spiegazzate

Le pieghe possono verificarsi a causa di molti fattori, tra cui la larghezza e lo spessore del supporto, il bilanciamento della pressione della testina di stampa, le caratteristiche della pellicola di nastro e le impostazioni di densità/oscurità di stampa.

#### 4.2.1 Regolare la tensione del nastro

Per evitare di spiegazzare le etichette, regolare la tensione del nastro con la vite di regolazione della tensione del nastro. Scegliere uno dei cinque livelli di regolazione della tensione.

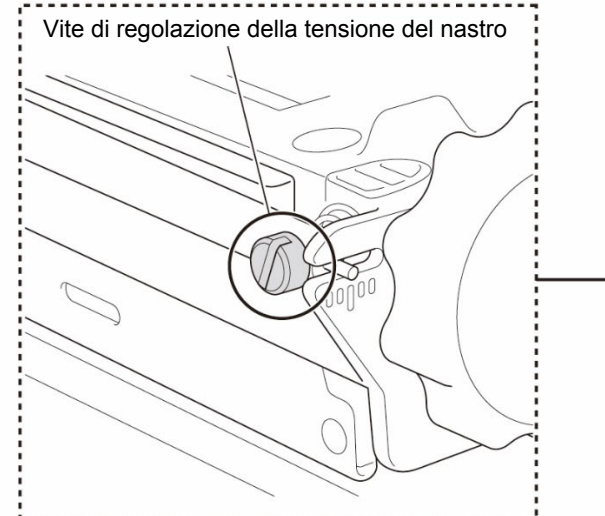

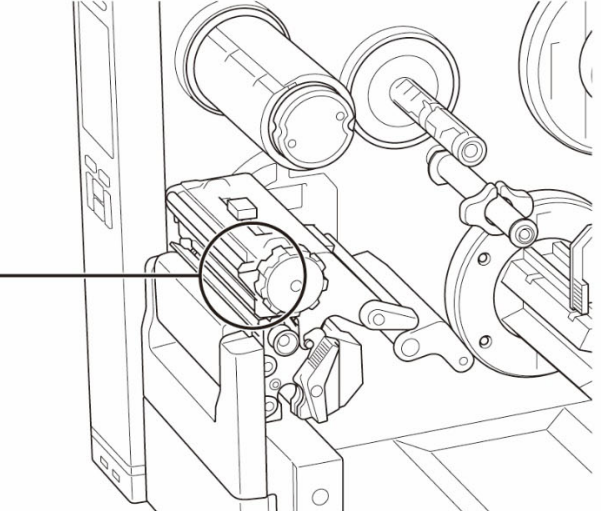

| Descrizione         | La piega del nastro si forma<br>partendo dalla parte inferiore destra<br>verso la parte superiore sinistra<br>dell'etichetta.                                                                                                    | La piega del nastro si forma<br>partendo dalla parte inferiore<br>sinistra verso la parte superiore<br>destra dell'etichetta. |  |  |
|---------------------|----------------------------------------------------------------------------------------------------|----------------------------------------------------------------------------------------------------|--|--|
| Esempio di<br>piega | MODEL NO.:<br>SERAL P. : IUTUITUTUTU<br>SERAL P. : IUTUITUTUTU<br>MULTICUTUTUTU<br>INPUT: 1. "230V-5/33.CMOOHZ<br>INPUT: 1. "230V-5/30.CMOOHZ<br>INPUT: 1. "230V-5/30.CMOOHZ | MODEL NO.:<br>SERIAL NO.: ILIUUUUUUUUUUUUUUUUUUUUUUUUUUUUUUUUUUU                                                              |  |  |

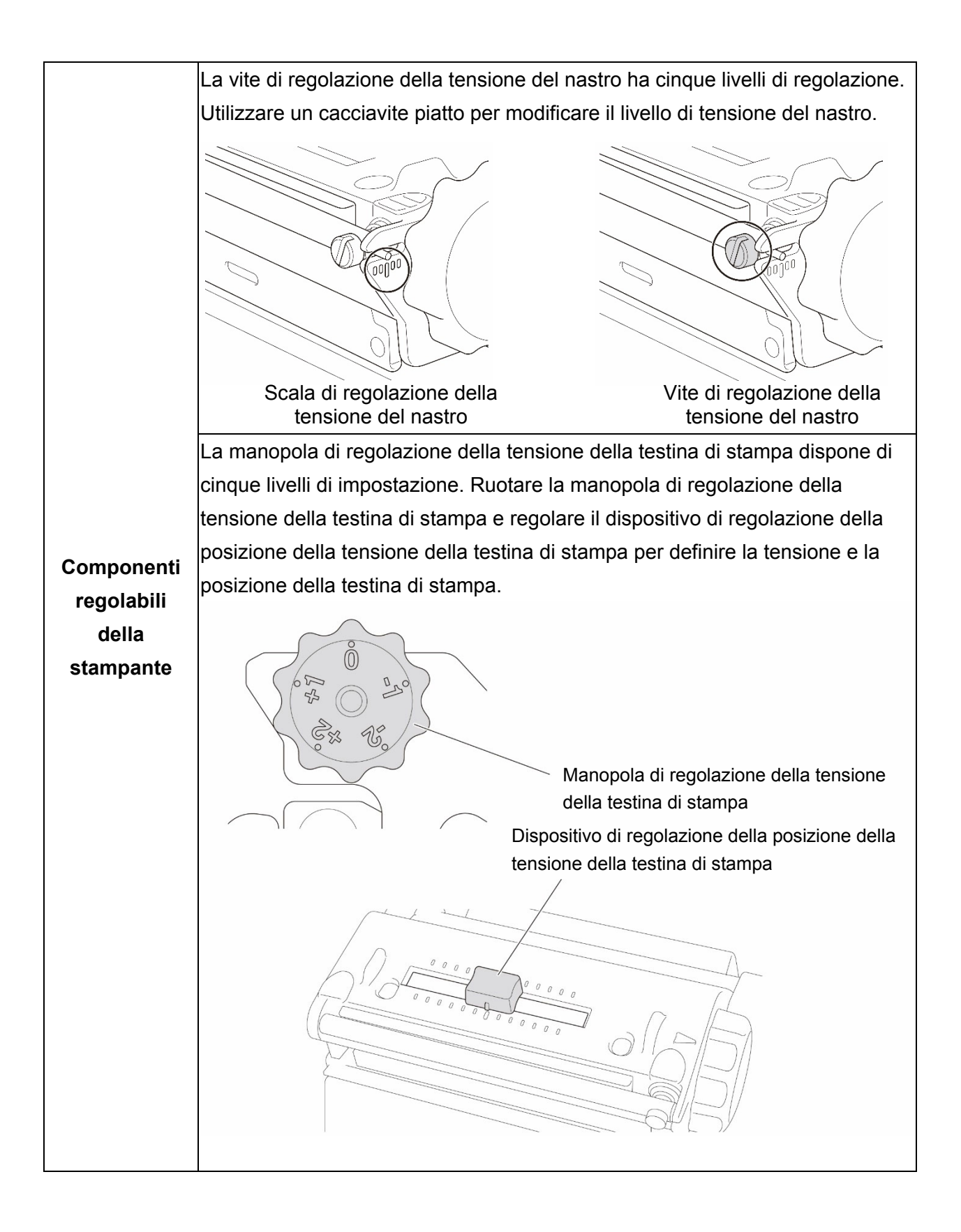

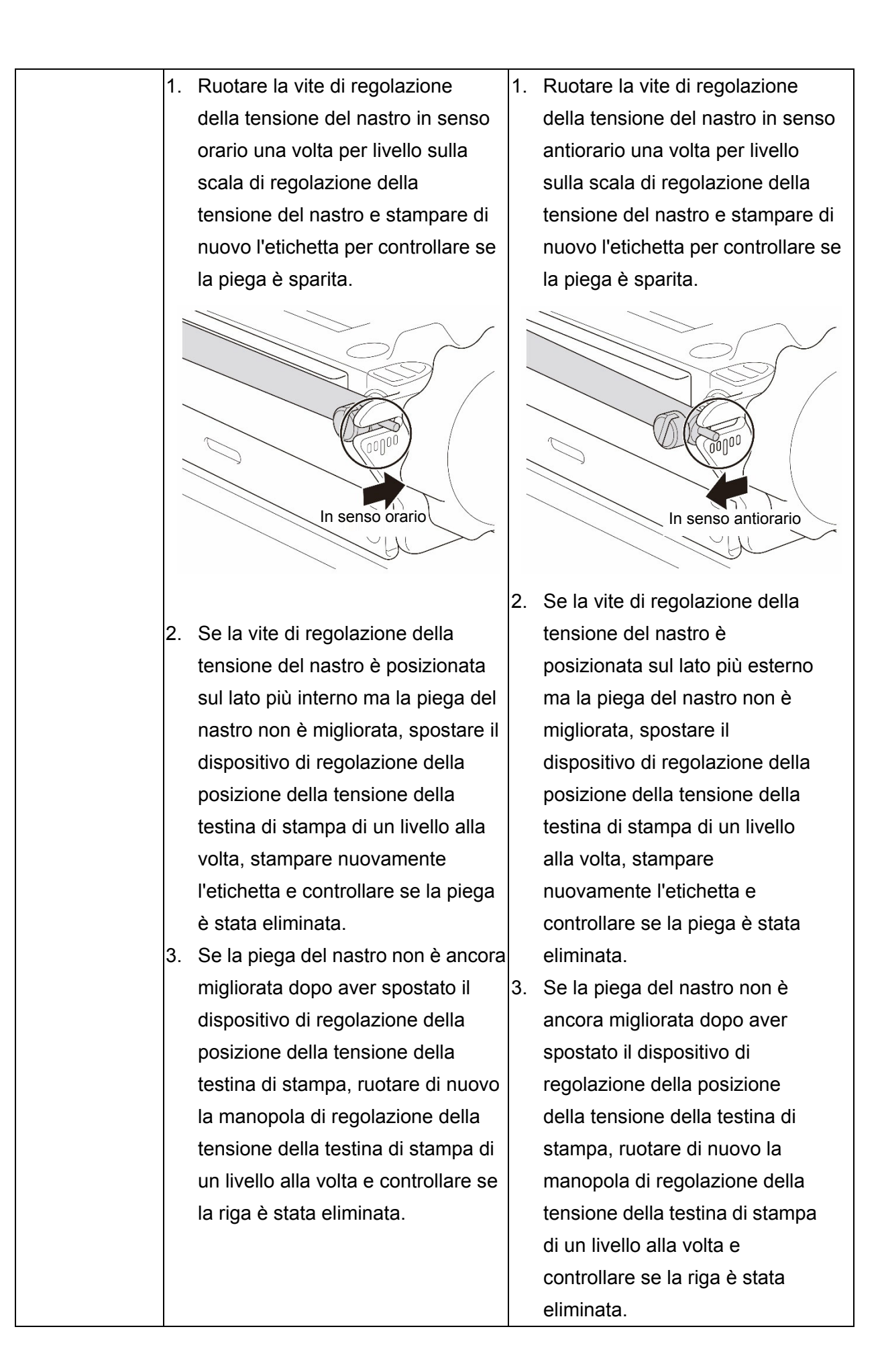

#### 4.2.2 Modificare le impostazioni di densità/oscurità di stampa

#### 🖉 Nota

Per informazioni su densità/oscurità di stampa, consultare le sezioni <u>7.1.1 Impostazioni FBPL</u> e <u>7.1.2 Impostazioni ZPL2</u>.

#### 4.2.3 Prova con supporti di stampa diversi

Verificare di avere caricato la carta corretta.

#### 🖉 Nota

Per ulteriori informazioni su larghezza e spessore della carta supportati, vedere la sezione <u>9. Specifiche del prodotto</u>.

#### Nota

Se le pieghe continuano a formarsi, contattare il servizio clienti del fabbricante del prodotto o il distributore locale per l'assistenza.

# 5. Stampa

## 5.1 Installazione del driver stampante

#### Nota

Il nome del modello e il numero di serie si trovano sul retro della stampante.

Verificare di scaricare il driver corretto per il modello in uso:

- TJ-4420TN/TJ-4422TN: Brother TJ-44
- TJ-4520TN/TJ-4522TN: Brother TJ-45
- TJ-4620TN: Brother TJ-46

Il metodo di installazione del driver dipende dal tipo di connessione:

- <u>Connessione USB (Windows/Mac/Linux)</u>
- <u>Connessione Bluetooth (Windows)</u>
- Collegamento di rete Wi-Fi (Windows)
- Collegamento di rete cablato (Windows)

#### 5.1.1 Connessione USB (Windows/Mac/Linux)

#### Nota

#### **Utenti Mac/Linux**

Per ulteriori informazioni sull'installazione del driver, vedere la guida di installazione rapida fornita dal driver.

- 1. Usando il cavo USB in dotazione, collegare la stampante al computer.
- 2. Visitare il sito <u>support.brother.com</u>, accedere alla pagina **Download** del modello in uso e scaricare l'ultima versione del driver della stampante e del software.
- 3. Eseguire l'applicazione Seagull Driver Wizard e selezionare **Install printer drivers** (Installa i driver stampante) e **USB**.
- 4. Seguire le istruzioni a schermo.

#### Nota

Se non è possibile installare il driver stampante:

- Installare manualmente il driver stampante: Nell'applicazione Seagull Driver Wizard, selezionare Install printer drivers (Installa driver stampante) > Others (Altri).
- Rimuovere i driver stampante:

Nell'applicazione Seagull Driver Wizard, selezionare **Remove printer drivers** (Rimuovi driver stampante) > **Automatically remove all Drivers by Seagull** (Rimuovi automaticamente tutti i driver di Seagull) o **Use advanced printer driver removal options** (Utilizza le opzioni di rimozione del driver stampante avanzate).

Reimpostare le impostazioni della stampante:
 Avviare BPM e fare clic su Funzione stampa > Predef fabbrica.

#### 5.1.2 Connessione Bluetooth (Windows)

#### 🖉 Nota

Per utilizzare il Bluetooth, è necessaria un'interfaccia opzionale WLAN/BT (PA-WB-001). La connessione Wi-Fi/Bluetooth e la connessione Ethernet non possono coesistere. Per la modalità di cambio connessione, vedere la sezione 7.3 o il manuale FBPL.

- 1. Controllare il nome locale Bluetooth:
  - BPM: usando un cavo USB, collegare la stampante al computer. Fare clic su Configurazione stampante > Bluetooth.
  - LCD: selezionare Interfaccia > Bluetooth.
- Attivare la funzione Bluetooth sul computer e accoppiarla con una stampante selezionando Start > Impostazioni > Dispositivi > Bluetooth e Altri dispositivi e abilitare il Bluetooth. Selezionare Aggiungi dispositivo Bluetooth o di altro tipo e selezionare una stampante.
- 3. Eseguire l'applicazione Seagull Driver Wizard e selezionare **Install printer drivers** (Installa i driver stampante) e **Bluetooth**.
- 4. Seguire le istruzioni a schermo.

#### Nota

Se non è possibile installare il driver stampante:

- Rimuovere i driver stampante: Nell'applicazione Seagull Driver Wizard, selezionare Remove printer drivers (Rimuovi driver stampante) > Automatically remove all Drivers by Seagull (Rimuovi automaticamente tutti i driver di Seagull) o Use advanced printer driver removal options (Utilizza le opzioni di rimozione del driver stampante avanzate).
- Reimpostare le impostazioni della stampante:
   Avviare BPM e fare clic su Funzione stampa > Predef fabbrica.

#### 5.1.3 Collegamento di rete Wi-Fi (Windows)

#### Nota

Per utilizzare il Wi-Fi, è necessaria un'interfaccia opzionale WLAN/BT (PA-WB-001). La connessione Wi-Fi/Bluetooth e la connessione Ethernet non possono coesistere. Per la modalità di cambio connessione, vedere la sezione 7.3 o il manuale FBPL.

Controllare che le impostazioni di router/punto di accesso wireless e di rete della stampante siano corrette. Per ulteriori informazioni, vedere la documentazione fornita con il router/punto di accesso wireless oppure contattare il produttore del router, l'amministratore del sistema o il provider di servizi Internet.

- 1. Configurare le impostazioni di rete:
- Mediante lo strumento BPM
  - a. Usando il cavo USB in dotazione, collegare la stampante al computer.
  - b. Fare clic su **Configurazione stampante > Wi-Fi**.
  - c. Specificare SSID, Crittografia e Tasto (password di rete), quindi fare clic su Imposta.
  - d. Fare clic su Rileva.
  - e. Fare clic su Funzione stampa > Pag configurazione.
     Le impostazioni di rete devono essere stampate. Confermare che l'indirizzo IP della stampante sia corretto.
- Mediante LCD/touchscreen
  - a. Selezionare Interfaccia > WiFi.
  - b. Specificare SSID, Sicurezza, e Password.
  - c. Al termine, l'icona del Wi-Fi e l'indirizzo IP della stampante vengono visualizzati nella schermata.
- 2. Visitare il sito <u>support.brother.com</u>, accedere alla pagina **Download** del modello in uso e scaricare l'ultima versione del driver della stampante e del software.
- 3. Eseguire l'applicazione Seagull Driver Wizard e selezionare **Install printer drivers** (Installa i driver stampante) e **Network** (Rete).
- 4. Selezionare la stampante e quindi fare clic su Next (Avanti).
- 5. Se la porta TCP/IP in uso non viene visualizzata nell'elenco, fare clic su **Create port** (Crea porta) e selezionare **Standard TCP/IP port** (Porta standard TCP/IP) > **New Port** (Nuova porta).
- 6. Digitare l'indirizzo IP della stampante e il nome della porta, quindi fare clic su Next (Avanti).
- 7. Fare clic su **Finish** (Fine).
- 8. Tornare alla finestra **Specify Port** (Specifica porta) e selezionare la porta creata.
- 9. Seguire le istruzioni a schermo.

#### Nota

Se non è possibile installare il driver stampante:

- Rimuovere i driver stampante:
  - Nell'applicazione Seagull Driver Wizard, selezionare **Remove printer drivers** (Rimuovi driver stampante) > **Automatically remove all Drivers by Seagull** (Rimuovi automaticamente tutti i driver di Seagull) o **Use advanced printer driver removal options** (Utilizza le opzioni di rimozione del driver stampante avanzate).
- Reimpostare le impostazioni della stampante:
   Avviare BPM e fare clic su Funzione stampa > Predef fabbrica.

#### 5.1.4 Collegamento di rete cablato (Windows)

- Collegare sia la stampante che il computer al router/punto di accesso utilizzando i cavi LAN. La stampante riceve automaticamente un indirizzo IP predefinito e lo visualizza sulla schermata.
- 2. Visitare il sito <u>support.brother.com</u>, accedere alla pagina **Download** del modello in uso e scaricare l'ultima versione del driver della stampante e del software.
- 3. Eseguire l'applicazione Seagull Driver Wizard e selezionare **Install printer drivers** (Installa i driver stampante) e **Network** (Rete).
- 4. Selezionare la stampante e quindi fare clic su Next (Avanti).
- Se la porta TCP/IP in uso non viene visualizzata nell'elenco, fare clic su Create port (Crea porta) e selezionare Standard TCP/IP port (Porta standard TCP/IP) > New Port (Nuova porta).
- 6. Digitare l'indirizzo IP della stampante e il nome della porta, quindi fare clic su Next (Avanti).
- 7. Fare clic su **Finish** (Fine).
- 8. Tornare alla finestra **Specify Port** (Specifica porta) e selezionare la porta creata.
- 9. Seguire le istruzioni a schermo.

#### Nota

Se non è possibile installare il driver stampante:

• Rimuovere i driver stampante:

Nell'applicazione Seagull Driver Wizard, selezionare **Remove printer drivers** (Rimuovi driver stampante) > **Automatically remove all Drivers by Seagull** (Rimuovi automaticamente tutti i driver di Seagull) o **Use advanced printer driver removal options** (Utilizza le opzioni di rimozione del driver stampante avanzate).

• Reimpostare le impostazioni della stampante:

Avviare BPM e fare clic su **Funzione stampa > Predef fabbrica**.

- La connessione Wi-Fi/Bluetooth e la connessione Ethernet non possono coesistere.
- Per la modalità di cambio connessione, vedere la sezione 7.3 o il manuale FBPL.

## 5.2 Creare e stampare etichette tramite BarTender

BarTender è uno strumento per la creazione di etichette, che può essere scaricato gratuitamente dalla pagina del prodotto all'indirizzo <u>support.brother.com</u>.

- 1. Avviare BarTender.
- 2. Seguire i passaggi visualizzati sullo schermo per creare un'etichetta.

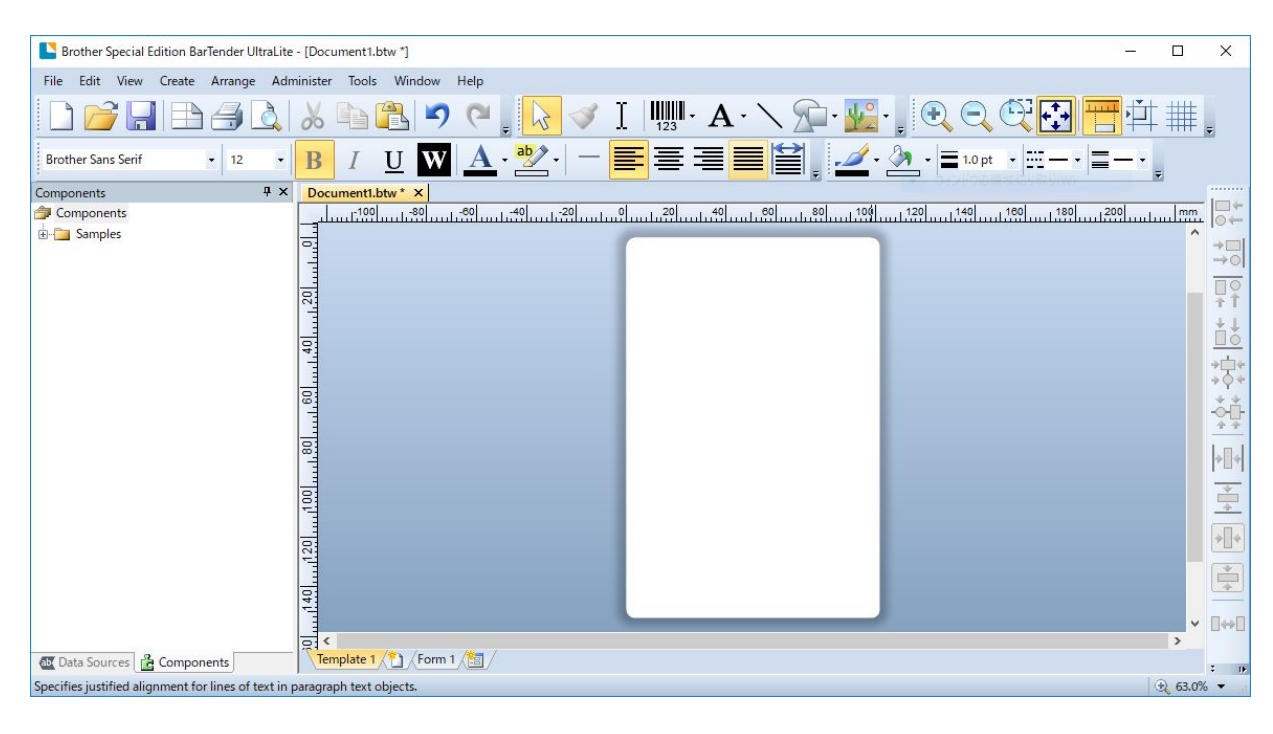

#### 🖉 Nota

Per ulteriori informazioni sull'uso di BarTender, fare clic su Help (Guida).

3. Fare clic su File (File) > Print (Stampa) per stampare l'etichetta.

# 6. Funzionamento

### 6.1 Utilità di accensione

Sono presenti varie utilità di accensione per impostare e testare le funzioni della stampante.

Utilizzare le utilità di accensione per impostare la calibrazione del sensore, l'autotest e le funzioni predefinite di fabbrica.

- 1. Spegnere la stampante di etichette.
- 2. Tenere premuto il pulsante destro di **selezione**, quindi accendere l'interruttore di alimentazione.
- 3. Rilasciare il pulsante quando la funzione che si desidera impostare o testare viene visualizzata sulla schermata.

| Utilità di accens              | Schemi dei LED di alimentazione |          |               |               |               |               |               |          |
|--------------------------------|---------------------------------|----------|---------------|---------------|---------------|---------------|---------------|----------|
| C                              | colore del                      | Giallo   | Rosso         | Giallo        | Verde         | Verde/        | Rosso/        | Verde    |
|                                | LED                             | (acceso) | (lampeggia    | (lampeggia    | (lampeggia    | Giallo        | Giallo        | (acceso) |
| Funzione                       |                                 |          | cinque volte) | cinque volte) | cinque volte) | (lampeggia    | (lampeggia    |          |
|                                |                                 |          |               |               |               | cinque volte) | cinque volte) |          |
| 1. Calibrazione del se         | nsore                           |          |               |               |               |               |               |          |
| (sensore di spazio/            | tacca                           |          | <b>/</b>      |               |               |               |               |          |
| nera)                          |                                 |          |               |               |               |               |               |          |
| 2. Autotest (si accede al Modo |                                 |          |               |               |               |               |               |          |
| Dump)                          |                                 |          |               |               |               |               |               |          |
| 3. Impostaz. Fabbrica          |                                 |          |               |               | ~             |               |               |          |
| 4. Calibraz. Tacca Ne          | ra                              |          |               |               |               | ~             |               |          |
| 5. Calibrazione GAP            |                                 |          |               |               |               |               | ~             |          |
| 6. PRONTO (Saltare             |                                 |          |               |               |               |               |               |          |
| AUTO.BAS)                      |                                 |          |               |               |               |               |               | V        |

#### 6.1.1 Calibrazione del nastro e del sensore di spazio/tacca nera

Calibrare il sensore di spazio/tacca nera quando:

- Si acquista una nuova stampante.
- Si cambia il lotto di etichette.
- Si avvia l'inizializzazione della stampante di etichette.

Per calibrare i sensori di nastro e spazio/tacca nera:

- 1. Spegnere la stampante.
- 2. Tenere premuto il pulsante destro di **selezione**, quindi accendere l'interruttore di alimentazione.
- 3. Rilasciare il pulsante quando la funzione **Calibra Sensore** viene visualizzata sulla schermata.

#### 🖉 Nota

- Il colore del LED cambia come indicato di seguito:
   Giallo (acceso) → rosso (5 volte) → giallo (5 volte) → verde (5 volte) → verde/giallo (5 volte) → rosso/giallo (5 volte) → verde (acceso)
- Per selezionare il sensore per la calibrazione, inviare il comando corretto alla stampante:
   · Per il sensore di spazio: inviare il comando GAP
  - $\cdot$  Per il sensore di tacca nera: inviare il comando BLINE

Per ulteriori informazioni sui comandi disponibili, vedere "FBPL Command Reference"

*(Manuale di riferimento per i comandi FBPL)* nella pagina **Manuali** del modello in uso sul sito <u>support.brother.com</u>.

### 6.1.2 Calibrazione del sensore di spazio/tacca nera, autotest e attivazione del Modo Dump

Calibrare il sensore di spazio o tacca nera se le impostazioni del sensore utilizzate per l'ultimo lavoro di stampa non sono adatte per l'operazione attuale. Durante la calibrazione del sensore di spazio/tacca nera, la stampante rileva la lunghezza dell'etichetta, stampa la configurazione interna (autotest) e poi attiva il Modo Dump.

Per calibrare il sensore di spazio/tacca nera:

- 1. Spegnere la stampante.
- 2. Tenere premuto il pulsante destro di **selezione**, quindi accendere l'interruttore di alimentazione.
- 3. Rilasciare il pulsante quando la funzione Auto Test viene visualizzata sulla schermata.

#### 🖉 Nota

Il colore del LED cambia come indicato di seguito:

Giallo (acceso)  $\rightarrow$  rosso (5 volte)  $\rightarrow$  **giallo (5 volte)**  $\rightarrow$  verde (5 volte)  $\rightarrow$  verde/giallo (5 volte)  $\rightarrow$  rosso/giallo (5 volte)  $\rightarrow$  verde (acceso)

4. La stampante calibra il sensore e rileva la lunghezza dell'etichetta, stampa le impostazioni interne, quindi attiva il Modo Dump.

#### Nota

Per selezionare il sensore per la calibrazione, inviare il comando corretto alla stampante:

- Per il sensore di spazio: inviare il comando GAP
- Per il sensore di tacca nera: inviare il comando BLINE

Per ulteriori informazioni sui comandi disponibili, vedere *"FBPL Command Reference" (Manuale di riferimento per i comandi FBPL)* nella pagina **Manuali** del modello in uso sul sito <u>support.brother.com</u>.

#### Autotest

Stampare la configurazione della stampante dopo aver eseguito la calibrazione del sensore di spazio/tacca nera. La stampa dell'autotest riporta la configurazione della stampante e la memoria disponibile e può indicare se sono presenti danni ai punti sul componente riscaldante.

| Stampa dell'autotest                                                                                                    |                                                                                                    |
|----------------------------------------------------------------------------------------------------|----------------------------------------------------------------------------------------------------|
| SYSTEM INFORMATION<br>MODEL: XXXXXX<br>FIRMWARE: X.XX<br>CHECKSUM: XXXXXXXX<br>S/N: XXXXXXXXX<br>TCF: NO<br>DATE: 1970/01/01<br>TIME: 00:04:18<br>NON-RESET: 110 m (TPH)<br>RESET: 110 m (TPH)<br>NON-RESET: 0 (CUT)<br>RESET: 0 (CUT)<br>BAD DOT: 0 | <ul> <li>Nome del modello</li> <li>Versione firmware</li> <li>Checksum firmware</li> <li>Numero di serie stampante</li> <li>File di configurazione</li> <li>Data del sistema</li> <li>Ora sistema</li> <li>Metri stampati</li> <li>Contatore tagli</li> <li>Numero di punti difettosi</li> </ul> |
| PRINTING SETTING SPEED: 5 IPS DENSITY: 8.0 WIDTH: 4.00 INCH HEIGHT: 4.00 INCH GAP: 0.00 INCH INTENSION: 5 CODEPAGE: 850 COUNTRY: 001                                                                                                    | <ul> <li>Velocità stampa (pollici/sec)</li> <li>Densità di stampa</li> <li>Dimensioni etichetta (pollici)</li> <li>Distanza spazio (pollici)</li> <li>Sensibilità del sensore di<br/>spazio/tacca nera</li> <li>Codice pagina</li> <li>Codice paese</li> </ul>                                   |
| Z SETTING<br>DARKNESS: 16.0<br>SPEED: 4 IPS<br>WIDTH: 4.00 INCH<br>TILDE: 7EH (~)<br>CARET: 5EH (^)<br>DELIMITER: 2CH (,)<br>POWER UP: NO MOTION<br>HEAD CLOSE: NO MOTION                                                                            | <ul> <li>Oscurità stampa</li> <li>Velocità stampa (pollici/sec)</li> <li>Dimensione etichetta</li> <li>Prefisso di controllo</li> <li>Formato prefisso</li> <li>Prefisso delimitatore</li> <li>Movimento accensione<br/>stampante</li> <li>Movimento chiusura testina di<br/>stampa</li> </ul>   |
| RS232 SETTING<br>BAUD: 9600<br>PARITY: NONE<br>DATA BIT: 8<br>STOP BIT: 1                                                                                                    | Configurazione della porta<br>seriale RS232                                                                                                    |

| Stampa dell'autotest                                                                                                    |                                                                                                    |
|----------------------------------------------------------------------------------------------------|----------------------------------------------------------------------------------------------------|
| BT SETTING<br>MAC ADDR: XX:XX:XX:XX:XX:XX<br>NAME: PS-<br>MODE: BT2.1<br>Pair Mode: SSP_JUSTWORK<br>MFi: NO                                                                                                    | Configurazione Bluetooth                                                                                |
| ETHERNET SETTING<br>NAME: XXXXX<br>MAC ADDR: XXXXX<br>DHCP: ON<br>IP ADDR: 0.0.0.0<br>SUBNET: 0.0.0.0<br>GATEWAY: 0.0.0.0<br>PORT: 9100                                                                                                    | Nome stampante<br>Indirizzo Mac<br>DHCP<br>Indirizzo IP<br>Maschera di sottorete<br>Gateway<br>Raw port |
| Wi-Fi SETTING<br>PRODUCT TYPE: xPico270<br>SERIAL NUMBER:<br>APP VERSION: X.X.X.XXX<br>MAC ADDRESS: XX:XX:XX:XX:XX:<br>Region:<br>Module Region:<br>SSID:<br>DHCP ENABLED: YES<br>IP ADDRESS:<br>SUBNET MASK:<br>GATEWAY:<br>PRINTER NAME: XX-XXXXX<br>RAW PORT: 9100 | Configurazione Wi-Fi                                                                                    |
| DRAM FILE (0 FILES)<br>PHYSICAL XXXX KBYTES<br>AVAILABLE XXXX KBYTES<br>FLASH FILE (0 FILES)<br>MENU.MMF XX BYTES<br>PHYSICAL XXXX KBYTES<br>AVAILABLE XXXX KBYTES                                                                                                    | Numero di file scaricati<br>Spazio di memoria totale e<br>disponibile                                   |
|                                                                                                    | Pattern di controllo della testina di stampa                                                            |

### Modo Dump

| Nota |
|------|
|      |

- Per la modalità dump è necessaria una carta larga 101,5 mm.
- Per riprendere la normale stampa, spegnere la stampante e riprovare.

La stampante entra in Modo Dump dopo la stampa della configurazione stampante. La modalità dump consente all'utente di verificare i programmi della stampante e di risolvere eventuali problemi. I caratteri nella colonna a sinistra vengono ricevuti dal sistema della stampante e quelli nella colonna di destra sono la rispettiva rappresentazione esadecimale.

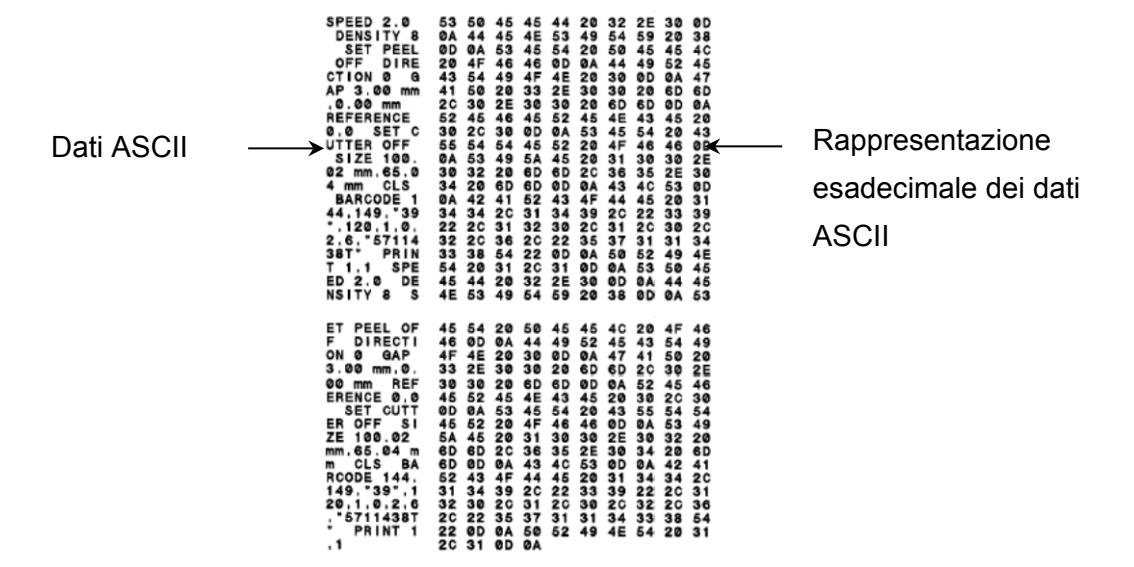

#### 6.1.3 Inizializzazione stampante

L'inizializzazione della stampante cancella la memoria DRAM della stampante e ripristina le impostazioni di fabbrica.

- 1. Spegnere la stampante.
- 2. Tenere premuto il pulsante destro di **selezione**, quindi accendere l'interruttore di alimentazione.
- 3. Rilasciare il pulsante quando la funzione **Impostaz. Fabbrica** viene visualizzata sulla schermata.

#### 🖉 Nota

Il colore del LED cambia come indicato di seguito:

Giallo (acceso)  $\rightarrow$  rosso (5 volte)  $\rightarrow$  giallo (5 volte)  $\rightarrow$  verde (5 volte)  $\rightarrow$  verde/giallo (5 volte)  $\rightarrow$  rosso/giallo (5 volte)  $\rightarrow$  verde (acceso)

Dopo l'inizializzazione, verranno ripristinate le seguenti impostazioni di fabbrica:

| Parametro               | Impostazione predefinita        |
|-------------------------|---------------------------------|
| Velocità                | 152,4 mm/sec (6 ips) (203 DPI)  |
|                         | 101,4 mm/sec (4 ips) (300 DPI)  |
|                         | 76,2 mm/sec (3 ips) (600 DPI)   |
| Densità                 | 8                               |
| Larghezza etichette     | 101,5 mm                        |
| Altezza etichette       | 101,5 mm                        |
| Tipo sensore            | Sensore di spazio               |
| Impostazione spazio     | 3 mm                            |
| Direzione di stampa     | 0                               |
| Punto di riferimento    | 0,0 (angolo in alto a sinistra) |
| Spostamento             | 0                               |
| Modalità di strappo     | On                              |
| Modalità Spellicolatore | Off                             |
| Modalità Taglierina     | Off                             |
| Modalità riavvolgitore  | Off                             |
| Codice pagina           | 850                             |
| Codice paese            | 001                             |
| Cancella memoria flash  | No                              |

#### 6.1.4 Calibrazione del sensore supporto di stampa (per sensore di tacca nera)

- 1. Spegnere la stampante.
- 2. Tenere premuto il pulsante destro di **selezione**, quindi accendere l'interruttore di alimentazione.
- 3. Rilasciare il pulsante quando la funzione **Calibraz. Tacca Nera** viene visualizzata sulla schermata.

#### 🖉 Nota

Il colore del LED cambia come indicato di seguito:

```
Giallo (acceso) \rightarrow rosso (5 volte) \rightarrow giallo (5 volte) \rightarrow verde (5 volte) \rightarrow verde/giallo (5 volte) \rightarrow rosso/giallo (5 volte) \rightarrow verde (acceso)
```

#### 6.1.5 Calibrazione del sensore supporto di stampa (per sensore di spazio)

- 1. Spegnere la stampante.
- 2. Tenere premuto il pulsante destro di **selezione**, quindi accendere l'interruttore di alimentazione.
- 3. Rilasciare il pulsante quando la funzione **Calibrazione GAP** viene visualizzata sulla schermata.

#### 🖉 Nota

Il colore del LED cambia come indicato di seguito:

Giallo (acceso)  $\rightarrow$  rosso (5 volte)  $\rightarrow$  giallo (5 volte)  $\rightarrow$  verde (5 volte)  $\rightarrow$  verde/giallo (5 volte)  $\rightarrow$  rosso/giallo (5 volte)  $\rightarrow$  verde (acceso)

#### 6.1.6 Saltare il programma AUTO.BAS

È possibile caricare il programma AUTO.BAS nella memoria flash della stampante in modo che funzioni automaticamente all'avvio, ma se non si desidera che funzioni automaticamente, seguire questi passaggi:

- 1. Spegnere la stampante.
- 2. Tenere premuto il pulsante destro di **selezione**, quindi accendere l'interruttore di alimentazione.
- 3. Rilasciare il pulsante quando la funzione **PRONTO** (saltare AUTO.BAS) viene visualizzata sulla schermata.

#### 🖉 Nota

Il colore dei LED cambierà nel seguente ordine:

| Giallo (acceso) $\rightarrow$ rosso (5 volte) $\rightarrow$ giallo (5 volte) $\rightarrow$ verde (5 volte) $\rightarrow$ verde/giallo (5 volte) | $\rightarrow$ |
|----------------------------------------------------------------------------------------------------|---------------|
| rosso/giallo (5 volte) → verde (acceso)                                                                                                    |               |

4. La stampante si avvierà senza far girare il programma AUTO.BAS.

# 7. Modificare le impostazioni della stampante

# 7.1 Menu delle impostazioni

#### TJ-4420TN/TJ-4520TN/TJ-4620TN

- 1. Nel menu principale, selezionare Impostazioni.
- 2. Selezionare la lingua di programmazione desiderata in Set di comandi.

| Impostazioni   |      | Impostazio     | oni  |
|----------------|------|----------------|------|
| Set di comandi | FBPL | Set di comandi | ZPL2 |
| Velocitá       | 61PS | Scuro          | 16   |

3. Premere il pulsante sotto l'icona 💟.

#### TJ-4422TN/TJ-4522TN

- 1. Nel Menu principale, toccare Impostazioni.
- 2. Toccare Set di comandi, quindi selezionare il linguaggio di programmazione desiderato.

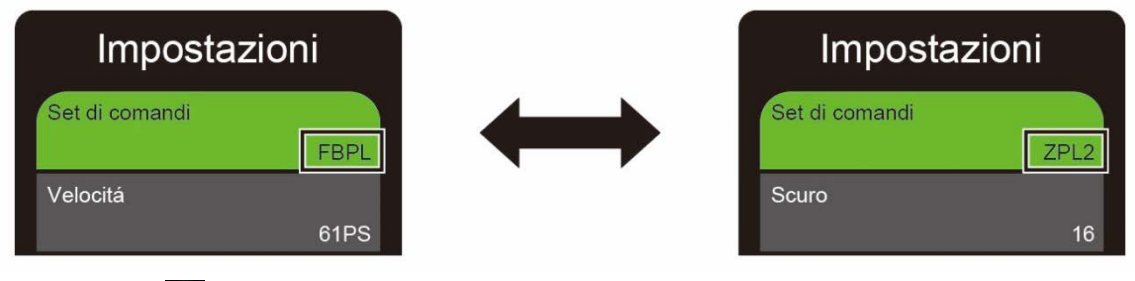

3. Toccare l'icona 💽.

#### 7.1.1 Impostazioni FBPL

Impostazioni FBPL disponibili:

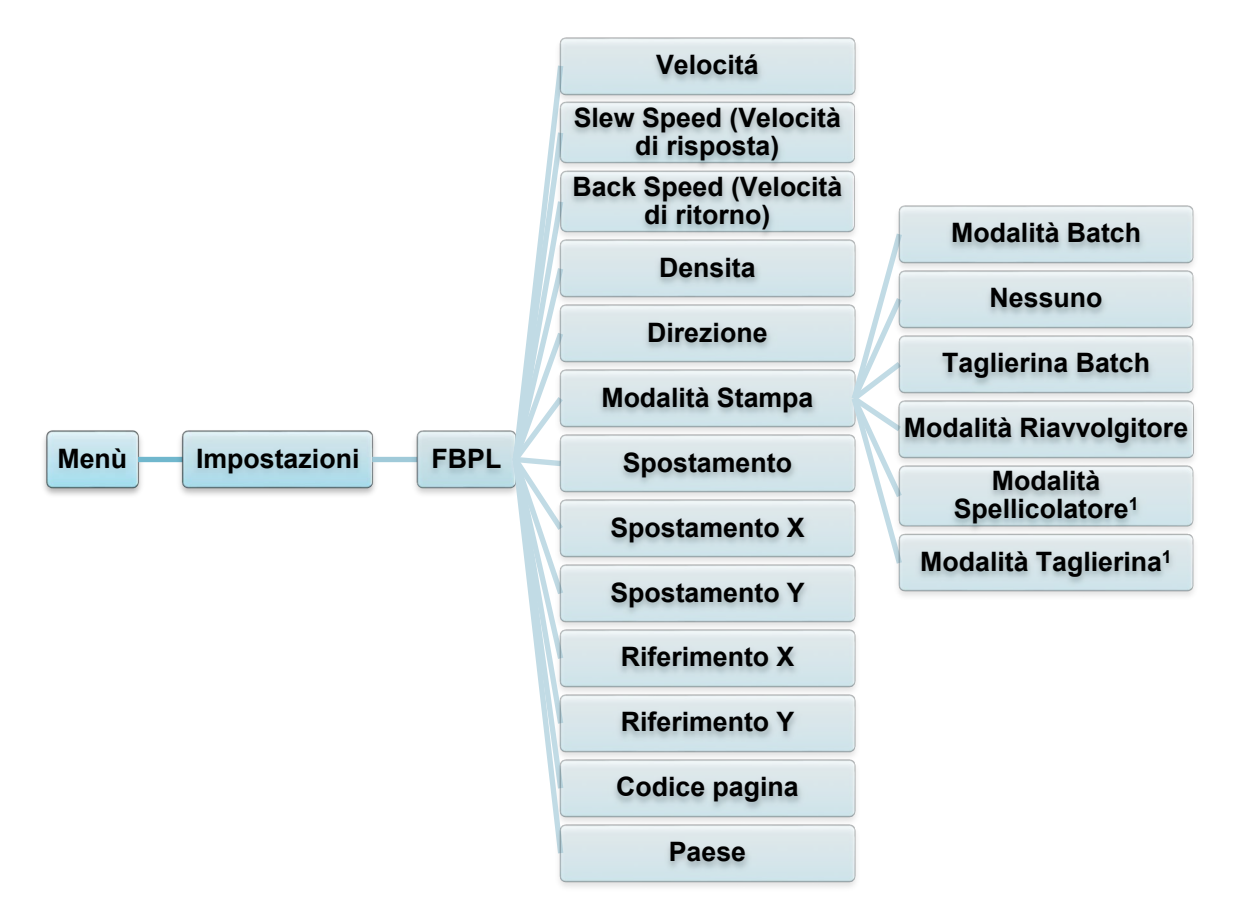

<sup>1</sup> Disponibile solo per TJ-4420TN, TJ-4520TN e TJ-4620TN.

| Impostazioni                            | Descrizione                                                                                                    |
|-----------------------------------------|----------------------------------------------------------------------------------------------------|
| Velocitá                                | <ul> <li>Configurare la velocità di stampa. Gli intervalli delle impostazioni sono:</li> <li>2-14 per 203 dpi (valore predefinito: 6)</li> <li>2-12 per 300 dpi (valore predefinito: 4)</li> <li>1-6 per 600 dpi (valore predefinito: 3)</li> </ul> |
| Slew Speed<br>(Velocità di<br>risposta) | <ul> <li>Impostare la velocità di alimentazione della stampante. Gli intervalli delle impostazioni sono:</li> <li>2-8 per 203 dpi</li> <li>2-8 per 300 dpi</li> <li>1,5-6 per 600 dpi</li> </ul>                                                    |
| Back Speed<br>(Velocità di<br>ritorno)  | Impostare la velocità di retroalimentazione della stampante. Gli intervalli<br>delle impostazioni sono:<br>• 2-3 per 203 dpi<br>• 2-3 per 300 dpi<br>• 1,5-3 per 600 dpi                                                                            |
| Densita                                 | Regolare l'oscurità/la brillantezza della stampa. Le impostazioni vanno da<br>0 a 15. Potrebbe essere necessario regolare la densità di stampa in base<br>al supporto.                                                                              |

| Impostazioni                   | Descrizione                                                                                                    |                                           |                                                                                          |                        |  |  |
|--------------------------------|----------------------------------------------------------------------------------------------------|-------------------------------------------|------------------------------------------------------------------------------------------|------------------------|--|--|
|                                | Specificare la direz                                                                                                    | zione di stam                             | npa.                                                                                     |                        |  |  |
|                                | DIREZION                                                                                                    | IE 0                                      | DIREZIONE 1                                                                              |                        |  |  |
| Direzione                      | Direzio                                                                                                    | ne                                        | Direzione                                                                                |                        |  |  |
|                                | Impostare la Moda                                                                                                    | alità Stampa.                             |                                                                                          |                        |  |  |
|                                | Modalità<br>Stampa                                                                                                    |                                           | Descrizione                                                                              |                        |  |  |
|                                | Modalità Batch                                                                                                    | Quando l'im<br>tacca nera<br>di strappo p | nmagine viene stampata, lo spaz<br>vengono fatti passare attraverso<br>per la rimozione. | zio/la<br>o la piastra |  |  |
| Modalità Stampa                | Nessuno La parte superiore dell'etichetta successiva è allineata alla linea di bruciatura della testina c stampa (modalità Strappo). |                                           | i è<br>a di                                                                              |                        |  |  |
|                                | Taglierina         Taglia l'etichetta una volta alla fine del lavoro d           Batch         stampa                                |                                           |                                                                                          |                        |  |  |
|                                | Modalità<br>Riavvolgitore                                                                                                    | Attiva la Mo                              | odalità Riavvolgitore.                                                                   |                        |  |  |
|                                | Modalità<br>Spellicolatore                                                                                                    | Attiva la Mo                              | odalità Spellicolatore.                                                                  |                        |  |  |
|                                | Modalità<br>Taglierina                                                                                                    | Attiva la mo                              | odalità Taglierina.                                                                      |                        |  |  |
| Spostamento                    | Ottimizza la posizione di arresto del supporto di stampa. Le impostazioni vanno da -999 punti a 999 punti.                           |                                           |                                                                                          |                        |  |  |
| Spostamento X                  | Consente di regolare la posizione di stampa. Le impostazioni vanno da                                                                |                                           |                                                                                          |                        |  |  |
| Spostamento Y -999 punti a 999 |                                                                                                    | unti.                                     |                                                                                          |                        |  |  |
| Riferimento X                  | Impostare l'origine del sistema di coordinate della stampante in orizi                                                               |                                           |                                                                                          |                        |  |  |
| Riferimento Y                  | e in verticale. Le ir                                                                                                    | npostazioni                               | vanno da 0 punti a 999 punti.                                                            |                        |  |  |
| Codice pagina                  | Impostare la pagin                                                                                                    | na del codice                             | del set di caratteri internazional                                                       | li.                    |  |  |
| Paese                          | Impostare il codice del paese. Le impostazioni vanno da 1 a 358.                                                                     |                                           |                                                                                          |                        |  |  |

#### Nota

Se si stampa dal software/driver scaricato, i comandi del software/driver sovrascrivono le impostazioni della stampante.

#### 7.1.2 Impostazioni ZPL2

Impostazioni ZPL2 disponibili:

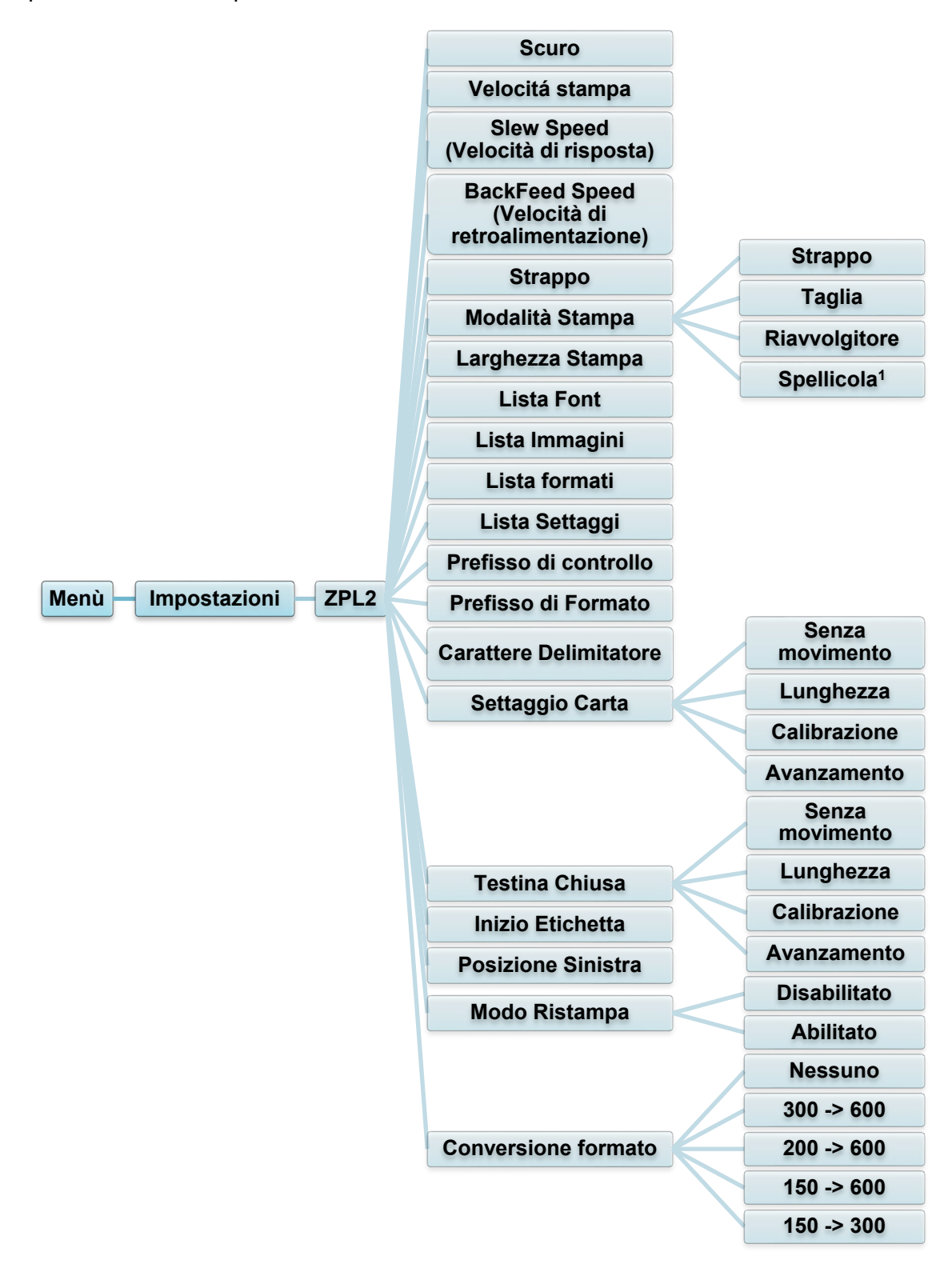

<sup>1</sup> Disponibile solo per TJ-4420TN, TJ-4520TN e TJ-4620TN.

| Impostazioni                                          | Descrizione                                                                                                    |                                                                                                    |  |
|-------------------------------------------------------|----------------------------------------------------------------------------------------------------|----------------------------------------------------------------------------------------------------|--|
| Scuro                                                 | Configurazione dell'oscurità di stampa. Le impostazioni vanno da 0 a<br>30. Potrebbe essere necessario regolare la densità di stampa in base<br>al supporto selezionato.                                                                              |                                                                                                    |  |
| Velocitá stampa                                       | <ul> <li>Configurare la velocità di stampa. Gli intervalli delle impostazioni sono:</li> <li>2-18 per 203 dpi (valore predefinito: 6)</li> <li>2-14 per 300 dpi (valore predefinito: 4)</li> <li>1,5-6 per 600 dpi (valore predefinito: 3)</li> </ul> |                                                                                                    |  |
| Slew Speed<br>(Velocità di<br>risposta)               | Impostare la velocità di alimentazione della stampante. Gli intervalli<br>delle impostazioni sono:<br>• 2-8 per 203 dpi<br>• 2-8 per 300 dpi<br>• 2-6 per 600 dpi                                                                                     |                                                                                                    |  |
| BackFeed Speed<br>(Velocità di<br>retroalimentazione) | Impostare la velocità di retroalimentazione della stampante. Gli<br>intervalli delle impostazioni sono:<br>• 2-3 per 203 dpi<br>• 2-3 per 300 dpi<br>• 2-3 per 600 dpi                                                                                |                                                                                                    |  |
| Strappo                                               | Ottimizza la posizione di arresto del supporto di stampa. Le impostazioni vanno da -120 punti a 120 punti.                                                                                                    |                                                                                                    |  |
| Modalità Stampa                                       | Impostare la Mo<br>Modalità<br>Stampa<br>Strappo<br>Spellicola<br>Taglia<br>Riavvolgitore                                                                                                    | Descrizione         La parte superiore dell'etichetta successiva è allineata alla linea di bruciatura della testina di stampa.         Abilita la Modalità Spellicolatore.         Abilita la modalità Taglierina.         Attivare la modalità Riavvolgitore. |  |
| Larghezza Stampa                                      | Impostare la larghezza di stampa. Le impostazioni vanno da 2 punti a 999 punti.                                                                                                    |                                                                                                    |  |
| Lista Font                                            | Stampare l'elenco dei font della stampante corrente sull'etichetta. I font possono essere memorizzati nella DRAM, nell'unità flash o nella scheda di memoria opzionale della stampante.                                                               |                                                                                                    |  |
| Lista Immagini                                        | Stampare l'elenco delle immagini della stampante corrente<br>sull'etichetta. Le immagini possono essere memorizzate nella DRAM,<br>nell'unità flash o nella scheda di memoria opzionale della stampante.                                              |                                                                                                    |  |
| Lista formati                                         | Stampare l'elenco dei formati della stampante corrente sull'etichetta. I<br>formati possono essere memorizzati nella DRAM, nell'unità flash o<br>nella scheda di memoria opzionale della stampante.                                                   |                                                                                                    |  |
| Lista Settaggi                                        | Stampare la configurazione attuale della stampante.                                                                                                    |                                                                                                    |  |
| Prefisso di<br>controllo                              | Impostare il carattere del prefisso di controllo.                                                                                                    |                                                                                                    |  |
| Prefisso di<br>Formato                                | Impostare il carattere del prefisso del formato.                                                                                                    |                                                                                                    |  |
| Carattere<br>Delimitatore                             | Impostare il carattere del delimitatore.                                                                                                    |                                                                                                    |  |

| Impostazioni           | Descrizione                                                                                                    |                                                                                                    |  |
|------------------------|----------------------------------------------------------------------------------------------------|----------------------------------------------------------------------------------------------------|--|
| Settaggio Carta        | Impostare l'azione del supporto di stampa desiderato quando si<br>accende la stampante                                              |                                                                                                    |  |
|                        | Azione                                                                                                    | Descrizione                                                                                                    |  |
|                        | Avanzamento                                                                                                    | La stampante espelle un'etichetta.                                                                                  |  |
|                        | Calibrazione                                                                                                    | La stampante calibra i livelli del sensore,<br>determina la lunghezza dell'etichetta e fa<br>avanzare un'etichetta. |  |
|                        | Lunghezza                                                                                                    | La stampante determina la lunghezza dell'etichetta e fa avanzare l'etichetta.                                       |  |
|                        | Senza<br>movimento                                                                                                    | Nessuna azione.                                                                                                    |  |
| Testina Chiusa         | Impostare l'azione del supporto di stampa quando si chiude la testina di stampa.                                                    |                                                                                                    |  |
|                        | Azione                                                                                                    | Descrizione                                                                                                    |  |
|                        | Avanzamento                                                                                                    | La stampante espelle un'etichetta.                                                                                  |  |
|                        | Calibrazione                                                                                                    | La stampante calibra i livelli del sensore,<br>determina la lunghezza dell'etichetta e fa<br>avanzare un'etichetta. |  |
|                        | Lunghezza                                                                                                    | La stampante determina la lunghezza dell'etichetta e fa avanzare l'etichetta.                                       |  |
|                        | Senza<br>movimento                                                                                                    | Nessuna azione.                                                                                                    |  |
| Inizio Etichetta       | Regolare la posizione di stampa in verticale sull'etichetta. Le impostazioni vanno da -120 punti a +120 punti.                      |                                                                                                    |  |
| Posizione Sinistra     | Regolare la posizione di stampa in orizzontale sull'etichetta. Le impostazioni vanno da -9999 punti a +9999 punti.                  |                                                                                                    |  |
| Modo Ristampa          | Ristampare l'ultima etichetta toccando il pulsante freccia su (🔊) sulla schermata.                                                  |                                                                                                    |  |
| Conversione<br>formato | Seleziona il fattore di scala bitmap. Il primo numero è il valore DPI originale; il secondo numero è l'impostazione DPI desiderata. |                                                                                                    |  |

#### Nota

Se si stampa dal software/driver scaricato, i comandi del software/driver sovrascrivono le impostazioni definite dallo schermo.
### 7.2 Impostazioni del sensore

Si consiglia di calibrare i sensori ogni volta che si cambia il supporto.

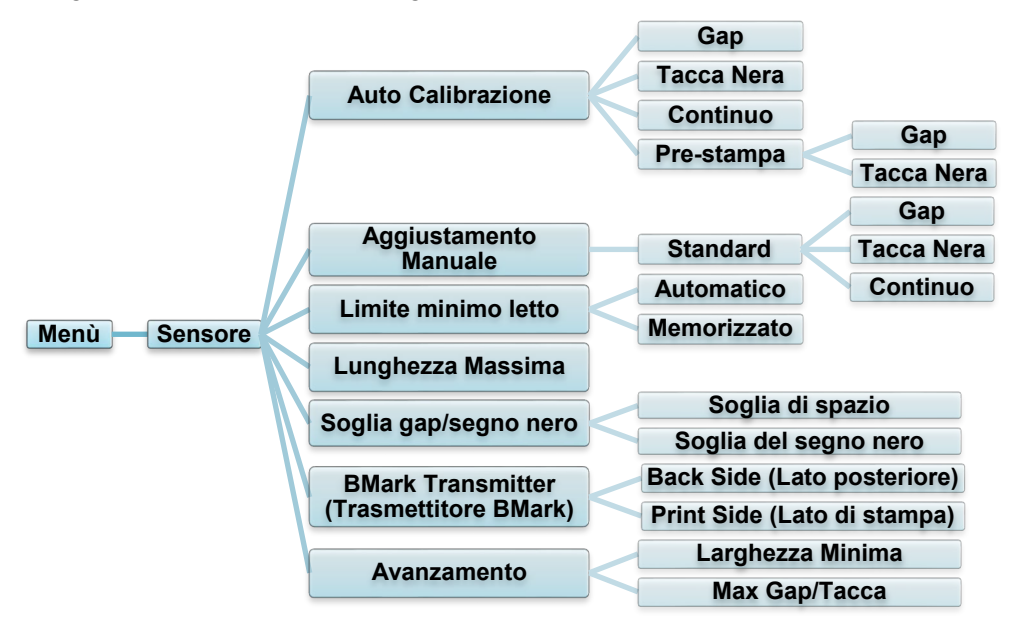

| Impostazioni                                     |                                                                                                    | Descrizione                                                                                                    |
|--------------------------------------------------|----------------------------------------------------------------------------------------------------|----------------------------------------------------------------------------------------------------|
| Auto Calibrazione                                | Impostare il tipo di a<br>automaticamente il<br>avanzare fino a tre<br>automaticamente la                                | sensore supporto di stampa e calibrare<br>sensore selezionato. La stampante fa<br>etichette vuote per calibrare<br>a sensibilità del sensore.                                                      |
| Aggiustamento<br>Manuale                         | Se l'opzione "Auto<br>di stampa, utilizzare<br>impostare la lunghe<br>quindi eseguire la s<br>sensibilità del sensi      | Calibrazione" non è applicabile al supporto<br>e la funzione "Aggiustamento Manuale" per<br>ezza della carta e il formato di spazio/BLINE,<br>scansione di supporto/tacca per calibrare la<br>ore. |
| Limite minimo<br>letto                           | Impostare la sensit<br>Automatico.                                                                                       | pilità del sensore su Memorizzato o                                                                                                    |
| Lunghezza<br>Massima                             | Impostare la lunghe<br>dell'etichetta.                                                                                   | ezza massima per la calibrazione                                                                                                    |
| Soglia gap/segno<br>nero                         | Regola la sensibilita etichette pretagliate                                                                              | à per il rilevamento del gap (spaziatura) sulle<br>e o per il rilevamento della tacca nera.                                                                                                    |
| BMark<br>Transmitter<br>(Trasmettitore<br>BMark) | Impostare il sensor<br>nero inferiore come<br>Azione<br>Back Side (Lato<br>posteriore)<br>Print Side (Lato<br>di stampa) | e della tacca nera superiore o il sensore<br>e trasmettitore principale.<br>Descrizione<br>Il segno nero indica il lato posteriore.<br>Il segno nero indica il lato di stampa.                     |
| Avanzamento                                      | Impostare la lunghe<br>massima di spazio/<br>sensibilità del sensi                                                       | ezza minima della carta e la lunghezza<br>BLINE per calibrare automaticamente la<br>ore.                                                                                                    |

## 7.3 Impostazioni interfaccia

Impostare le impostazioni dell'interfaccia della stampante.

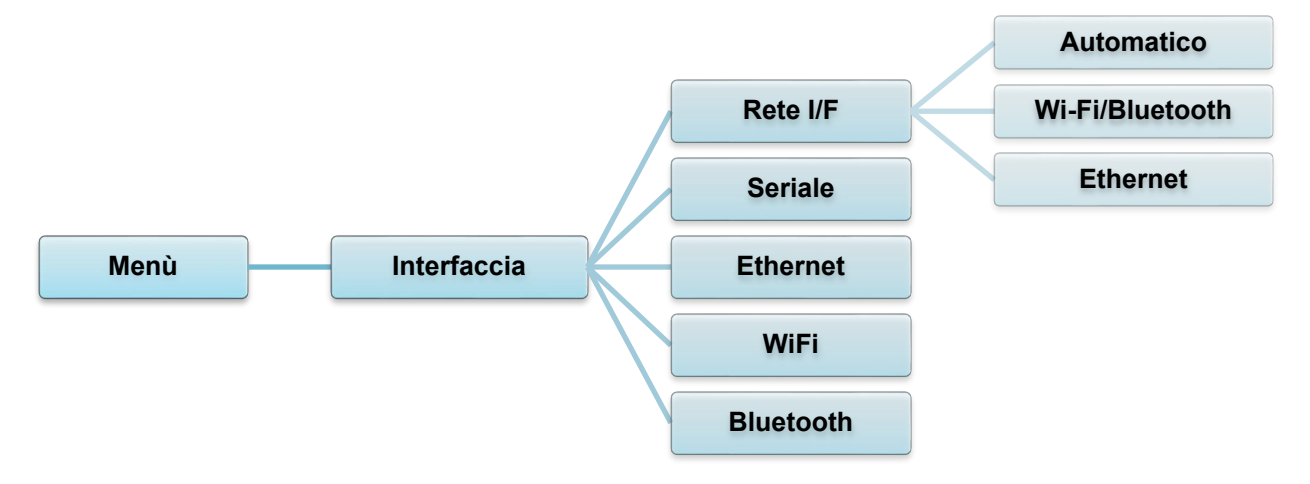

### 7.3.1 Impostazioni rete I/F

Impostare l'interfaccia di rete come Wi-Fi/Bluetooth o Ethernet

| Impostazione    | Descrizione                                                                                                    |
|-----------------|----------------------------------------------------------------------------------------------------|
| Automatico      | Se il modulo Wi-Fi/Bluetooth viene collegato prima di accendere<br>l'alimentazione, la stampante sarà in modalità di connessione<br>Wi-Fi.<br>In caso contrario, sarà in modalità di connessione Ethernet. |
| Wi-Fi/Bluetooth | La stampante continua a essere in modalità di connessione<br>Wi-Fi/Bluetooth.                                                                                                    |
| Ethernet        | La stampante continua a essere in modalità di connessione<br>Ethernet.                                                                                                    |

### Nota

La connessione Wi-Fi/Bluetooth e la connessione Ethernet non possono coesistere; utilizzare le impostazioni indicate per selezionarne una.

L'impostazione può essere modificata anche mediante il comando FBPL; se necessario, consultare il manuale FBPL.

Se si cambia la modalità di connessione, la stampa si riavvia automaticamente.

### 7.3.2 Impostazioni comunicazione seriale

Impostare le impostazioni della stampante RS-232.

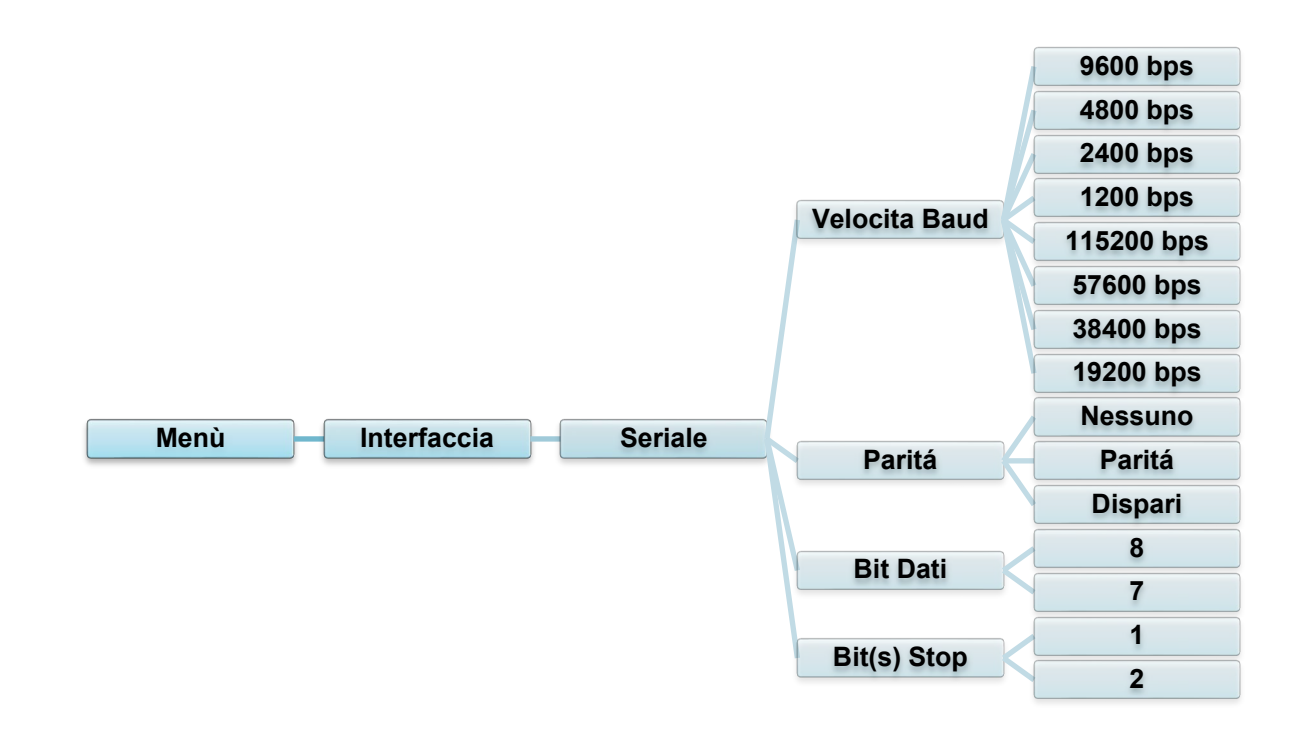

| Impostazione  | Descrizione                        |
|---------------|------------------------------------|
| Velocita Baud | Impostare la Velocita Baud RS-232. |
| Paritá        | Impostare la Parità RS-232.        |
| Bit Dati      | Impostare Bit Dati RS-232.         |
| Bit(s) Stop   | Impostare i Bit(s) Stop RS-232.    |

### 7.3.3 Impostazioni Ethernet

Configurare la connessione Ethernet (cablata) della stampante e verificarne lo stato. Quando la connessione Ethernet è attiva, l'icona Ethernet e l'indirizzo IP vengono visualizzati nella schermata come mostrato di seguito.

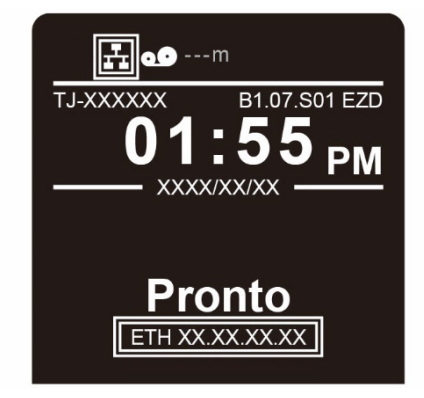

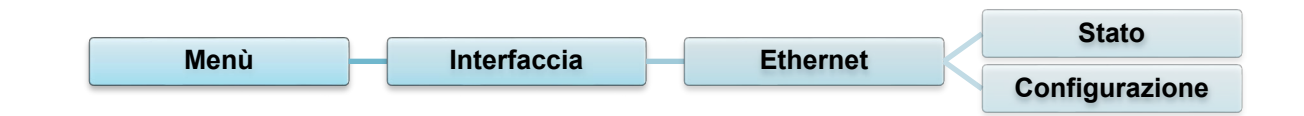

| Voce           | Descrizione                                                                                                    |
|----------------|----------------------------------------------------------------------------------------------------|
| Stato          | Controllare lo stato dell'impostazione dell'indirizzo IP Ethernet e dell'indirizzo Mac.                                                                                                    |
| Configurazione | DHCP:<br>Abilitare (On) o disabilitare (Off) il protocollo di rete Dynamic host<br>configuration protocol (DHCP).<br>IP statico:<br>Impostare indirizzo IP, maschera di sottorete e gateway della<br>stampante. |

### Nota

Per informazioni sull'installazione di un driver stampante, vedere la sezione <u>5.1.4 Collegamento</u> <u>di rete cablato (Windows)</u>.

La connessione Wi-Fi/Bluetooth e la connessione Ethernet non possono coesistere.

Per la modalità di cambio connessione, vedere la sezione 7.3 o il manuale FBPL.

### 7.3.4 Impostazioni Wi-Fi

#### 🖉 Nota

Per utilizzare il Wi-Fi, è necessaria l'interfaccia opzionale WLAN/BT (PA-WB-001). La connessione Wi-Fi/Bluetooth e la connessione Ethernet non possono coesistere. Per la modalità di cambio connessione, vedere la sezione 7.3 o il manuale FBPL.

Configurare la connessione Wi-Fi della stampante e verificarne lo stato.

Per utilizzare questa funzione, impostare la configurazione Enterprise utilizzando Brother Printer Management Tool (BPM). Per ulteriori informazioni sull'impostazione del Wi-Fi con BPM, vedere *"Brother Printer Management Tool Quick Start Guide" (Guida di installazione rapida di Brother Printer Management Tool)* disponibile alla pagina **Manuali** del modello in uso sul sito <u>support.brother.com</u>.

Quando l'interfaccia Wi-Fi è collegata, l'icona Wi-Fi e l'indirizzo IP vengono visualizzati sulla schermata come mostrato di seguito.

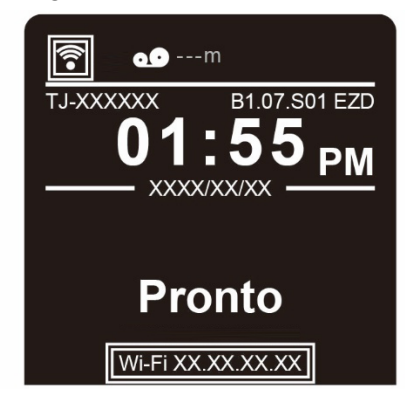

### Nota

Controllare che le impostazioni di router/punto di accesso wireless e di rete della stampante siano corrette. Per ulteriori informazioni, vedere la documentazione fornita con il router/punto di accesso wireless oppure contattare il produttore del router, l'amministratore del sistema o il provider di servizi Internet.

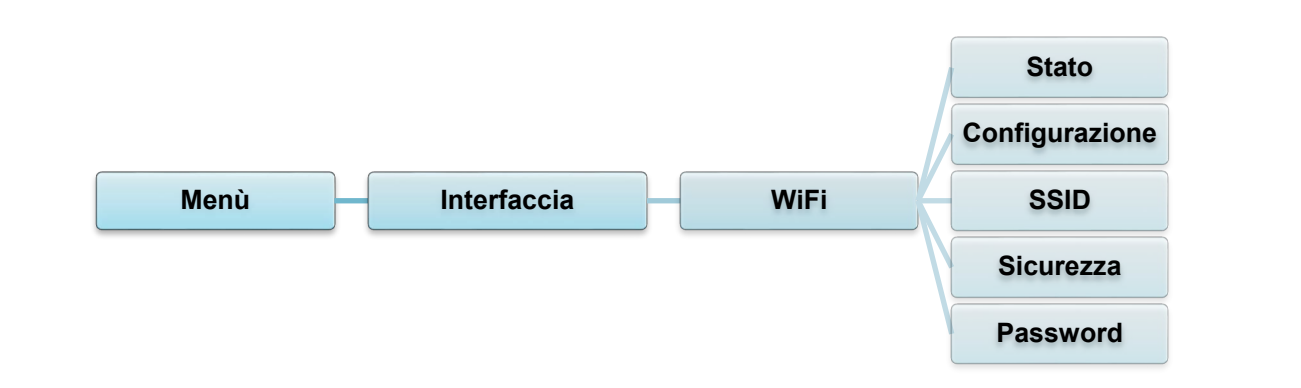

| Voce           | Descrizione                                                                                                    |
|----------------|----------------------------------------------------------------------------------------------------|
| Stato          | Controllare lo stato dell'impostazione dell'indirizzo IP Wi-Fi e dell'indirizzo Mac.                                                                                                    |
| Configurazione | <ul> <li>DHCP:</li> <li>Abilitare (On) o disabilitare (Off) il protocollo di rete Dynamic host configuration protocol (DHCP).</li> <li>IP statico:</li> <li>Impostare indirizzo IP, maschera di sottorete e gateway della stampante.</li> </ul> |
| SSID           | Impostare l'SSID (nome di rete).                                                                                                    |
| Sicurezza      | Selezionare la crittografia Wi-Fi.                                                                                                    |
| Password       | Impostare la password (chiave di rete).                                                                                                    |

### 🖉 Nota

Per informazioni sull'installazione di un driver stampante, vedere la sezione <u>5.1.3 Collegamento</u> <u>di rete Wi-Fi (Windows)</u>.

### 7.3.5 Impostazioni Bluetooth

#### 🖉 Nota

Per utilizzare il Bluetooth, è necessaria l'interfaccia opzionale WLAN/BT (PA-WB-001).

La connessione Wi-Fi/Bluetooth e la connessione Ethernet non possono coesistere.

Per la modalità di cambio connessione, vedere la sezione 7.3 o il manuale FBPL.

Configurare la connessione Bluetooth della stampante, verificarne lo stato e reimpostare il nome locale.

Attivare la funzione Bluetooth per consentire al dispositivo mobile di rilevare e collegare la stampante.

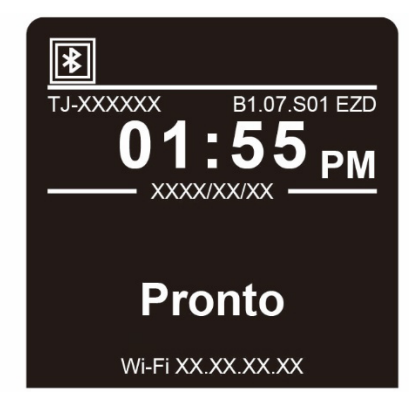

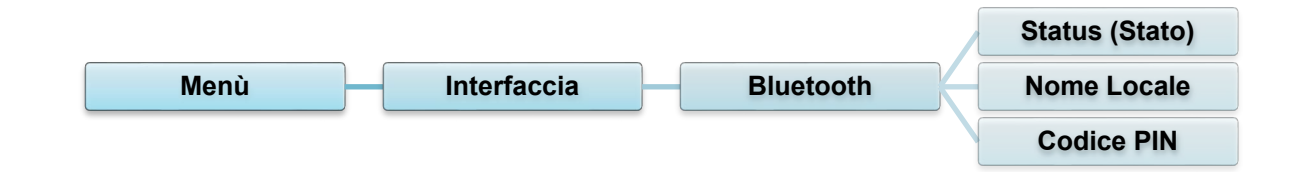

| Voce           | Descrizione                                        |
|----------------|----------------------------------------------------|
| Status (Stato) | Controllare lo stato delle impostazioni Bluetooth. |
| Nome Locale    | Reimpostare il nome locale Bluetooth.              |
| Codice PIN     | Impostare il codice PIN locale per il Bluetooth.   |

### 7.4 Impostazioni avanzate

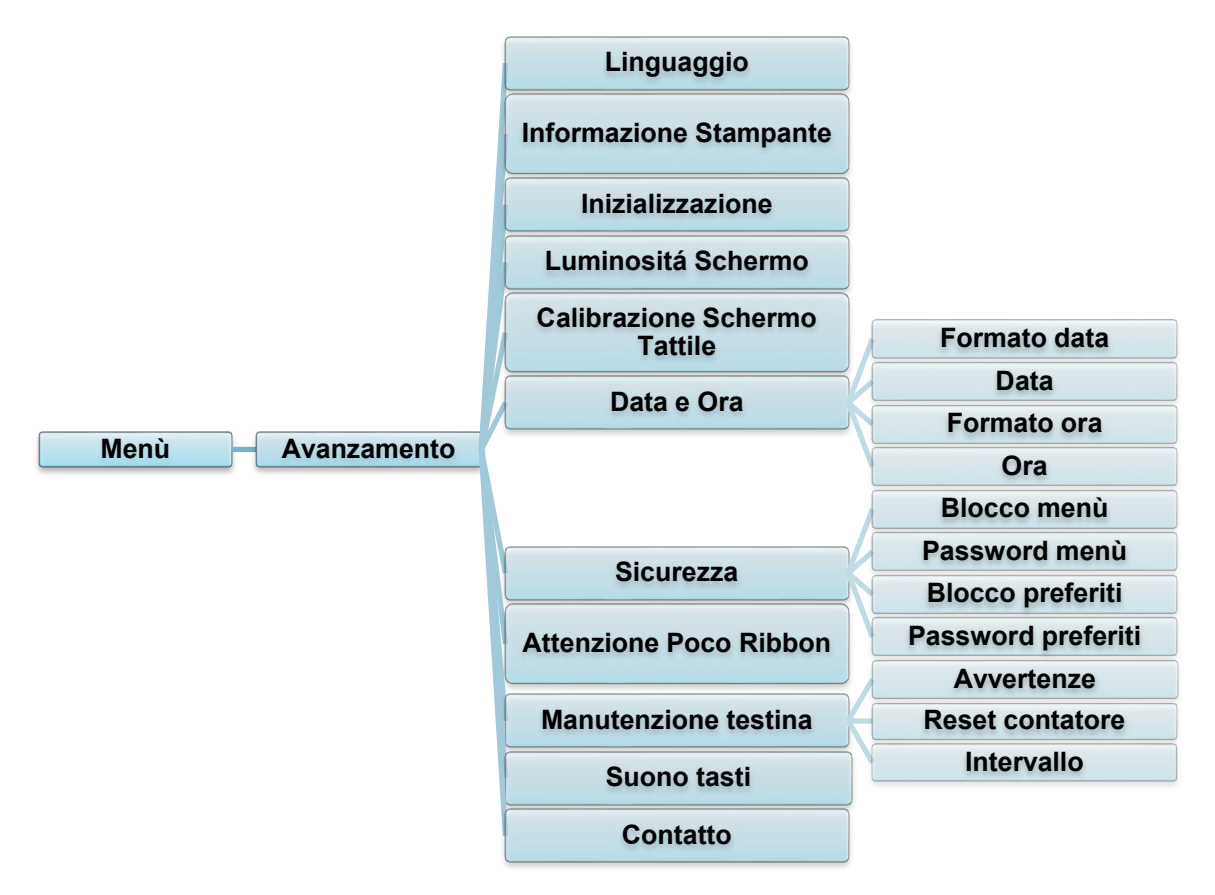

| Voce                            | Descrizione                                                                                                    |
|---------------------------------|----------------------------------------------------------------------------------------------------|
| Linguaggio                      | Specificare la lingua della schermata.                                                                                                    |
| Informazione<br>Stampante       | Consente di controllare il numero di serie della stampante, i metri stampati (pollici/metri), il numero di etichette stampate (pezzi) e il contatore tagli.                                                 |
| Inizializzazione                | Ripristinare le impostazioni della stampante alle impostazioni predefinite.                                                                                                    |
| Luminositá<br>Schermo           | Regolare la luminosità dello schermo (le impostazioni vanno da 0 a 100).                                                                                                    |
| Calibrazione<br>Schermo Tattile | Calibrare lo schermo.                                                                                                    |
| data e Ora                      | Regolare la data e l'ora visualizzate sulla schermata.                                                                                                    |
| Sicurezza                       | Impostare la password per il blocco del menu o dei preferiti.<br>La password predefinita è "8888".                                                                                                    |
| Attenzione Poco<br>Ribbon       | Consente di impostare il messaggio Attenzione Poco Ribbon. Ad<br>esempio, se si imposta il valore al 30 m, quando la capacità del nastro<br>è inferiore a 30 m, l'icona viene visualizzata di colore rosso. |

| Voce                    | Descrizione                                                                                                    |                                                                                                    |  |  |  |  |  |  |
|-------------------------|----------------------------------------------------------------------------------------------------|----------------------------------------------------------------------------------------------------|--|--|--|--|--|--|
|                         | Controllare lo stato della testina di stampa e le notifiche di manutenzione.                                                                     |                                                                                                    |  |  |  |  |  |  |
|                         | Voce                                                                                                    | Descrizione                                                                                                    |  |  |  |  |  |  |
| Manutenzione<br>testina | Avvertenze                                                                                                    | Abilitare o disabilitare l'avvertenza per la pulizia della<br>testina di stampa. Se questa impostazione è abilitata<br>e la testina di stampa ha raggiunto il limite di metri<br>impostato, sulla schermata viene visualizzata<br>un'avvertenza che ricorda di pulire la testina di<br>stampa. L'impostazione predefinita è "Disabilitato". |  |  |  |  |  |  |
|                         | Reset<br>contatore                                                                                                    | Reimpostare l'avvertenza di metri stampati della<br>testina di stampa dopo che la testina di stampa è<br>stata pulita.                                                                                                    |  |  |  |  |  |  |
|                         | Intervallo                                                                                                    | Impostare i metri stampati raggiunti i quali viene<br>visualizzato l'avvertenza per la pulizia della testina di<br>stampa. Per utilizzare questa opzione, è necessario<br>abilitare il "TPH warning lock" (Blocco di avvertenza<br>TPH). L'impostazione predefinita è 1 km.                                                                 |  |  |  |  |  |  |
| Suono tasti             | Abilitare o disabilitare il suono emesso alla pressione dei pulsanti.                                                                            |                                                                                                    |  |  |  |  |  |  |
| Contatto                | Visualizza un codice QR per accedere al sito web di supporto Brother all'indirizzo <u>support.brother.com</u> utilizzando un dispositivo mobile. |                                                                                                    |  |  |  |  |  |  |

### 7.5 Gestione file

Controllare la memoria disponibile della stampante, mostrare l'elenco dei file, eliminare i file o eseguire i file salvati nella memoria DRAM/Flash/Card (Scheda) della stampante.

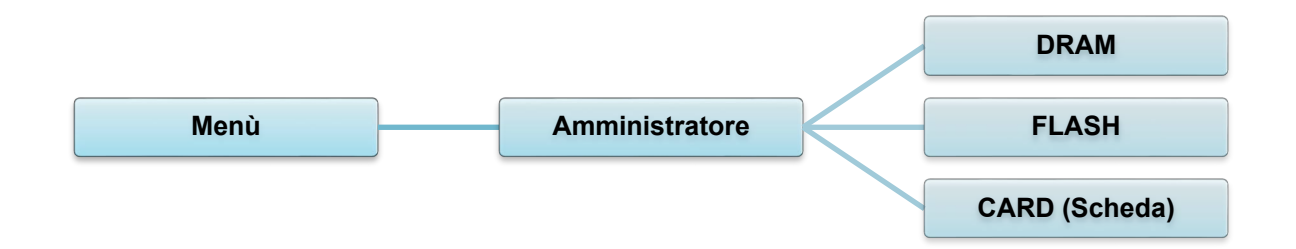

# 7.6 Funzioni diagnostiche

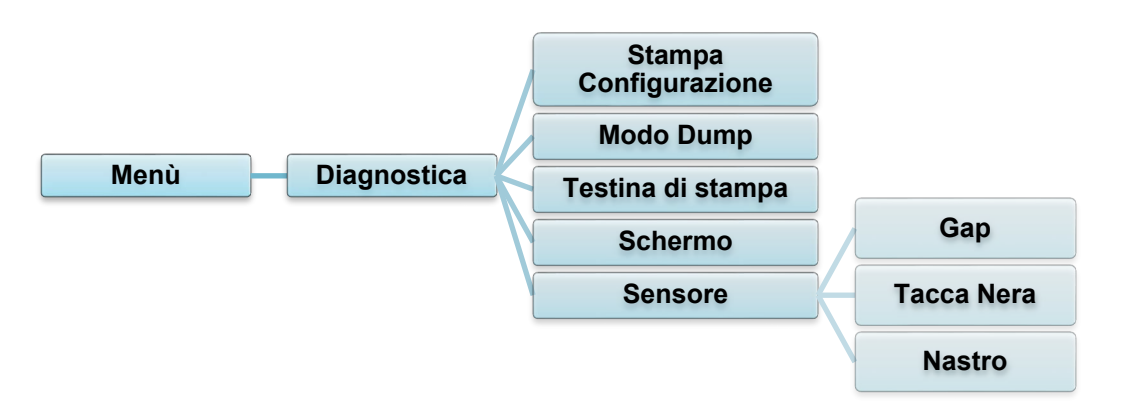

| Voce                     | Descrizione                                                                                                    |                                                                                                    |  |  |  |  |  |
|--------------------------|----------------------------------------------------------------------------------------------------|----------------------------------------------------------------------------------------------------|--|--|--|--|--|
| Stampa<br>Configurazione | Stampare la configurazione attuale della stampante. Sulla stampa della configurazione è presente uno schema di prova della testina di stampa, utile per verificare se vi è un danneggiamento dei punti dell'elemento riscaldante della testina di stampa.<br>Per ulteriori informazioni, vedere la sezione <u>6.1.2 Calibrazione del sensore di spazio/tacca nera, autotest e attivazione del Modo Dump</u> . |                                                                                                    |  |  |  |  |  |
| Modo Dump                | Acquisisce i da<br>stampante. Ne<br>colonne. I cara<br>della stampant<br>rappresentazio<br>del programma<br>Per ulteriori int<br><u>di spazio/tacca</u>                                                                                                    | Acquisisce i dati dalla porta di comunicazione e stampa i dati ricevuti dalla stampante. Nel Modo Dump, tutti i caratteri saranno stampati in due colonne. I caratteri nella colonna a sinistra vengono ricevuti dal sistema della stampante e quelli nella colonna di destra sono la rispettiva rappresentazione esadecimale. Consente di verificare ed eseguire il debug del programma.<br>Per ulteriori informazioni, vedere la sezione <u>6.1.2 Calibrazione del sensore di spazio/tacca nera, autotest e attivazione del Modo Dump</u> . |  |  |  |  |  |
| Testina di<br>stampa     | Verificare la presenza di eventuali punti visibili e la temperatura della testina di stampa.                                                                                                    |                                                                                                    |  |  |  |  |  |
| Schermo                  | Controllare lo stato del colore della schermata.                                                                                                    |                                                                                                    |  |  |  |  |  |
|                          | Controllare l'in                                                                                                    | tensità dei sensori e lo stato di lettura.                                                                                                    |  |  |  |  |  |
|                          | Voce Descrizione                                                                                                    |                                                                                                    |  |  |  |  |  |
| Sensore                  | Gap                                                                                                    | Restituisce il valore attuale dal sensore GAP.                                                                                                    |  |  |  |  |  |
|                          | Tacca Nera                                                                                                    | Restituisce il valore attuale dal sensore Tacca Nera.                                                                                                    |  |  |  |  |  |
|                          | Nastro                                                                                                    | Restituisce il valore attuale dal sensore Nastro.                                                                                                    |  |  |  |  |  |

# 8. Brother Printer Management Tool (BPM)

Brother Printer Management Tool (BPM) è uno strumento integrato che consente di:

- Controllare lo stato e le impostazioni della stampante
- Modificare le impostazioni della stampante
- Inviare comandi aggiuntivi a una stampante
- Scaricare grafica e font
- Creare un font bitmap per la stampante
- Scaricare e aggiornare il firmware
- Configurare le impostazioni Wireless LAN (Wi-Fi) e Bluetooth

Utilizzando questo strumento è anche possibile rivedere lo stato e le impostazioni della stampante per risolvere eventuali problemi.

### 8.1 Avvio di BPM

Fare doppio clic sull'icona BPM

per avviare il software.

|                     | 9.75 |               |                      |         |               |                          |             |        |                  |      |               |               |                             |          |                      |   | Pulsanti di<br>configurazione |
|---------------------|------|---------------|----------------------|---------|---------------|--------------------------|-------------|--------|------------------|------|---------------|---------------|-----------------------------|----------|----------------------|---|-------------------------------|
|                     | No   | Broth<br>me c | her Prin<br>Iel grup | iter Ma | nageme        | ent Tool V1.0.0.6        |             |        | 1                |      |               |               |                             |          | Lingua               | × |                               |
|                     | All  | I<br>F        | ~<br>1               | Sta     | ato           | Utenti<br>Nome stampante | Avi<br>Indi | riz IP | Gru<br>Nome mod. | oqqu | Versione      | N. serie      | Nome manua<br>Distanza (Km) | ale      | Italian<br>nterfacc. | ~ |                               |
| Stato<br>stampante  |      |               | 3                    | L       | <del>``</del> | PS-E01FC5                |             | 1      | TD-4520TN        |      | V1.01.S25 EZD | U65531M8V1111 | 0.0039                      |          | ψ                    |   | Tipo di<br>interfaccia        |
| Pulsati<br>funzione | ۲    |               |                      |         |               |                          |             |        |                  |      |               |               |                             |          |                      | > |                               |
|                     | C    | onfig         | urazion              | ne star | mpante        | Gestione                 | file        | Strum. | comando          |      | Imp. RTC      | Funzione      | stampa                      | Gestione | font bitma           | р |                               |

La schermata principale di BPM consente di accedere alle seguenti opzioni:

- Configurazione stampante
- Gestione file
- Strum. comando
- Imp. RTC
- Funzione stampa
- Gestione font bitmap

Per ulteriori informazioni, vedere "Brother Printer Management Tool Quick Start Guide" (Guida di installazione rapida di Brother Printer Management Tool) disponibile alla pagina **Manuali** del modello in uso sul sito <u>support.brother.com</u>.

# 8.2 Calibrazione automatica del sensore supporto mediante BPM

Utilizzare lo strumento BPM per impostare il tipo di sensore supporto di stampa (sensore di spazio o sensore di tacca nera) e calibrare il sensore selezionato.

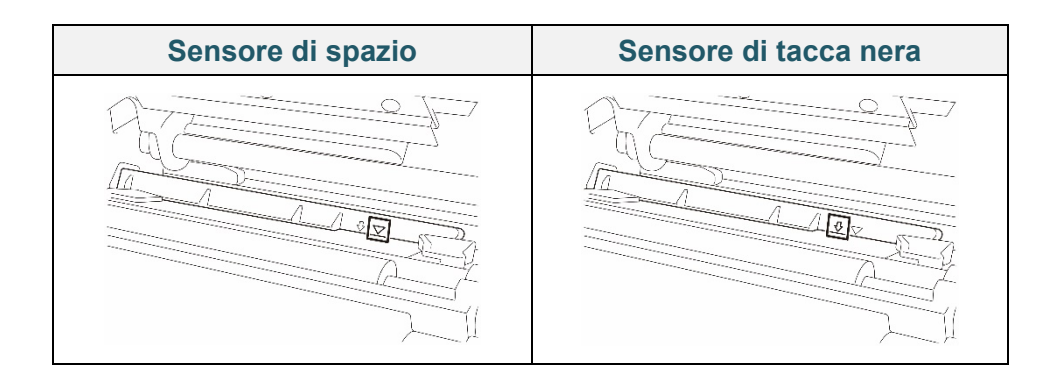

Il sensore di spazio (sensore trasmissivo) rileva l'inizio dell'etichetta e la stampante fa avanzare l'etichetta fino alla posizione corretta.

Il sensore di tacca nera (sensore riflettente) rileva la tacca e la stampante fa avanzare il supporto fino alla posizione corretta.

- Controllare che il supporto di stampa sia installato e che la testina di stampa sia chiusa. (Vedere la sezione <u>3.4 Caricamento dei supporti di stampa</u>.)
- 2. Accendere la stampante.
- 3. Avviare BPM.
- 4. Fare clic sul pulsante Funzione stampa.
- 5. Fare clic sul pulsante **Calibra**.
- 6. Selezionare il tipo di supporto di stampa e fare clic su **Calibra**.

| Calibra                                        | ×             |
|------------------------------------------------|---------------|
| <ul> <li>SPAZIO</li> <li>Segno nero</li> </ul> | Altezza carta |
| O Continuo                                     | Spazio        |
| Selez automatic                                | mm            |
| Calibra                                        | ]             |

# 9. Specifiche del prodotto

| Schermo                        |                                                             |  |  |  |  |  |  |
|--------------------------------|-------------------------------------------------------------|--|--|--|--|--|--|
|                                | (TJ-4420TN, TJ-4520TN, TJ-4620TN)                           |  |  |  |  |  |  |
|                                | Display TFT a colori, 320 px × 240 px, da 3,5"              |  |  |  |  |  |  |
| LCD                            | (TJ-4422TN, TJ-4522TN)                                      |  |  |  |  |  |  |
|                                | Touchscreen resistivo a colori 16 bit, 480 px × 272 px, con |  |  |  |  |  |  |
|                                | retroilluminazione                                          |  |  |  |  |  |  |
| LED                            | 1 indicatore di potenza (3 colori - verde, rosso, giallo)   |  |  |  |  |  |  |
|                                | Stampa                                                      |  |  |  |  |  |  |
| Metodo di stampa               | Trasferimento termico e trasferimento diretto               |  |  |  |  |  |  |
| Larghezza di stampa<br>massima | 104 mm                                                      |  |  |  |  |  |  |
|                                | (TJ-4420TN/TJ-4422TN)                                       |  |  |  |  |  |  |
|                                | 25.400 mm                                                   |  |  |  |  |  |  |
| Lunghezza di stampa            | (TJ-4520TN/TJ-4522TN)                                       |  |  |  |  |  |  |
| massima                        | 11.430 mm                                                   |  |  |  |  |  |  |
|                                | (TJ-4620TN)                                                 |  |  |  |  |  |  |
|                                | 2540 mm                                                     |  |  |  |  |  |  |
|                                | (TJ-4420TN/TJ-4422TN)                                       |  |  |  |  |  |  |
|                                | 356 mm/secondo                                              |  |  |  |  |  |  |
| Velocità massima di            | (TJ-4520TN/TJ-4522TN)                                       |  |  |  |  |  |  |
| stampa                         | 305 mm/secondo                                              |  |  |  |  |  |  |
|                                | (TJ-4620TN)                                                 |  |  |  |  |  |  |
|                                | 152 mm/secondo                                              |  |  |  |  |  |  |
|                                | (TJ-4420TN/TJ-4422TN)                                       |  |  |  |  |  |  |
|                                | 203 dpi                                                     |  |  |  |  |  |  |
|                                | (TJ-4520TN/TJ-4522TN)                                       |  |  |  |  |  |  |
| Risoluzione di stampa          | 300 dpi                                                     |  |  |  |  |  |  |
|                                | (TJ-4620TN)                                                 |  |  |  |  |  |  |
|                                | 600 dpi                                                     |  |  |  |  |  |  |

| Dimensioni            |                                                                                                    |  |  |
|-----------------------|----------------------------------------------------------------------------------------------------|--|--|
| Dimensioni            | (TJ-4420TN/TJ-4520TN/TJ-4620TN)<br>276 mm (L) × 326 mm (A) × 502 mm (P)<br>(TJ-4422TN/TJ-4522TN)<br>276 mm (L) × 412 mm (A) × 502 mm (P) |  |  |
| Peso                  | (TJ-4420TN/TJ-4520TN/TJ-4620TN)<br>Circa 15,35 kg<br>(TJ-4422TN/TJ-4522TN)<br>Circa 18,93 kg                                             |  |  |
| Interfaccia           |                                                                                                    |  |  |
| USB                   | USB versione 2.0 (alta velocità) (tipo B)                                                                                                |  |  |
| Seriale               | RS-232                                                                                                    |  |  |
| LAN cablata           | 10/100 Mbps                                                                                                    |  |  |
| Porta host USB        | Autonomo: tastiera USB, scanner USB<br>Stoccaggio: unità flash USB                                                                       |  |  |
| Bluetooth (opzionale) | zionale) Modulo Wi-Fi e Bluetooth coesistono                                                                                             |  |  |
| Bluetooth             | Bluetooth ver. 5.0<br>SPP, (Bluetooth Classic), GATT (Bluetooth Low Energy)                                                              |  |  |
| Wi-Fi (opzionale)     | /i-Fi (opzionale) IEEE 802.11a/b/g/n                                                                                                    |  |  |
| Protezione Wi-Fi      | Aperto, WEP-Open, WPA-PSK/WPA2 (AES e TKIP) - 802.11i - WPA2-Enterprise: EAP-FAST, EAP-TTLS, EAP-TLS, PEAPv0                             |  |  |
| Ambiente              |                                                                                                    |  |  |
| Temperatura           | Funzionamento: da 0 °C a 40 °C<br>Stoccaggio: da -40 °C a 60 °C                                                                          |  |  |
| Umidità               | nidità Funzionamento: 25-85% (senza condensa) Stoccaggio: 10-90% (senza condensa)                                                        |  |  |
| Alimentazione         |                                                                                                    |  |  |
|                       | Alimentatore a commutazione interno                                                                                                    |  |  |
| Alimentazione         | • Ingresso: 100-240 V CA, 4,0-2,0 A, 50-60 Hz                                                                                            |  |  |
|                       | • Uscita: 5 V CC, 5,0 A; 24 V CC, 7,0 A; 36 V CC, 1,4 A; totale 243 W                                                                    |  |  |

| Specifiche della carta               |                                                                                                    |  |  |
|--------------------------------------|----------------------------------------------------------------------------------------------------|--|--|
| Tipo di supporto di                  | Continuo, pretagliato, segno nero, a ventaglio, con rientranza,                                          |  |  |
| stampa                               | pertorata, modello cartellino, etichetta per vestiti<br>Modalità spellicolatore: carta patinata standard |  |  |
| Tipo di avvolgimento                 | Avvolgimento esterno                                                                                     |  |  |
| Larghezza supporto di                |                                                                                                    |  |  |
| stampa                               | 20-114 mm                                                                                                |  |  |
| Spessore supporto di                 | 0.06.0.28 mm                                                                                             |  |  |
| stampa                               | 0,00-0,28 1111                                                                                           |  |  |
| Diametro esterno rotolo<br>(massimo) | 203,2 mm                                                                                                 |  |  |
| Dimensioni nucleo                    | 38,1-76,2 mm                                                                                             |  |  |
| Sensore supporto di<br>stampa        | Spazio (trasmissivo), Tacca Nera (riflettente)                                                           |  |  |
| Specifiche nastro                    |                                                                                                    |  |  |
| Lunghezza                            | 600 m di lunghezza, max. diametro esterno 90 mm                                                          |  |  |
| Dimensioni nucleo                    | 25,4 mm (esterno o interno rivestito di inchiostro)                                                      |  |  |
| Larghezza nastro                     | 25,4-114,3 mm                                                                                            |  |  |
| Altro                                |                                                                                                    |  |  |
| Tadierina                            | Opzione taglierina per applicazioni pesanti, (taglierina a ghigliottina a                                |  |  |
| ragiienna                            | taglio intero, non sostituibile dall'utente) <sup>1</sup>                                                |  |  |
| Spellicolatore di etichette          | Opzione Spellicolatore di etichette (non sostituibile dall'utente) <sup>1</sup>                          |  |  |
|                                      | Codici a barre 1D                                                                                        |  |  |
|                                      | Code 11 (USD-8), Code 39, Code 93, Code 128 con sottoinsiemi                                             |  |  |
|                                      | A/B/C, UPC-A, UPC-E, EAN-8, EAN- 13, UPC e EAN 2 o estensioni                                            |  |  |
|                                      | a 5 cifre, GS1-128 (UCC/EAN-128), MSI, Plessey, POSTNET,                                                 |  |  |
|                                      | Standard 2-of-5 (IATA), Industrial 2-of-5, Interleaved 2-of-5, ITF-14,                                   |  |  |
| Codici a barre supportati            | EAN-14, LOGMARS, Codabar (NW-7), Planet, Telepen, Deutsche                                               |  |  |
|                                      | Post Identcode, Deutsche Post Leitcode, Datalogic 2-of-5 (China                                          |  |  |
|                                      | Post)                                                                                                    |  |  |
|                                      | Codici a barre 2D                                                                                        |  |  |
|                                      | CODABLOCK F, PDF417, Code 49, GS1 DataMatrix, MaxiCode,                                                  |  |  |
|                                      | QR Code, TLC39, MicroPDF417, GS1 DataBar (RSS), Aztec Code                                               |  |  |
| Comando di controllo                 | FBPL-EZD (compatibile con FBPL II, EPL II, ZPL II, DPL)                                                  |  |  |
| della stampante                      | FBPL-EZS (compatibile con FBPL II, EPL II, ZPL II, SBPL)                                                 |  |  |
|                                      | 8 font bitmap alfanumerici                                                                               |  |  |
| Font integrati                       | <ul> <li>Motore di font TrueType Monotype Imaging<sup>®</sup> con un carattere</li> </ul>                |  |  |
|                                      | scalabile CG Triumvirate Bold Condensed                                                                  |  |  |

<sup>1</sup> Solo i distributori Brother autorizzati possono effettuare la sostituzione degli accessori.

# 9.1 Schede microSD consigliate

| Classe della scheda<br>microSD | Capacità | Produttore approvato |
|--------------------------------|----------|----------------------|
| V2.0 Classe 4                  | 4 GB     | Transcend            |
|                                | 8 GB     | Transcend            |
| V3.0 Classe 10 UHS-I           | 16 CP    | Transcend            |
|                                | 10 08    | Sandisk              |
|                                | 32 GB    | Transcend            |
| V3.0 Classe 10                 | 16 GB    | Kingston             |
| V2.0 Classe 4                  | 16 GB    | Sandisk              |

### 🖉 Nota

- Assicurarsi che la scheda microSD utilizzi il file system DOS FAT.
- Le cartelle e i file memorizzati sulla scheda microSD devono essere nel formato 8.3 del nome del file.
- È necessario acquistare separatamente un adattatore miniSD o una scheda SD.

# 10. Soluzione dei problemi

### 10.1 Problemi comuni

In questo capitolo si spiega come risolvere i problemi tipici che si possono verificare durante l'utilizzo della stampante. Se si riscontrano problemi con la stampante, controllare innanzitutto di avere eseguito le seguenti operazioni in modo corretto.

Se i problemi persistono, contattare il servizio clienti del produttore o rivolgersi al distributore di zona.

| Problema                                        | Possibile causa                                                                                 | Soluzione                                                                                                    |
|-------------------------------------------------|-------------------------------------------------------------------------------------------------|----------------------------------------------------------------------------------------------------|
| L'indicatore LED non si accende.                | Il cavo di alimentazione non è collegato correttamente.                                         | Controllare che la stampante sia collegata correttamente alla presa elettrica mediante il cavo di alimentazione.                                                 |
|                                                 | L'interruttore di alimentazione<br>è spento.                                                    | Accendere la stampante.                                                                                                    |
| Memoria piena<br>(DRAM/Flash/Card<br>(Scheda)). | La memoria<br>DRAM/Flash/Card (Scheda)<br>della stampante è piena.                              | Eliminare i file non utilizzati dalla memoria<br>DRAM/Flash/Card (Scheda).                                                                                       |
| Non è possibile utilizzare la scheda microSD.   | La scheda microSD è<br>danneggiata.                                                             | Utilizzare una scheda microSD diversa.                                                                                                    |
|                                                 | La scheda microSD non è<br>inserita correttamente.                                              | Inserire nuovamente la scheda microSD.                                                                                                    |
|                                                 | La scheda microSD è realizzata da un produttore non autorizzato.                                | Per le specifiche della scheda microSD<br>supportata e i produttori di schede<br>microSD approvati, vedere la sezione<br><u>9.1 Schede microSD consigliate</u> . |
| Non stampa.                                     | Il cavo seriale o USB non è<br>collegato correttamente.                                         | Ricollegare il cavo seriale o USB.                                                                                                    |
|                                                 | Il dispositivo wireless<br>potrebbe essere collegato in<br>modo non corretto alla<br>stampante. | Ripristinare le impostazioni wireless del<br>dispositivo e configurare nuovamente il<br>dispositivo.                                                             |
|                                                 | Il cavo seriale o USB<br>potrebbe essere<br>danneggiato.                                        | Provare con un cavo nuovo.                                                                                                    |
|                                                 | La porta specificata nel driver di Windows non è corretta.                                      | Specificare la porta corretta.                                                                                                    |
|                                                 | La testina di stampa potrebbe aver bisogno di essere pulita.                                    | Pulire la testina di stampa.                                                                                                    |
|                                                 | Il programma personalizzato<br>potrebbe non contenere i<br>comandi necessari.                   | Controllare che il programma contenga il<br>comando PRINT alla fine del file e CRLF<br>alla fine di ogni riga di comando.                                        |
| Nessuna stampa sull'etichetta.                  | Il nastro/supporto di stampa<br>non è stato caricato<br>correttamente.                          | Ricaricare il supporto di stampa/nastro.                                                                                                    |
|                                                 |                                                                                                 | Accertarsi che il nastro rivestito di<br>inchiostro sia posizionato correttamente.                                                                               |
|                                                 | Il nastro/supporto di stampa<br>non è compatibile.                                              | Installare il nastro/supporto di stampa corretto.                                                                                                    |
|                                                 | La densità/oscurità di stampa<br>è impostata in modo errato.                                    | Consente di regolare la densità/oscurità di stampa.                                                                                                    |

| Problema                                                                            | Possibile causa                                                              | Soluzione                                                                                                    |
|-------------------------------------------------------------------------------------|------------------------------------------------------------------------------|----------------------------------------------------------------------------------------------------|
| Qualità di stampa scarsa.                                                           | Il nastro/supporto di stampa<br>non è stato caricato<br>correttamente.       | Ricaricare il supporto di stampa/nastro.                                                                                                    |
|                                                                                     | Polvere o colla si sono<br>accumulati nella testina di<br>stampa.            | Pulire la testina di stampa.                                                                                                    |
|                                                                                     |                                                                              | Pulire il rullo premicarta.                                                                                                    |
|                                                                                     | La densità di stampa non è<br>stata impostata in modo<br>corretto.           | Regolare la densità di stampa e la velocità di stampa.                                                                                                    |
|                                                                                     | La testina di stampa è<br>danneggiata.                                       | Eseguire l'autotest della stampante e<br>controllare se nel pattern di prova della<br>testina di stampa mancano dei punti.                                                                                        |
|                                                                                     | Il nastro/supporto di stampa<br>non è compatibile.                           | Installare il nastro/supporto di stampa corretto.                                                                                                    |
|                                                                                     | La tensione della testina di<br>stampa non è impostata<br>correttamente.     | Utilizzare la manopola di regolazione della<br>tensione della testina di stampa per<br>regolare la tensione della testina di<br>stampa. (Vedere la sezione <u>4. Migliorare</u><br><u>la qualità di stampa</u> .) |
|                                                                                     |                                                                              | La leva di rilascio non è bloccata in posizione.                                                                                                    |
| Stampa incompleta sul lato sinistro o destro dell'etichetta.                        | La dimensione dell'etichetta<br>non è stata specificata in<br>modo corretto. | Controllare che le dimensioni dell'etichetta siano state impostate in modo corretto.                                                                                                    |
| Etichette bianche con linee grige.                                                  | La testina di stampa è<br>sporca.                                            | Pulire la testina di stampa.                                                                                                    |
|                                                                                     | Il rullo premicarta è sporco.                                                | Pulire il rullo premicarta. (Vedere la sezione <u>11. Manutenzione</u> .)                                                                                                    |
| Stampa irregolare.                                                                  | La stampante è in modo<br>hexdump.                                           | Accendere e spegnere la stampante per<br>saltare il Modo Dump. (Vedere la sezione<br><u>6.1.2 Calibrazione del sensore di</u><br><u>spazio/tacca nera, autotest e attivazione</u><br><u>del Modo Dump</u> .)      |
|                                                                                     | La comunicazione RS-232<br>della stampante non è<br>impostata correttamente. | Controllare che le impostazioni RS-232<br>della stampante siano configurate in modo<br>corretto. Per ulteriori informazioni, vedere<br>la sezione <u>7.3.2 Impostazioni</u><br><u>comunicazione seriale</u> .     |
| Le etichette vengono<br>alimentate in modo errato<br>(inclinate) durante la stampa. | La guida dei supporti di<br>stampa non tocca il bordo del<br>supporto.       | Se l'etichetta si sposta sul lato destro,<br>spostare la guida per etichette anteriore<br>verso sinistra.                                                                                                    |
|                                                                                     |                                                                              | Se l'etichetta si sposta sul lato sinistro,<br>spostare la guida per etichette anteriore<br>verso destra.                                                                                                    |
| Le etichette vengono saltate durante la stampa.                                     | La dimensione dell'etichetta<br>non è stata specificata in<br>modo corretto. | Controllare che le dimensioni dell'etichetta siano state impostate in modo corretto.                                                                                                    |
|                                                                                     | La sensibilità del sensore non<br>è stata impostata in modo<br>corretto.     | Calibrare il sensore di spazio<br>manualmente o automaticamente (vedere<br>la sezione <u>7.2 Impostazioni del sensore</u> ).                                                                                      |
|                                                                                     | Il sensore del supporto di<br>stampa è sporco.                               | Pulire il sensore di spazio/tacca nera utilizzando aria compressa o vuoto.                                                                                                    |

| Problema                                                             | Possibile causa                                                                                    | Soluzione                                                                                                    |
|----------------------------------------------------------------------|----------------------------------------------------------------------------------------------------|----------------------------------------------------------------------------------------------------|
| Pieghe del nastro.                                                   | La tensione della testina di<br>stampa non è impostata<br>correttamente.                           | Utilizzare la manopola di regolazione della<br>tensione della testina di stampa per<br>regolare la tensione della testina di<br>stampa. (Vedere la sezione <u>4. Migliorare</u><br><u>la qualità di stampa</u> .) |
|                                                                      | Il nastro non è stato installato correttamente.                                                    | Reinstallare il nastro.<br>Per installare il rotolo del nastro, vedere la<br>sezione <u>3.2 Caricamento del nastro</u> .                                                                                          |
|                                                                      | Il supporto di stampa non è<br>stato installato correttamente.                                     | Reinstallare il rotolo di etichette.<br>Per installare il rotolo di etichette, vedere<br>la sezione <u>3.4 Caricamento dei supporti di</u><br><u>stampa</u> .                                                     |
|                                                                      | La densità/oscurità di stampa<br>non è impostata<br>correttamente.                                 | Regolare la densità/oscurità di stampa per migliorare la qualità di stampa.                                                                                                    |
|                                                                      | Il supporto di stampa non<br>avanza in modo corretto.                                              | Controllare che la guida per etichette<br>anteriore tocchi il bordo delle punte di<br>guida del supporto di stampa.                                                                                               |
| Il tempo RTC non è corretto al riavvio della stampante.              | La batteria a bottone si è<br>staccata.                                                            | Contattare il servizio clienti del produttore o rivolgersi al distributore di zona.                                                                                                    |
|                                                                      | La carica della batteria a bottone si è esaurita.                                                  |                                                                                                    |
| La posizione di stampa sul<br>lato sinistro non è corretta.          | Le dimensioni dell'etichetta<br>non sono state impostate in<br>modo corretto.                      | Impostare la dimensione corretta dell'etichetta.                                                                                                    |
|                                                                      | L'impostazione Spostamento<br>X non è corretta.                                                    | Regolare l'impostazione Spostamento X.<br>Per ulteriori informazioni, vedere<br><u>7.1.1 Impostazioni FBPL</u> .                                                                                                  |
| La posizione della stampa di<br>etichette piccole non è<br>corretta. | La sensibilità del sensore del<br>supporto di stampa non è<br>stata impostata in modo<br>corretto. | Calibrare nuovamente la sensibilità del sensore.                                                                                                    |
|                                                                      | Le dimensione dell'etichetta non sono corrette.                                                    | Impostare la dimensione dell'etichetta e dello spazio corretta.                                                                                                    |
|                                                                      | L'impostazione Spostamento<br>Y non è corretta.                                                    | Regolare l'impostazione Spostamento Y.<br>Per ulteriori informazioni, vedere<br><u>7.1.1 Impostazioni FBPL</u> .                                                                                                  |
|                                                                      | L'impostazione dell'offset<br>verticale nel driver non è<br>corretta.                              | Se si utilizza il software BarTender,<br>impostare Offset verticale nel driver.                                                                                                    |

# 10.2 Messaggi di errore

Quando si verifica un errore, la schermata visualizza il messaggio di errore appropriato.

| Messaggio di errore | Possibile causa                                                            | Soluzione                                                                                                    |
|---------------------|----------------------------------------------------------------------------|----------------------------------------------------------------------------------------------------|
| Testina Aperta      | La testina di stampa è aperta.                                             | Chiudere la testina di stampa.                                                                                                    |
| Manca Nastro        | Il nastro è finito.                                                        | Installare un nuovo rotolo di nastro. Per installare un nuovo rotolo di nastro, vedere la sezione <u>3.2 Caricamento del nastro</u> .                                   |
|                     | Il nastro non è stato installato correttamente.                            | Reinstallare il nastro. Per installare il rotolo del nastro, vedere la sezione <u>3.2 Caricamento del nastro</u> .                                                      |
| Manca Carta         | Il rotolo di etichette è finito.                                           | Installare un nuovo rotolo di etichette. Per<br>installare un nuovo rotolo di etichette, vedere la<br>sezione <u>3.4 Caricamento dei supporti di</u><br><u>stampa</u> . |
|                     | Il rotolo di etichette non è stato<br>installato correttamente.            | Reinstallare il rotolo di etichette. Per installare il rotolo di etichette, vedere la sezione <u>3.4 Caricamento dei supporti di stampa</u> .                           |
|                     | Il sensore di spazio/tacca nera<br>non è stato calibrato.                  | Calibrare il sensore di spazio/tacca nera.                                                                                                    |
| Carta Inceppata     | Il sensore di spazio/tacca nera non è stato calibrato.                     | Calibrare il sensore di spazio/tacca nera.                                                                                                    |
|                     | Le dimensioni dell'etichetta non<br>sono state impostate<br>correttamente. | Impostare le dimensioni dell'etichetta in modo corretto.                                                                                                    |
|                     | Si è verificato un inceppamento della carta all'interno della stampante.   | Rimuovere la carta inceppata.                                                                                                    |
| Prendi Etichetta    | La <b>Modalità Spellicolatore</b> è attivata.                              | Rimuovere l'etichetta.                                                                                                    |

# 11. Manutenzione

Consigliamo di pulire la stampante a cadenza regolare per garantire prestazioni sempre ottimali.

Materiali di pulizia consigliati:

- Bastoncino di cotone
- Panno privo di lanugine
- Aspirapolvere/Pennello a soffietto
- Aria compressa
- Alcol isopropilico o etanolo

| Pezzo della<br>stampante      | Metodo di pulizia                                                                                                    | Intervallo                                                                   |
|-------------------------------|----------------------------------------------------------------------------------------------------|------------------------------------------------------------------------------|
|                               | <ol> <li>Spegnere la stampante.</li> <li>Consentire alla testina di stampa di<br/>raffreddarsi per almeno un minuto.</li> <li>Pulire la testina di stampa con un<br/>bastoncino di cotone imbevuto di alcol<br/>isopropilico o etanolo.</li> </ol> | Pulire la testina di stampa quando<br>si sostituisce un rotolo di etichette. |
|                               | Bastoncino Superficie della<br>di cotone testina di stampa Testina di                                                                                                    | stampa                                                                       |
| Testina di stampa             |                                                                                                    | Testina di stampa                                                            |
| Rullo premicarta              | <ol> <li>Spegnere la stampante.</li> <li>Ruotare il rullo premicarta e pulirlo con un<br/>panno privo di lanugine o un bastoncino di<br/>cotone imbevuto di alcol isopropilico o<br/>etanolo.</li> </ol>                                           | Pulire il rullo premicarta quando si<br>inserisce un rotolo di etichette.    |
| Barra dello<br>spellicolatore | Pulire con un panno privo di lanugine<br>imbevuto di alcol isopropilico o etanolo.                                                                                                    | Quando necessario.                                                           |
| Sensore                       | Utilizzare aria compressa o un aspirapolvere.                                                                                                    | Mensile.                                                                     |
| Parte esterna                 | Pulire la parte esterna della stampante con un<br>panno privo di lanugine imbevuto di acqua.                                                                                                    | Quando necessario.                                                           |
| Parte interna                 | Utilizzare una spazzola o l'aspirapolvere.                                                                                                    | Quando necessario.                                                           |

#### 🖉 Nota

- Non toccare la testina di stampa. In caso contrario, pulirla come descritto sopra.
- Non utilizzare alcol per uso medico poiché potrebbe danneggiare la testina di stampa.
   Utilizzare alcol isopropilico o etanolo in conformità alle linee guida di sicurezza del produttore, se applicabili.
- Per garantire prestazioni corrette, consigliamo di pulire la testina di stampa e i sensori ogni volta che si installa un nastro nuovo.

### IMPORTANTE

Smaltire stampanti, componenti e materiali di consumo se non vengono più utilizzati. Assicurarsi che non ci sia carta inceppata nella stampante e distruggere il nastro a trasferimento termico se ha conservato delle stampe visibili.

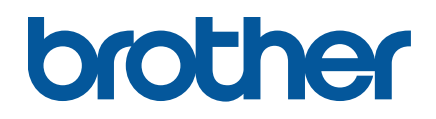